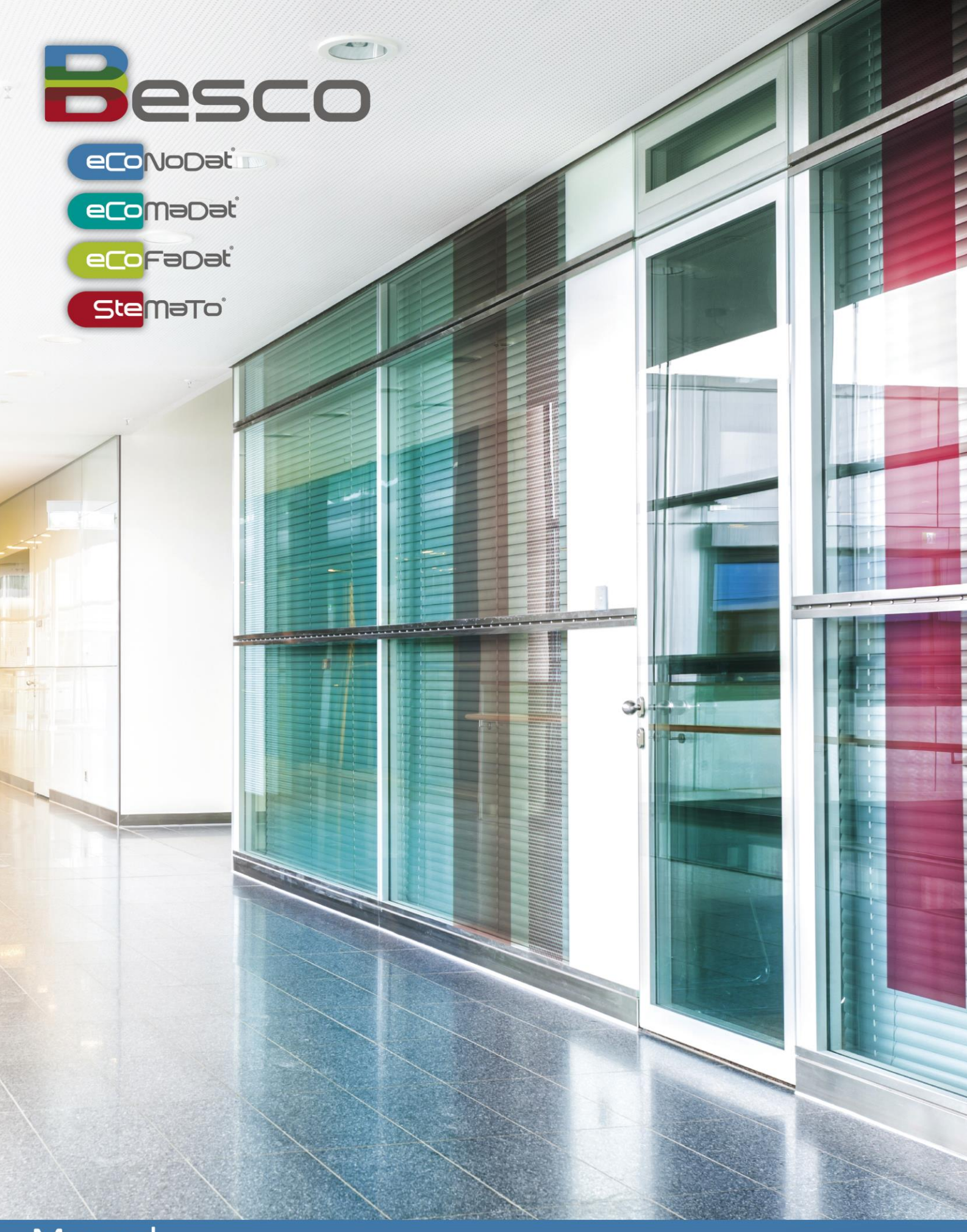

WWW.BESCO.BE find us on 🖪 У 🖬

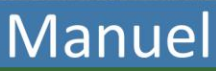

## Contenu

| GESTION     | DE VERSIONS                                                          | 3 -     |
|-------------|----------------------------------------------------------------------|---------|
| AVANT-F     | PROPOS                                                               | 4 -     |
| 1 BES       | CO PORTAL : PORTAIL D'INFORMATION POUR LE SECTEUR DES SOINS DE SANTÉ | 5 -     |
| 1 1         |                                                                      | - 5 -   |
| 1.1         | DESCO FORTAL : L'ECRAIN D'ACCOEL                                     | -6-     |
| 1.2         |                                                                      | - 6 -   |
| 1.5         | FILTERS                                                              | - 8 -   |
| 1.4         |                                                                      | - 11 -  |
| 1.5         | Ιμαρεςsion des informations disponibles à l'écran                    | - 12 -  |
| 1.7         | LES RAPPORTS                                                         | 12      |
| 2 ECO       | NODAT <sup>®</sup> - ECONODAT <sup>®</sup> CARE                      | 14 -    |
| 21          |                                                                      | - 14 -  |
| 21          | 1 Base                                                               | - 14 -  |
| 2.1.        | 2 Documents.                                                         | 23 -    |
| 2.1.        | 3 Recherche dans des documents                                       | 23 -    |
| 2.1.        | 4 Liste Limitative                                                   | 24 -    |
| 2.2         | ECONODAT®CARE                                                        | 25 -    |
| 2.2.        | 1 Prestataires de soins                                              | 25 -    |
| 2.2.        | 2 Institutions de soins                                              | 28 -    |
| 3 ECO       | MADAT <sup>®</sup> - ECOMADAT <sup>®</sup> NOTIFICATION              | 31 -    |
| 31          | εςομαρατ®                                                            | - 31 -  |
| 3.1.        | 1 Base                                                               | 31 -    |
| 3.1.        | 2 Listes Nominatives                                                 | 36 -    |
| 3.2         | ECOMADAT®NOTIFICATION                                                | 38 -    |
| 4 FCO       | ΓΔΠΔΤ®                                                               | - 41 -  |
| 4 100       |                                                                      | <b></b> |
| 4.1         | BASE                                                                 | - 41 -  |
| 4.1.<br>A 1 | 2 Tarification                                                       | - 18 -  |
| 4.1.        | 2 Iéaislation                                                        | - 50 -  |
| 41          | 4 Pharmacie                                                          | - 52 -  |
| 4.1.        | 5 Interactions (simple)                                              | - 54 -  |
| 4.1.        | 6 Interactions (multi)                                               | 57 -    |
| 4.1.        | 7 Emballage                                                          | 58 -    |
| 4.2         | DOCUMENTS                                                            | 60 -    |
| 4.3         | CHERCHER DANS LES DOCUMENTS                                          | 61 -    |
| 4.4         | FILTRE                                                               | 61 -    |
| ANNEXE      | 1 – LISTE DES LETTRES CLÉS DE LA NOMENCLATURE                        | 65 -    |
| ANNEXE      | 2 – JOURNÉE D'ENTRETIEN – FORFAITS                                   | 66 -    |
|             |                                                                      | 67      |
| ANNEXE      | 3 – CODES DE KEFEKENCE (MC)                                          | 6/ -    |

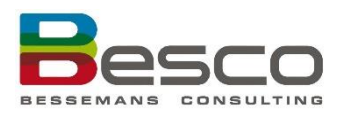

### Gestion de versions

| Date            | Version | Changements                                                                                                    |  |  |  |
|-----------------|---------|----------------------------------------------------------------------------------------------------|--|--|--|
| 11 juillet 2016 | 1.0     | Première version officielle                                                                                                    |  |  |  |
| 15 mai 2017     | 1.1     | eCoFaDat Mis à jour                                                                                                    |  |  |  |
| 30 juin 2017    | 1.2     | <ul> <li>eCoFaDat mis à jour : <ul> <li>Tarification : description de la période de validité des montants plafonnés ajouté</li> <li>Pharmacie : description du voie d'administration au niveau du code ATC ajouté</li> <li>Interactions (multi) : modification d'icône pour éliminer des produits</li> <li>Filtre – Base : colonnes ajouteé : CNKUD, CNK Amb/Hop, Code INAMI</li> </ul> </li> </ul> |  |  |  |
| 04 août 2017    | 2.0     | Mis à jour section 1 : Besco Portal<br>Mis à jour section 2 : eCoNoDat et eCoNoDat Care<br>Mis à jour section 3 : eCoMaDat – eCoMaDat Notifications                                                                                                    |  |  |  |
| 25 janvier 2018 | 2.1     | Compétences des médecins ajouté dans la section 4.1.3<br>Législation                                                                                                    |  |  |  |
| 15 mars 2018    | 2.2     | Mis à jour section 4.1.1 : Base – Rapport : remplacé la capture<br>d'écran pour montrer le code GTIN<br>Mis à jour section 4.1.7 Filtre Emballage : ajouté le code GTIN<br>Mis à jour section 4.1.7 Filtre : ajouté le filtre Tarification<br>Mis à jour section 4.4 : Emballage : ajouté le code GTIN                                                                                              |  |  |  |
| 18 avril 2018   | 2.3     | Mis à jour section 1.4 Filtres : « Possibilités pour filtrer dans<br>Excel » ajouté<br>Mis à jour section 2.2.2 Institutions de soins : « Rapports » ajouté                                                                                                    |  |  |  |

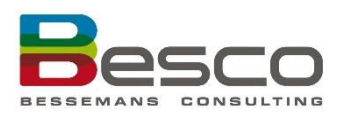

### **Avant-Propos**

Grace au BesCo\_Portal toutes les informations d'eCoNoDat<sup>®</sup>, eCoNoDat<sup>®</sup>Care, eCoMaDat<sup>®</sup>, eCoMaDat<sup>®</sup>Notification, et eCoFaDat<sup>®</sup> peuvent être traitées dans le même portail. En plus, dans la mesure des possibilités, les informations sont associées à un lien bidirectionnel.

Du médicament au pseudocode de nomenclature connecté, du produit notifié à la nomenclature ou à la liste limitative, le lien entre les prestataires de soins et les prestations qu'ils peuvent exécuter: ce ne sont là que quelques exemples de l'interaction possible entre les différents modules.

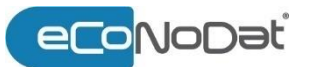

Pour les hôpitaux, les mutualités, les compagnies d'assurances et pour les entreprises de logiciels, **eCoNoDat**<sup>\*</sup> constitue un outil incontournable pour l'information exhaustive et une interprétation optimale de la législation complexe et en perpétuelle mutation.

Finies les recherches laborieuses dans toutes sortes de dossiers papier: place aux possibilités de recherche et de filtrage pratiques qui font en sorte que tous les utilisateurs puissent avoir à leur disposition, sur leur écran ou sous la forme de rapports, les informations les plus diverses sur la nomenclature, et tout ça, en l'espace de quelques secondes.

#### eCoNoDat<sup>®</sup>Care

Les informations relatives aux prestataires de soins et aux institutions sont importantes pour une tarification correcte. Outre la situation actuelle, un historique des années précédentes est disponible pour le contrôle et la (re)facturation.

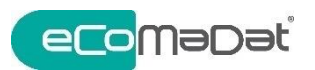

eCoMaDat<sup>®</sup> contient 'La liste' établissant la relation avec la nomenclature des articles 35 et 35 bis qui ont été supprimés et qui agissent des implants et les dispositifs médicaux invasifs. Par numéro de prestation, on a un aperçu avec, entre autres, la catégorie de remboursement, la base de remboursement, la marge de sécurité et les marges de délivrance. Les conditions de remboursement sont également disponibles. Le tableau avec les classifications vous fournit des informations supplémentaires sur les règlements spécifiques de tarification, les instructions concernant les supports magnétiques et l'enregistrement Qermid.

#### eCoMaDat<sup>®</sup>Notification

Le sous-module eCoMaDat®Notification contient toutes les informations sur les produits notifiés. Cette notifications est un condition pour être

eCoMaDat<sup>®</sup>Notification fournit des informations supplémentaire sur les codes de notification, les dispositifs notifiés, leur référence, producteur et lien vers 'La liste'.

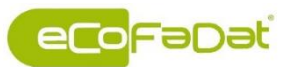

Comprend toutes les informations sur plus de 300 000 médicaments, et articles connexes, comme remèdes homéopathiques, alimentation diététique, produits d'hygiène, matières premières et phytopharmacie. Il est facile de consulter la législation complète et les différents formulaires, attestations et procurations sont disponible sous un format convivial. En plus, eCoFaDat présente les données concernant la tarification pour les différentes groupes de remboursement, les interactions et les informations scientifiques.

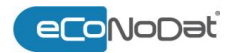

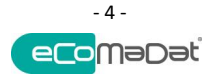

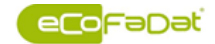

🧿 🝇 ∿ 🔤 f 🛩 🖽 i

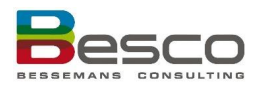

1.1

Home

#### Besco Portal : Portail d'information pour le secteur des soins de santé 1

Le Besco Portal est la collections des modules eCoNoDat<sup>®</sup>, eCoNoDat<sup>®</sup>Care, eCoMaDat<sup>®</sup>, eCoMaDat<sup>®</sup>Notification, et eCoFaDat<sup>®</sup>. Selon la licence de votre institution un ou plusieurs module seront disponible pour usage. Dans cette partie du manuel, les fonctionnalités de base qui sont disponibles dans tous les modules sont expliqués.

## Besco Portal : l'écran d'accueil En cliquant sur le logo de Beso, il est possible de retourner à l'écran d'acceuil: esco eCoNoDat Care eCoMaDat Notifications eCoFaDat Filtre FaDa Dernières Pour chaque module, la date du dernier mis à jour dans votre institution est modifications montrée. En général, la frequence des mises à jour est appliqué comme suit : eCoNoDat<sup>®</sup> : 1<sup>ière</sup> du mois. Si nécessaire, on fera des mises à jour supplémentaire eCoNoDat®Care : une fois par semaine eCoMaDat® : au minium une fois par mois, selon la disponibilité des informations à . l'INAMI.

#### eCoMaDat®Notifications : une fois par semaine

eCoFaDat<sup>®</sup>: 2 fois par mois et selon la disponibilité des informations (INAMI, APB, Autres)

Tous les modules du portail sont disponible en néerlandais et en français. En cliquant la langue de votre choix, il est possible de changer de langue. Votre langue préférée se souviendra pour la prochaine fois que vous ouvrez une session.

Le manuel 💐 🛰 🖬 f 🎔 🖬 🚟

Annonces

Langue

Le manuel le plus récent est toujours disponible. Tous les modules du portail sont inclus.

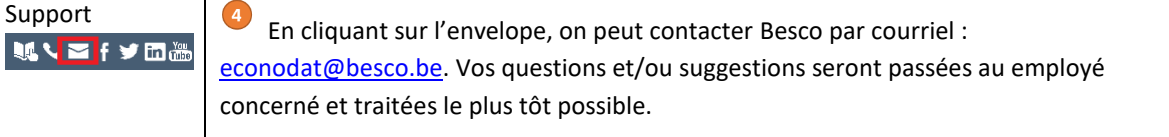

Les annonces générals sont affichés, par exemple des annonces concernants des cours.

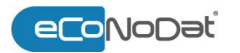

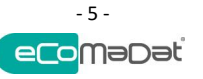

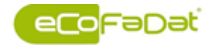

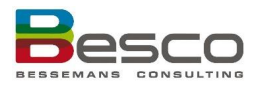

| 🖻 DocumentViewer 😕 🗞 –                                                                                                    |
|----------------------------------------------------------------------------------------------------|
| 📰 🗟 🥵 100% -                                                                                                    |
| A partir du 1er juillet 2017, toutes les femmes enceintes qui le souhaitent peuvent bénéficier du remboursement du test prénatal non invasif.                                                                                       |
| A quoi sert le test NIPT ?                                                                                                    |
| Le test NIPT est un test prénatal non invasif dont l'objectif est de détecter les fœtus présentant le syndrome de Down. Il s'agit d'un dépistage réalisé sur un prélèvement sanguin de la mère à partir de la semaine de grossesse. |
| Le test NIP est beaucoup plus performant et réduira le nombre d'amniocentèses ainsi que le nombre de fausses couches qui en résultent.                                                                                              |
| Le test NIPT est-il remboursé complètement ?                                                                                                    |
| Le prix du test est fixé à 260 EUR.                                                                                                    |
| Le test sera remboursé complètement pour des femmes bénéficiant d'un régime préférentiel. Les femmes qui ne bénéficient pas de ce régime paieront 8,68 EUR au maximum (quote-part personnelle).                                     |

Version et Release Notes

En bas de l'écran, la version du portail est affichée. Cliquez sur la version pour ouvrir un document avec Release Notes. Ce document donne un aperçu des changements par numéro de version.

### 1.2 Navigation

Modules

Les modules qui sont disponibles pour votre entreprise sont affichés en blanc en haut de l'écran d'acceuil.

eCoNoDat Care eCoMaDat Notificaties eCoFaDat Filter

Pour chaque module, les possibilités de choix des différentes parties applicables vous sont présentées. L'objectif est de tendre vers la plus grande uniformité possible entre les différents modules.

### 1.3 Documents

Les modules suivants contiennent un élément "Documents" dans le menu. "Documents" est une vaste bibliothèque de documents contenant de l'information pour chaque type d'utilisateur. Les documents peuvent être demandés ici et imprimés si nécessaire.

- eCoNoDat
- eCoMaDat
- eCoFaDat

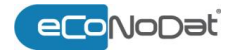

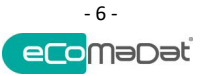

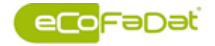

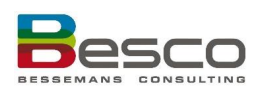

| H Circulaires                            | Nom: Date de début: Date d'expiration:                                         |                         |
|------------------------------------------|--------------------------------------------------------------------------------|-------------------------|
| Conventions                              |                                                                                | - 💎 📃                   |
| Conventions de rééducation fonctionnelle | Accord National Dento-Mutualiste 2015-2016                                     | 01/01/2015 - 31/12/2016 |
| Déclaration d'accord                     | Accord National Médico-Mutualiste 2016-2017                                    | 01/01/2016 - 31/12/2017 |
| INAMI                                    | Accoucheuses                                                                   | 01/04/2016 -            |
| 1 Instructions                           | Audiciens                                                                      | 01/01/2015 - 31/12/2016 |
| Législation                              | 🐱 Aversion grave alimentation orale                                            | 01/01/2013 -            |
| Listes limitatives                       | Aversion grave de l'alimentation orale deuxième avenant                        | 01/01/2015 -            |
| bl- Moniteur                             | Aversion grave de l'alimentation orale troisième avenant                       | 01/01/2016 -            |
| Xtra                                     | 😕 Bandagistes                                                                  | 01/04/2011 -            |
|                                          | 😕 Bandagistes aides à la mobilité                                              | 01/04/2011 -            |
|                                          | 📙 Chirurgie assistée par robot – prostatectomie radicale                       | 01/04/2011 -            |
|                                          | 😕 Chirurgie assistée par robot – prostatectomie radicale établissements        | 01/10/2013 -            |
|                                          | 📙 Chirurgie robotique prolongation de la déclaration d'accord                  | 01/07/2012 -            |
|                                          | 😃 Compendium logopèdes                                                         | 01/09/2012 -            |
|                                          | 😃 Concertation autour d'un patient psychiatrique                               | 01/01/2012 -            |
|                                          | Convention en matière de suivi diagnostic des enfants nés prématurément        | 01/10/2014 - 31/12/2016 |
|                                          | E Convention enfants nés prématurés liste des centres                          | 01/03/2015 -            |
|                                          | 🗵 Convention inexpliqué d'un enfant de moins de 18 mois                        | 01/04/2015 -            |
|                                          | 😕 Convention inexpliqué d'un enfant de moins de 18 mois établissements         | 01/04/2015 -            |
|                                          | La Convention nationale entre les établissements hospitaliers et les assureurs | 01/11/2013 -            |
|                                          | Convention parentérale à domicile                                              | 01/01/2011 -            |
|                                          | Convention parentérale à domicile 2ème avenant                                 | 01/01/2013 -            |
|                                          | 📙 Convention parentérale à domicile 4ème avenant                               | 01/01/2015 -            |
|                                          | Le Convention parentérale à domicile 5ème avenant                              | 01/01/2016 -            |
|                                          | Convention Psychiatriques services                                             | 01/01/2014 -            |
|                                          | A Extra muro parentérale                                                       | 01/01/2015 -            |
|                                          | Le Extra muro parentérale premier avenant                                      | 01/01/2016 -            |
|                                          | E Fournisseurs d'implants                                                      | 01/07/2014 -            |
|                                          | A Genetic counseling                                                           | 01/01/2013 -            |
|                                          | The Habitation protégée                                                        | 01/04/2011 -            |
|                                          | A Hadron                                                                       | 01/01/2014 -            |
|                                          | A Hadron centres                                                               | 01/04/2015 -            |
|                                          | A Hémodialyse                                                                  | 01/04/2011 -            |
|                                          | M Infirmiers                                                                   | 01/01/2012 -            |

De plus, ces modules contiennent une élément de menu « Chercher dans les documents ».

# Chercher dans les documents

Il est possible d'effectuer des recherches spécifiques dans **eCoNoDat**<sup>®</sup> - **eCoMaDat**<sup>®</sup> ou **eCoFaDat**<sup>®</sup> dans les documents en saisissant un numéro, un mot ou un extrait dans la fenêtre de recherche.

Il est possible d'inclure des documents inactifs.

| <u>R</u> e | cherche de documents:                     |  |
|------------|-------------------------------------------|--|
| be         | nou 🗙 🖬 Inactifs inclu                    |  |
|            |                                           |  |
|            | Résultat                                  |  |
| >          | AR 14-7-1994                              |  |
| >          | Article 14k                               |  |
| >          | Article 15                                |  |
| >          | Article 17                                |  |
| >          | Article 17ter                             |  |
| >          | Article 27                                |  |
| >          | Article 28                                |  |
| >          | Article 29                                |  |
| >          | Article 7                                 |  |
| >          | Budget des moyens financiers des hôpitaux |  |
| >          | Circulaires 2011                          |  |
| >          | Conventions                               |  |
| >          | Instructions bande magnétique             |  |
| >          | Maladies et handicaps (neuro)locomoteurs  |  |
| >          | Règle d'application                       |  |
| >          | Règle interprétative                      |  |
| >          | Règles interprétatives complet            |  |
| >          | Xtra                                      |  |

Les résultats sont affichés par groupe avec des informations limitées. Pour obtenir des informations complètes, il suffit de sélectionner le format rapport, par exemple :

| A.<br>Loi coordonnée du 14-7-<br>Table des mati                |             |  |  |
|----------------------------------------------------------------|-------------|--|--|
| TABLE DES MATIERES                                             |             |  |  |
|                                                                | Page        |  |  |
| TITRE I Généralités                                            | 1           |  |  |
| TITRE II De l'Institut national d'assurance maladie-invalidité | 5           |  |  |
| TITRE III De l'assurance soins de santé                        | 7           |  |  |
| CHAPITRE I Des institutions                                    | 7<br>7<br>7 |  |  |

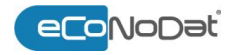

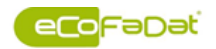

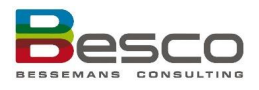

#### 1.4 **Filtres**

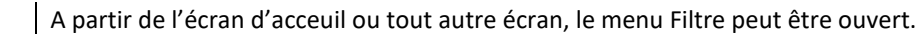

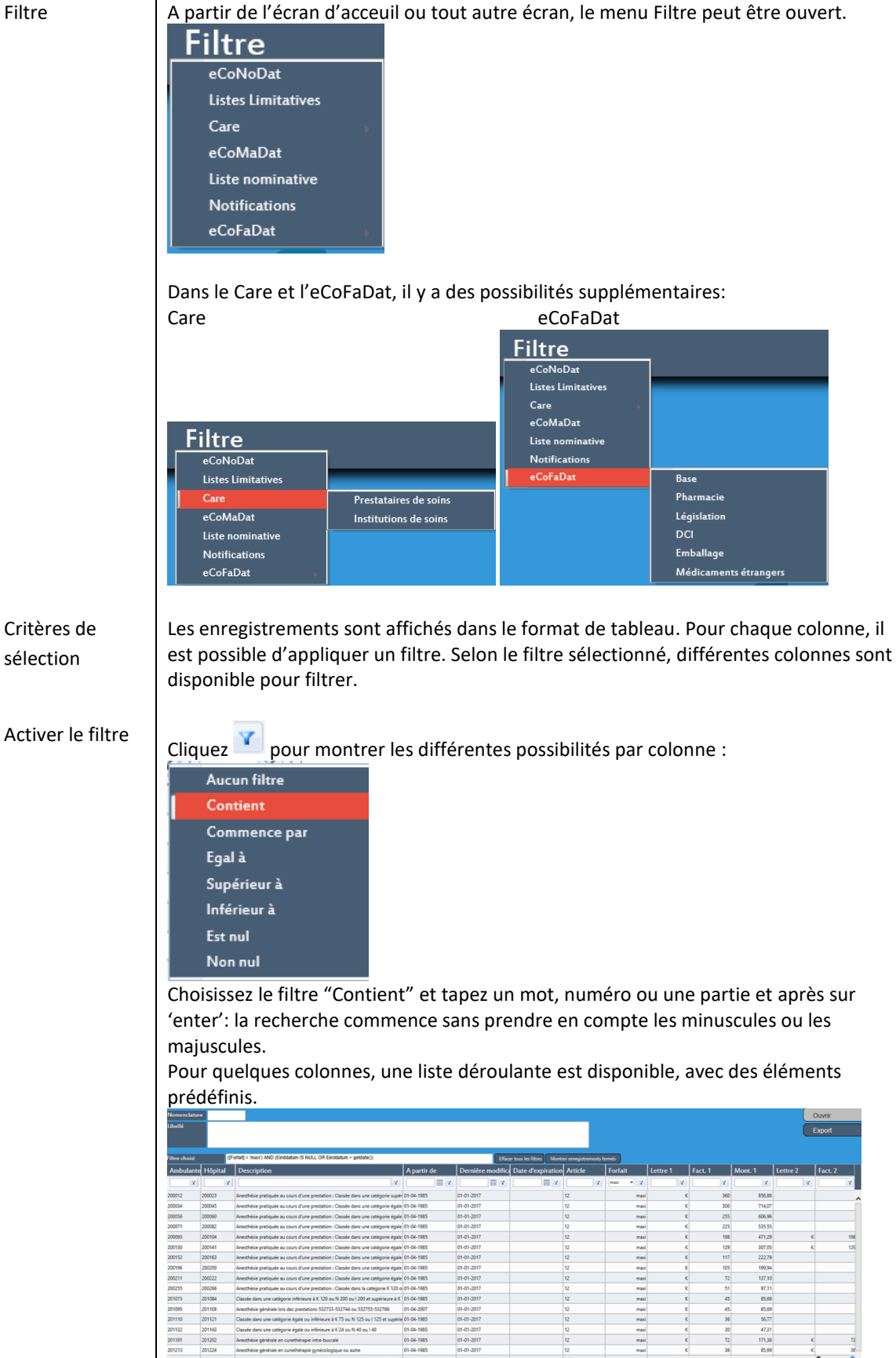

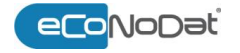

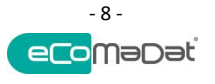

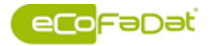

Page 1 sur 2, élément(s) 1 à 20 sur 23

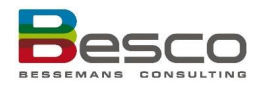

En bas à droite, se trouve le nombre de resultats.

Montrer inactifs En cliquant sur 'montrer enregistrements fermés', les numéros pourvus d'une date de fin seront également pris en compte.

Trier Cliquez une fois sur le nom du colonne pour trier par ordre croissant. Cliquez une deuxième fois pour trier par ordre décroissant.

Ouvrir un enregistrement

Sélectionnez un enregistrement dans le tableau et cliquez Ouvrir pour ouvrir l'enregistrement dans l'écran de base correspondant.

|                         |         | eCoNoDat C                                                                         | are eCol    | MaDat N          | otifications                 | eCoFa             | aDat Fi | ltre     |         |         | N        | <b>د د</b> ۲ | <b>y</b> |
|-------------------------|---------|------------------------------------------------------------------------------------|-------------|------------------|------------------------------|-------------------|---------|----------|---------|---------|----------|--------------|----------|
| Nomenclature<br>Libellé |         |                                                                                    |             |                  |                              |                   |         |          |         |         |          | Ouvrir       |          |
| filtre choisi           | a.      | offal] = 'mau') AND (Einstatum IS N.U.L.OR Einstatum > getdate())                  |             |                  | er tous ies fitters Monterer | nuenistrements fe | més     |          |         |         |          | LADOIT       |          |
| Ambulante               | Hôpital | Description                                                                        | A partir de | Dernière modific | Date d'expiration /          | Article           | Forfait | Lettre 1 | Fact, 1 | Mont. 1 | Lettre 2 | Fact. 2      |          |
| V                       | V V     | [V                                                                                 |             |                  |                              | ×                 | max - V | V V      | V V     | V V     | V V      |              | v        |
| 200012                  | 200023  | Anesthésie pratiquée au cours d'une prestation : Classée dans une catégorie supér  | 01-04-1985  | 01-01-2017       | 12                           |                   | maxi    | K        | 300     | 856,88  |          |              |          |
| 200034                  | 200045  | Anesthésie pratiquée au cours d'une prestation : Classée dans une catégorie égale  | 01-04-1985  | 01-01-2017       | 12                           |                   | maxi    | ĸ        | 300     | 714,07  |          |              | -î       |
| 200056                  | 200060  | Anesthésie pratiquée au cours d'une prestation : Classée dans une catégorie égale  | 01-04-1985  | 01-01-2017       | 12                           |                   | masi    | K        | 255     | 606,96  |          |              |          |
| 200071                  | 200082  | Anesthésie pratiquée au cours d'une prestation : Classée dans une catégorie égale  | 01-04-1985  | 01-01-2017       | 12                           |                   | maxi    | K        | 225     | 535,55  |          |              |          |
| 200093                  | 200104  | Anesthésie pratiquée au cours d'une prestation : Classée dans une catégorie égale  | 01-04-1985  | 01-01-2017       | 12                           |                   | maxi    | ĸ        | 198     | 471,29  | K        |              | 198      |
| 200130                  | 200141  | Anesthésie pratiquée au cours d'une prestation : Classée dans une catégorie égale  | 01-04-1985  | 01-01-2017       | 12                           |                   | maxi    | K        | 129     | 307,05  | K        |              | 125      |
| 200152                  | 200163  | Anesthésie pratiquée au cours d'une prestation : Classée dans une catégorie égale  | 01-04-1985  | 01-01-2017       | 12                           |                   | maxi    | K        | 117     | 222,79  |          |              |          |
| 200196                  | 200200  | Anesthésie pratiquée au cours d'une prestation : Classée dans une catégorie égale  | 01-04-1985  | 01-01-2017       | 12                           |                   | maxi    | K        | 105     | 199,94  |          |              |          |
| 200211                  | 200222  | Anesthésie pratiquée au cours d'une prestation : Classée dans une catégorie égale  | 01-04-1985  | 01-01-2017       | 12                           |                   | mani    | K        | 72      | 137,10  |          |              |          |
| 200255                  | 200266  | Anesthésie pratiquée au cours d'une prestation : Classée dans la catégorie K 120 o | 01-04-1985  | 01-01-2017       | 12                           |                   | maxi    | K        | 51      | 97,11   |          |              |          |
| 201073                  | 201084  | Classée dans une catégorie inférieure à K 120 ou N 200 ou l 200 et supérieure à K  | 01-04-1985  | 01-01-2017       | 12                           |                   | maxi    | K        | 45      | 85,69   |          |              |          |
| 201095                  | 201106  | Anesthésie générale lors des prestations 532733-532744 ou 532755-532766            | 01-04-2007  | 01-01-2017       | 12                           |                   | maxi    | K        | 45      | 85,69   |          |              |          |
| 201110                  | 201121  | Classie dans une catégorie égale ou inférieure à K 75 ou N 125 ou I 125 et supérie | 01-04-1985  | 01-01-2017       | 12                           |                   | masi    | K        | 36      | 56,77   |          |              |          |
| 201132                  | 201143  | Classie dans une catégorie épale pu inférieure à K 24 pu N 40 pu I 40              | 01-04-1985  | 01-01-2017       | 12                           |                   | mai     | K        | 30      | 47.31   |          |              |          |

#### Export

Les données filtrées peuvent être exportées vers un rapport standardisé. Par défaut, il y a plusieurs possibiliteés :

Excel

Rapport standard

|                           | Ouvrir   |
|---------------------------|----------|
| Excel<br>Rapport standard | Export • |

Des rapports supplémentaires peut être disponible, selon le module ou on travaille. Ces rapports seront expliqués dans les sections respectives de ce document.

Export Excel

Cliquez Export > Excel et les données seront exportées vers Excel :

| Arial       | - 10 -         | K K = =     | - \$V -         | Standard .  | Noorwandelijke opr      | naak - Erimonger    | ·· Σ· [τ·    |         |      |
|-------------|----------------|-------------|-----------------|-------------|-------------------------|---------------------|--------------|---------|------|
| Alten . B / | H . (III.) (A) |             |                 | % ood       | Opmaken als tabel -     | - Er Verwijde       | en · 💽 · 🖓 · |         |      |
| - /         | No. more       | -           | the first first | 2 × 2       | Celstjäen -             | Opmaak              |              |         |      |
| ienbord rs  | Lettertype     | 6           | Utlijning       | -5 Getai I  | s Stylen                | Cellen              | Bewerken     |         |      |
|             | 8 2 6          | Ambulante   |                 |             |                         |                     |              |         |      |
|             |                |             |                 |             |                         |                     |              |         |      |
|             |                |             |                 |             |                         |                     |              |         |      |
| A           |                |             | c               | formulab ab |                         |                     | 6            |         |      |
| Ambularte   | - Hotal        | · Descripte |                 | A partir de | · Demiére modificatio · | - Date d'expiration | · Article    | - Forfa | fait |
| 200012      | 200023         | Anesthés    | ie pratiquée i  | 1/04/1985 0 | 00 1/01/2017 0:0        | 0                   | 12           | maxi    | ĸ    |
| 200034      | 200045         | Anesthés    | e pratiquée     | 1/04/1985 0 | 00 1/01/2017 0:0        | 0                   | 12           | maxi    | a.   |
| 200056      | 200060         | Anesthér    | ie pratiquée    | 1/04/1985 0 | 00 1/01/2017 0.0        | 0                   | 12           | maxi    | ñ    |
| 200071      | 200082         | Anesthés    | ie pratiquée .  | 1/04/1985 0 | 00 1/01/2017 0.0        | 0                   | 12           | maxi    | s.   |
| 200053      | 200104         | Anesthér    | ie pratiquée :  | 1/04/1985 0 | 00 1/01/2017 0.0        | 0                   | 12           | maxi    | a.   |
| 200130      | 200141         | Anesthér    | ie pratiquée i  | 1/04/1985 0 | 00 1/01/2017 0.0        | 0                   | 12           | maxi    | ĸ.   |
| 200152      | 200163         | Anesthéi    | ie pratiquée :  | 1/04/1985 0 | 00 1/01/2017 0.0        | 0                   | 12           | maxi    | ä    |
| 200196      | 200200         | Anesthér    | ie cratiquée :  | 1/04/1985 0 | 00 1/01/2017 0.0        | 0                   | 12           | (1342)  | ŝ    |
| 200211      | 200222         | Anesthés    | ie pratiquée    | 1/04/1985 0 | 00 1/01/2017 0.0        | 0                   | 12           | maxi    | ä    |
| 200255      | 200266         | Anesthés    | ie prátiquée :  | 1/04/1985 0 | 00 1/01/2017 0.0        | 0                   | 12           | max     | ŝ    |
| 201073      | 201084         | Classie     | fans une cafe   | 1/04/1985 0 | 00 1/01/2017 0.0        | 0                   | 12           | maxi    | 6    |
| 201095      | 201106         | Anesthés    | ie génèrale la  | 1/04/2007 0 | 00 1/01/2017 0.0        | 0                   | 12           | maxi    | ñ    |
| 201110      | 201121         | Classée     | fans une cati   | 1/04/1985 0 | 00 1/01/2017 0.0        | 0                   | 12           | max     | ×.   |
| 201132      | 201143         | Classée     | fans une cab    | 1/04/1985 0 | 00 1/01/2017 0.0        | 0                   | 12           | (11830  | ñ    |
| 201191      | 201202         | Aneothés    | ie générale e   | 1/04/1985 0 | 00 1/01/2017 0.0        | 0                   | 12           | 171830  | à.   |
| 201213      | 201224         | Anesthés    | ie générale e   | 1/04/1985.0 | 00 1/01/2017 0.0        | 0                   | 12           | (11.830 | ŵ.   |
| 201235      | 201246         | Anesthés    | ie générale la  | 1/04/1985 0 | 00 1/01/2017 0.0        | 0                   | 12           | mi#10   | ŵ.   |
| 201250      | 201261         | Anesthés    | ie générale la  | 1/04/1985 0 | 00 1/01/2017 0.0        | 0                   | 12           | 175830  | ñ.   |
|             |                |             |                 |             |                         |                     |              |         |      |

Export Rapport Standard

Cliquez Export > Rapport standard et les données seront exportées vers un rapport standardisé. D'ici, il est possible d'imprimer le rapport, ou d'enregistrer le rapport dans un des formats disponibles : (pdf, csv, Excel, RTF, TIFF, Web)

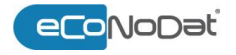

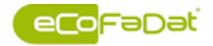

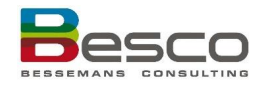

|                   |                                                                                                    |                                                            | 0 0                                                                                                    |                                                                                            |
|-------------------|----------------------------------------------------------------------------------------------------|------------------------------------------------------------|----------------------------------------------------------------------------------------------------|--------------------------------------------------------------------------------------------|
|                   |                                                                                                    | Acrobat (PDF) file                                         |                                                                                                    |                                                                                            |
|                   | econodati                                                                                                    | CSV (comma delimited)                                      | Nomenclature                                                                                                    | <b>Besco</b>                                                                               |
|                   | Ambu Hosp Libellé                                                                                                    | Rich Text Format                                           | Modification Expiration Article Forfait L                                                                                                    | ettre Facteur Montant Stagiaire Lettre 2 Fact. 2 Montant 2 Type                            |
|                   | 200012 200025 Anesthesia protiquee au cours d'une prestation : Classee<br>K 600 ou N 1000 ou I 1500<br>200034 200045 Anesthésia craticuée au cours d'une prestation : Classée                  | TIFF file                                                  | 1/01/2017 12 maxi K                                                                                                    | 300 € 214.07 € 535.55 N                                                                    |
|                   | inférieure à K 600 ou N 1000 ou I 1500 et supérieure à K<br>200056 200060 Anesthésie pratiquée au cours d'une prestation : Classée                                                             | Web Archive<br>dans une catégorie égale ou 1/04/19/        | 85 1/01/2017 12 maxi K                                                                                                    | 255 € 606,96 € 455,22 N                                                                    |
|                   | inférieure à K 510 ou N 850 ou i 1000 et supérieure à K 4<br>200071 20082 Anesthésie pratiquée au cours d'une prestation : Classée<br>inférieure à K 46 vou N 350 au 1860 at supérieure à K 40 | dans une catégorie égale ou 1/04/19                        | 85 1/01/2017 12 maxi K                                                                                                    | 225 € 535,55 € 401,66 N                                                                    |
|                   | 200093 200104 Anesthésie pratiquée au cours d'une prestation : Classée<br>inférieure à K 300 ou N 550 ou 1750 et supérieure à K 300                                                            | dans une catégorie égale ou 1/04/19<br>0 ou N 500 ou I 600 | 85 1/01/2017 12 maxi K                                                                                                    | 198 € 471,29 € 353,47 K 198 € 377,03 N                                                     |
|                   | 200130 200141 Anesthésie pratiquée au cours d'une prestation : Classée<br>inférieure à K 300 ou N 500 ou i 600 et supérieure à K 27                                                            | dans une catégorie égale ou 1/04/19<br>0 ou N 450 ou I 550 | 85 1/01/2017 12 maxi K                                                                                                    | 129 € 307,05 € 230,29 K 129 € 245,64 N                                                     |
|                   | 200152 200163 Anesthésie pratiquée au cours d'une prestation : Classée<br>inférieure à K 270 ou N 450 ou I 550 et supérieure à K 24                                                            | dans une catégorie égale ou 1/04/19<br>0 ou N 400 ou I 450 | 85 1/01/2017 12 maxi K                                                                                                    | 117 € 222,79 € 167,09 N                                                                    |
|                   | 200195 200200 Anesthésie pratiquée au cours d'une prestation : Classée<br>inférieure à K 240 ou N 400 ou I 450 et supérieure à K 18                                                            | dans une catégorie égale ou 1/04/19<br>0 ou N 300 ou I 350 | 85 1/01/2017 12 maxi K                                                                                                    | 105 € 199,94 € 149,96 N                                                                    |
|                   | 200211 200222 Anesthésie pratiquée au cours d'une prestation : Classée<br>inférieure à K 180 ou N 300 ou I 350 et supérieure à K 121                                                           | dans une catégorie égale ou 1/04/19<br>0 ou N 200 ou l 250 | 85 1/01/2017 12 maxi K                                                                                                    | 72 € 137,10 € 102,82 N                                                                     |
|                   |                                                                                                    |                                                            |                                                                                                    |                                                                                            |
|                   |                                                                                                    |                                                            |                                                                                                    |                                                                                            |
| Possibilitás pour | Après avoir exporté les dor                                                                                                    | ndes vers Ex                                               | cel on neut annlig                                                                                                    | uer des filtres additionnels :                                                             |
| rossibilites pour | Apres avoir exporte les doi                                                                                                    | lilees vers LA                                             | titros dos shome                                                                                                    | ligna E dana l'avampla si                                                                  |
| filtrer dans      | 1. Placer le curseur dans                                                                                                    | s la ligne des                                             | s titres des champs                                                                                                    | (lighe 5 dans l'exemple ci-                                                                |
| Excel             | dessous)                                                                                                    |                                                            |                                                                                                    |                                                                                            |
|                   | 2. Cliquez sur « Données                                                                                                    | »                                                          |                                                                                                    |                                                                                            |
|                   | 3. Cliquez sur « Filtre »                                                                                                    |                                                            |                                                                                                    |                                                                                            |
|                   |                                                                                                    |                                                            |                                                                                                    |                                                                                            |
|                   |                                                                                                    | 2                                                          |                                                                                                    | ECO4F_Quicksearch_FR (2).xls [Compatibiliteitsmodus] - Excel                               |
|                   | Bestand Start Invoegen Pagina-indeling Form                                                                                                    | Gegevens Controler                                         | en Beeld Ontwikkelaars 🛛 Vertel                                                                                                    | vat u wilt doen                                                                            |
|                   |                                                                                                    | Eigenschappe                                               | n State State Stat | w toep.                                                                                    |
|                   | Gegevens Uit tekst/ Van het Van tabel/ Recente Bestaande<br>ophalen * CSV web bereik bronnen verbindingen                                                                                      | Alles<br>vernieuwen + 🖓 Koppelingen I                      | pewerken                                                                                                    | ceerd Tekst naar Flash Dubbele waarden Gegevensvalidatie Sa<br>kolommen Fill verwijderen * |
|                   | Gegevens ophalen en transformeren                                                                                                    | Query's en verbindinge                                     | n Sorteren en filteren                                                                                                    | Hulpmiddelen voor gege                                                                     |
|                   |                                                                                                    |                                                            |                                                                                                    |                                                                                            |
|                   | Naamvak C D                                                                                                    | E F G                                                      | H I J K                                                                                                    |                                                                                            |
|                   |                                                                                                    | Liste c                                                    | les médicaments                                                                                                    |                                                                                            |
|                   | 5 CNK 1 NOM<br>0011585 D DOLLA AMP INJ 30X20MG/2ML                                                                                                    | 1/06/1967 1/04/2013 J                                      | ANSSEN CILAG N02AC03 pritramide                                                                                                    | Type Specialite Portaitarise Attest<br>Spécialité spécialité originale                     |
|                   | 6<br>0011742 VOGEL VISCUM ALBUM TM GUTT 50ML                                                                                                    | 1/10/1999 1/01/2015 E                                      | IOHORMA BELGIUM                                                                                                    | Homéopathie                                                                                |
|                   | 7<br>0011882 URINOCOL POCHES GARCONS -ECOULEMENT 20 2275495                                                                                                    | 1/01/1998 1/07/2013 E                                      | BRAUN MEDICAL                                                                                                    | stomie et                                                                                  |
|                   | 8<br>0011890 URINOCOL POCHES GARCONS -ECOULEMENT 100 227550A                                                                                                    | 1/01/1998 1/07/2013 E                                      | BRAUN MEDICAL                                                                                                    | stormanet                                                                                  |
|                   | 9<br>0011918 URINOCOL POCHES FILLES -ECOULEMENT 20 227559S                                                                                                    | 1/01/1998 1/07/2013 E                                      | BRAUN MEDICAL                                                                                                    | stomie et                                                                                  |
|                   | 10<br>0011924 MEPECTON SIR. 125ML INTERDIT VERBODEN                                                                                                    | 1/03/1948 1/04/2010 E                                      | ENOLIN N02AC52 methadone,                                                                                                    | incontinence<br>Spécialité spécialité originale                                            |
|                   | 11<br>12                                                                                                    |                                                            | associations<br>sauf avec<br>les                                                                                                    |                                                                                            |
|                   | 0011940 URINOCOL POCHES FILLES -ECOULEMENT 100 227500A<br>13                                                                                                    | 1/01/1998 1/07/2013 E                                      | BRAUN MEDICAL                                                                                                    | stomie et<br>incontinence                                                                  |
|                   | 0011957 MEPHENON AMP 6 X 10 MG/1 ML 14                                                                                                    | 1/03/1954 1/05/2017 S                                      | TEROP N07BC02 methadone                                                                                                    | Spécialité spécialité originale                                                            |
|                   | 0012138 BETOPTIC COLLYRE 5ML 0,5%                                                                                                    | 1/12/1985 1/01/2018 N                                      | IOVARTIS PHARMA S01ED02 betaxolol                                                                                                    | Spécialité spécialité originale X                                                          |
|                   | 0012288 RILATINE COMP 20 X 10 MG                                                                                                    | 1/03/1958 1/01/2018 N                                      | IOVARTIS PHARMA N08BA04 methylphen<br>date                                                                                                    | Spécialité spécialité originale X B                                                        |
|                   |                                                                                                    |                                                            |                                                                                                    |                                                                                            |
|                   | Cliquez sur la flèche d'une                                                                                                    | liste drop dov                                             | wn pour appliquer l                                                                                                    | e filtre de son choix.                                                                     |
|                   | ⊟ ちਾ ਟੋ≚ ਵ                                                                                                    |                                                            |                                                                                                    | ECO4F_Quicksearch_FR (2).xls [Compatibiliteitsmodus] - Excel                               |
|                   | Bestand Start Invoegen Pagina-indeling Formul                                                                                                    | les Gegevens Controler                                     | en Beeld Ontwikkelaars 🛛 Vertel                                                                                                    | wat u wilt doen                                                                            |
|                   | 🚹 🔓 🗋 🔂 📑                                                                                                    | Query's en ve                                              | rbindingen 21 X                                                                                                    |                                                                                            |
|                   | Gegevens Uit tekst/ Van het Van tabel/ Recente<br>ophalen - CSV web bereik bronnen verbindingen                                                                                                | Alles<br>vernieuwen + 🔂 Koppelingen                        | bewerken ZJ Sorteren Filter Seava                                                                                                    | iceerd kolommen Fill verwijderen -                                                         |
|                   | Gegevens ophalen en transformeren                                                                                                    | Query's en verbinding                                      | en Sorteren en filteren                                                                                                    | Hulpmiddelen voor ge                                                                       |
|                   | <u>C5</u> ▼ : × √ <i>f</i> <sub>x</sub> Nom                                                                                                    |                                                            |                                                                                                    |                                                                                            |
|                   | A B C D                                                                                                    | E F G                                                      | H IJK                                                                                                    |                                                                                            |
|                   | 3 (ecoFaDat                                                                                                    | Liste o                                                    | les médicaments                                                                                                    | <b>Besco</b>                                                                               |
|                   | 5 CNF Nom                                                                                                    | A part - Modifici -                                        | Entreprise 🗸 Code A 🖵 DCI                                                                                                    | v Type v Spécialité v Forfaitari v Attest                                                  |
|                   | 6<br>0011742 VOGEL VISCUM ALBIIM TM CUITT KAM                                                                                                    | 1/10/1999 1/01/2016                                        | Z↓ ⊇orteren van A naar Z<br>Z↓ Sorteren van Z naar A                                                                                                    | Homéopathie                                                                                |
|                   |                                                                                                    | 1/01/1999 1/07/2012                                        | Sorteren op kleur                                                                                                    |                                                                                            |
|                   |                                                                                                    | 1/0//1000 1/0//2013                                        | Filter uit DCI wissen<br>Filteren op kleur                                                                                                    | incontinence                                                                               |
|                   | 9                                                                                                    | 1/07/2013                                                  | Tekstfilters                                                                                                    | summe et<br>incontinence                                                                   |
|                   | 10 URINOCOL POCHES FILLES -ECOULEMENT 20 2275595                                                                                                    | 1/01/1998 1/07/2013                                        | Zoeken                                                                                                    | stomie et<br>incontinence                                                                  |
|                   | 0011924 MEPECTON SIR. 125ML INTERDIT VERBODEN                                                                                                    | 1/03/1948 1/04/2010                                        |                                                                                                    | Spécialité spécialité originale                                                            |
|                   | 12<br>0011940 URINOCOL POCHES FILLES -ECOULEMENT 100 227560A                                                                                                    | 1/01/1998 1/07/2013                                        | ■ aciclovir<br>■ aciclovir<br>■ acide acetylsalicylique. association                                                                                                    | stomle et                                                                                  |
|                   | 13<br>0011957 MEPHENON AMP 6 X 10 MG/1 ML                                                                                                    | 1/03/1954 1/05/2017                                        | acide cromoglicique<br>✓ acide fusidique                                                                                                    | rounismethole<br>Spécialité spécialité originale                                           |
|                   | 14<br>0012138 BETOPTIC COLLYRE 5ML 0.5%                                                                                                    | 1/12/1985 1/01/2018                                        | <ul> <li>✓ acide ioxitalamique</li> <li>✓ acide tranexamique</li> </ul>                                                                                                    | Spécialité spécialité originale X                                                          |
|                   | 15 0012288 RILATINE COMP 20 X 10 MG                                                                                                    | 1/03/1958 1/01/2018                                        | < >                                                                                                    | Spécialité spécialité originale X B                                                        |
|                   | 16<br>0012389 OMNIPAQUE 240 FL 1X 10ML 240MG I/ML                                                                                                    | 1/11/1985 1/01/2018                                        | OK Annuleren                                                                                                    | Spécialité spécialité originale X B                                                        |
|                   | 17<br>0012401 OMNIPAQUE 240 FL 1X 20ML 240MG I/ML                                                                                                    | 1/11/1985 1/01/2018 0                                      | E HEALTHCARE V08AB02 iohexol                                                                                                    | Spécialité spécialité originale X B                                                        |
|                   |                                                                                                    |                                                            |                                                                                                    |                                                                                            |

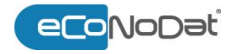

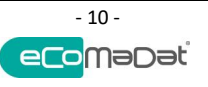

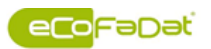

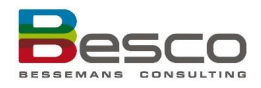

### **1.5** Liens d'application

Liens d'application Il y a des liens entre les modules différentes du "Besco\_Portal" pour échanger des informations entre les modules sans que l'utilisateur doive faire des recherches additionnelles dans les différentes règles.

Sur les différents écrans de base, l'icône "Liens d'application" donne la possibilité de réaliser cet échange. Dans la barre de navigation, tous les numéros liés aux différents programmes sont montrés.

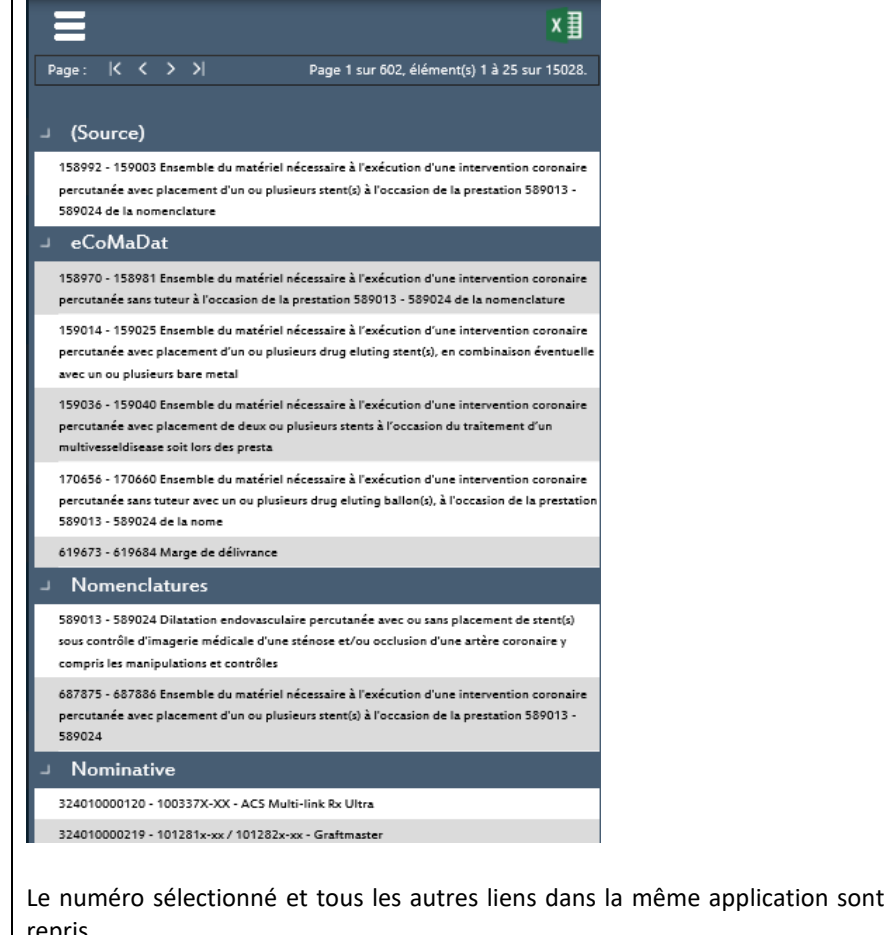

ApplicationLes autres applications sont affiché (dans la mesure où les éléments associés aux<br/>éléments sélectionné).<br/>Le numéro (nomenclature, code prestation, numéro nominative, CNK) et une<br/>partie du libellé sont affiché.<br/>En cliquant sur le lien demandé vous arrivez sur l'écran de base de l'application<br/>concernée avec l'information choisie.Exporter les<br/>liens<br/>d'applicationLes liens d'application peuvent facilement être exportés dans Excel.

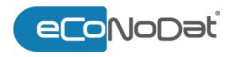

Source

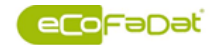

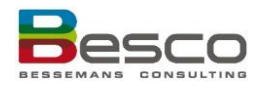

|              | (Source)                                                                                                    |
|--------------|----------------------------------------------------------------------------------------------------|
|              | 101010 - 0 Consultation au cabinet par un médecin généraliste sur base de droits acquis                                                                                                    |
|              | → eCoNoDat                                                                                                    |
|              | 101091 - 0 Supplément de garde porté en compte pour les consultations tenues de 19 à 21 h dans<br>le cadre d'un service de garde organisé                                                                                 |
|              | 102454 - 0 Majoration d'une consultation au cabinet par un médecin généraliste sur base de droits<br>acquis (101010) si la consultation est effectuée un samedi, un dimanche ou un jour férié entre 8<br>heures et 21 heu |
|              | 102476 - 0 Majoration d'une consultation au cabinet par un médecin généraliste sur base de droits<br>acquis (101010) si la consultation est effectuée la nuit entre 21 heures et 8 heures                                 |
| Fermer liens | Pour fermer les liens d'application, cliquez sur l'icone                                                                                                    |

#### 1.6 Impression des informations disponibles à l'écran

Pour l'impression des informations affichées à l'écran, vous pouvez utiliser la fonction d'impression du

æ browser :

- Au niveau des paramètres de la page, choisissez 'Horizontalement'
- eCoNoDat Care eCoMaDat Notifications eCoFaDat Filtre Base Classifications Qualifications Nombres Résultats: 1/3 🖛 × 101010-000000 Consultation au cabinet par un médecin généraliste sur base de droits ac 💌 💀 Historique 8/04/2016 🔠 🗸 🔲 Inactifs inclu omenclature 101010 - 0 A partir de 01/04/1985 Dernière modification 01/01/2014 Date d'expiration N ID 203333 Aide opératoire Article Lettre Facteur Valeur-clé Montant Stagiaire 6.000 2.517137 € 15.10 Hôpital de jour Montant Marge de sécurite Marge de délivrance Annexes Ambul Surveillance Consultations au cabinet sans DMG Consultations au cabinet avec DMG €13.60 €9.10 €14.10 €11.10 € 1.50 € 1.00 € 6.00 € 4.00 Liste limitatives
- L'exemple d'impression peut être imprimé

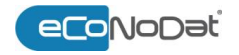

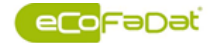

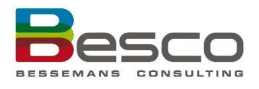

#### 1.7 Les rapports

| Rapports<br>standards | Chaque module a un nombre de rapports standards qui fonctionnent tous suivant les mêmes principes.                                                                                                    |
|-----------------------|----------------------------------------------------------------------------------------------------|
|                       | Choix du rapport souhaité:<br>Rapport Rapport avec les règles<br>Rapport avec les numéros liés<br>Rapport avec des prestataires                                                                                                    |
|                       | Ce rapport contient l'information demandée, éventuellement pour plusieurs<br>numéros selon sélection. Outre l'impression, un rapport peut être exporté<br>dans différents formats.                                                                                                    |
|                       |                                                                                                    |
|                       | Nomenclature         101010-0         A partir de         1/04/1985         Modification         1/01/2014         Expiration         Type         N           Consultation au cabinet par un médecin généraliste sur base de droits acquis         Expiration         Type         N |
|                       | Lettre     Facteur     Veleur-clé     Montant       N     6     2,517137     15,1000       Hôpital de jour     Aide opératoire       Marge de sécurite     Montant                                                                                                    |
|                       | Table des matières         Chapitre II. Consultations, visites et avis, psychothérapies et autres prestations         Ant. 2.         B. Consultations au cabinet                                                                                                    |
|                       | Autorisation     Renouvellement     Sexe       Prestataire exigé     Nombre maximum     Age       Prescripteur     Cestionnaire DMG (visites)     Place                                                                                                    |
|                       | Un rapport peut être :<br>Imprimé<br>Exporté selon un des format disponibles :<br>Compare delimited)<br>Excel 97-2003<br>Rich Text Format<br>TIFF file<br>Web Archive                                                                                                    |

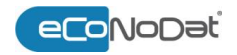

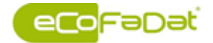

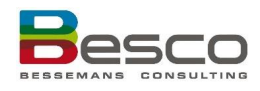

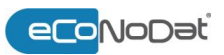

### 2 eCoNoDat<sup>®</sup> - eCoNoDat<sup>®</sup>Care

### 2.1 eCoNoDat®

Le module eCoNoDat du Besco Portal contient 4 menus principaux :

- Base
- Documents
- Chercher dans les documents
- Listes Limitatives

Le menu de base à son tour consiste de différents écrans:

- Base
- Classifications
- Qualifications
- Nombres
- Interactions

Les écrans différents sont expliqués individuellement ci-dessous.

#### 2.1.1 Base

 Ouvrir l'écran de
 Dans le BesCo\_Portal, sélectionnez eCoNoDat > Base:

 base
 eCoNoDat Care eCoMaDat Notifications eCol

| eCoNoDat_Care                                                  | eCoMaDat No                                  | tifications eCo            | oFaDat Filtre       |
|----------------------------------------------------------------|----------------------------------------------|----------------------------|---------------------|
| Documents<br>Chercher dans les documents<br>Listes Limitatives |                                              |                            |                     |
|                                                                |                                              |                            |                     |
|                                                                | eCoNoDat <b>Care e</b> (                     | CoMaDat Notificatior       | ns eCoFaDat Filtre  |
| Chercher par description/nomenclature:                         | Classifications Qualifications               | Nombres Interactions       |                     |
| Inactifs inclus                                                | Historique 4/08/2017 🔠                       | •                          |                     |
| Nomenclature A partir de                                       | Dernière modification                        | Date d'expiration ID       |                     |
| Lettre Facteur Valeur-clé Montant                              | Stagiaire Article Hôpital de jour            | Aide opératoire<br>Montant | Numéros liés        |
|                                                                | Marge de sécurité                            | Maximum                    | Règles              |
|                                                                |                                              |                            | Annexes             |
| Remboursement<br>Ambulatoire Hospitalisé                       | Ticket modérateur<br>Ambulatoire Hospitalisé |                            | Liens d'application |
| KP Active KP Active                                            | KP Active KP Active                          | Explication                | Surveillance        |
|                                                                |                                              |                            | Liste limitatives   |
|                                                                |                                              |                            | Rapport >           |

Recherche de numéros de nomenclature Chaque écran d'eCoNoDat a la même fonctionnalité pour la recherche de médicaments (sauf Interactions). Il est possible de rechercher le nomenclature par:

- Numéro de nomenclature : Insérez un numéro ou une partie de numéro. Comme résultat, les numéros commençant par ce numéro sont affiché.
- Libellé : insérez un mot, une partie de mot ou plusieurs mots

Sous cette rubrique, il est possible d'encoder la description complète ou d'entrer un code ou une partie de ces données. On peut également utiliser le symbole '%' (ex.

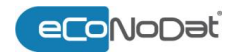

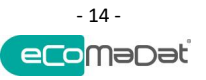

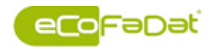

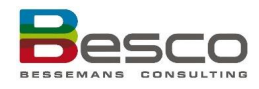

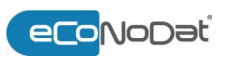

cardio%neuro) pour effectuer une recherche par mots composés. Le nombre de résultats générés par la recherche est affiché iclature 0 - 599384 A partir de uel ils sont dus : les cinq p Valeur-clé Montant s aigus A, C, D, E, G, H, I, K, L, M Cliquez sur le nomenclature recherché dans la sélection constituée pour le sélectionner. Inactifs inclus Par défaut, une recherche est performé sur les numéros de nomenclature actuels. Choisissez d'afficher les inactifs pour voir également les numéros pourvus d'une date de fin. Historique L'historique du numéro sélectionné peut être demandé de deux manières différentes: (1) En insérant une date dans la fenêtre disponible (2) À partir d'une liste des dates de modification. Il est aussi affiché de quel type de modification il s'agit (ex. modification de montants, ou d'un autre champs) nclature Résultats: 1/12 🖛 cardio%neuro 000000-599384 Honoraires de surveillance du bénéficiaire hospitalisé dans un service Sp- 🔻 🌉 1 Historique 4/08/2017 - (2) 📃 Inactifs inclus 01/01/2017 - € 12.26 Nomenclature 0 - 599384 l'expiration 01/01/1995 Dernière modific A partir de 01/01/2014 - € 12.16 01/01/2012 - € 11.99 Honoraires de surveillance du bénéficiaire hospitalisé dans un service Sp-cardiopulmonaire, Sp-neuro ique ou Sp-psychogériatric qualification du médecin auquel ils sont dus : les cinq premiers jours, par jour 01/01/2011 - € 11.99 01/01/2010 - € 11.82 01/01/2009 - € 11.72 01/11/2008 - € 11.23 Article 01/01/2007 - € 11.23 Aide opératoire Lettre Facteur Valeur-clé Montant Stagiaire 12.000 1.021450 € 12.26 Hôpital de jo 01/01/2006 - € 11.05 Montant 01/10/2004 - € 10.80 Marge de sé Maximum 01/01/2004 - € 10.60 Marge de dé 01/07/2002 - € 10.45 Maximum 01/01/2002 - € 10.16 7

Si une date est sélectionné dans l'historique, cette date sera conservée pendant toute la session. Ça peut être pratique pour contrôler les factures.

Lorsqu'on travaille dans l'historique, la dernière modification est affiché en jaune. Un historique est non seulement disponible sur les montants, mais aussi sur les règles, les numéros liés.

### 2.1.1.1 Base

Ouvrir l'écran de base

#### Dans le BesCo Portal, sélectionnez eCoNoDat > Base > Base:

| <u>eCoNoDat</u> Care        | eCoMaDat | Notifications | eCoFaDat | Filtre |
|-----------------------------|----------|---------------|----------|--------|
| Base                        |          |               |          |        |
| Documents                   |          |               |          |        |
| Chercher dans les documents |          |               |          |        |
| Listes Limitatives          |          |               |          |        |
|                             | 4        |               |          |        |

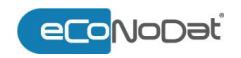

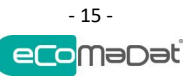

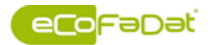

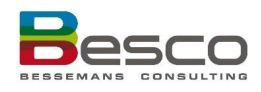

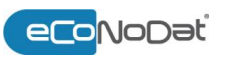

| Chercher par description/nomenclature:       |                                                 |                                 |                                                                                              | sultats: 1/12 '                                    |                                                                    |                                                                                                   |            |                                                                       |                      |   |      |        |
|----------------------------------------------|-------------------------------------------------|---------------------------------|----------------------------------------------------------------------------------------------|----------------------------------------------------|--------------------------------------------------------------------|---------------------------------------------------------------------------------------------------|------------|-----------------------------------------------------------------------|----------------------|---|------|--------|
| cardio%neuro 000                             |                                                 |                                 | 000000-599384 Honoraires de surveillance du bénéficiaire hospitalisé dans un service Sp- 🔻 🌉 |                                                    |                                                                    |                                                                                                   |            |                                                                       |                      |   |      |        |
| 🔲 Inactifs in                                |                                                 |                                 |                                                                                              | istorique 4/08/                                    | /2017                                                              |                                                                                                   |            | •                                                                     |                      |   |      |        |
|                                              | 1                                               |                                 |                                                                                              | 2                                                  |                                                                    | (1)                                                                                               |            | 0                                                                     |                      | 5 | _6   | 04000  |
| lomenclature                                 | 0 - 599384                                      | A partir                        | rde                                                                                          | 01/01/1995                                         | Dernière                                                           | modification                                                                                      | 01/01/2017 | Date d'expiration                                                     |                      | N | ID · | 201896 |
|                                              |                                                 |                                 |                                                                                              |                                                    |                                                                    |                                                                                                   |            |                                                                       |                      |   |      |        |
|                                              |                                                 |                                 |                                                                                              |                                                    | 12 Arti                                                            | icle                                                                                              | 25         | Aide opératoire                                                       | 1                    |   |      |        |
| Lettre Fact<br>C                             | teur Valeur-<br>12.000 1.0                      | :lé N<br>21450                  | Montant<br>€ 12.26                                                                           | Stagiaire                                          | 12 Arti<br>14 Hô                                                   | icle<br>pital de jour                                                                             | 25         | Aide opératoire<br>Montant                                            | 13                   |   |      |        |
| Lettre Fact<br>C<br>7                        | teur Valeur-0<br>12.000 1.0<br>8                | :lé N<br>21450                  | Montant<br>€ 12.26                                                                           | Stagiaire                                          | 12 Arti<br>14 Hô<br>16 Ma                                          | icle<br>pital de jour<br>rge de sécurité                                                          | 2 <u>5</u> | Aide opératoire<br>Montant<br>Maximum                                 | 13<br>15<br>17       |   |      |        |
| Lettre Fact<br>C<br>7                        | teur Valeur-<br>12.000 1.0<br>8                 | :lé N<br>21450                  | Montant<br>€ 12.26<br>10                                                                     | Stagiaire                                          | 12 Arti<br>14 Hôj<br>16 Ma<br>18 Ma                                | icle<br>pital de jour<br>rge de sécurité<br>rge de délivranc                                      | 2 <u>5</u> | Aide opératoire<br>Montant<br>Maximum<br>Maximum                      | 13<br>15<br>17<br>19 |   |      |        |
| Lettre Fact<br>C                             | eur Valeur-(<br>12.000 1.0<br>8                 | 21450                           | Montant<br>€ 12.26<br>10                                                                     | Stagiaire                                          | 12 Arti<br>14 Hôj<br>16 Ma<br>18 Ma                                | icle<br>pital de jour<br>rge de sécurité<br>rge de délivranc                                      | 2 <u>5</u> | Aide opératoire<br>Montant<br>Maximum<br>Maximum                      | 13<br>15<br>17<br>19 |   |      |        |
| Lettre Fact                                  | eur Valeur-<br>12.000 1.0<br>8<br>Remboursement | clé N<br>21450                  | Montant<br>€ 12.26<br>10                                                                     | Stagiaire<br>11<br>21;icl                          | 12 Arti<br>14 Hôj<br>16 Mai<br>18 Mai                              | icle<br>pital de jour<br>rge de sécurité<br>rge de délivrand<br>iteur                             | 2 <u>5</u> | Aide opératoire<br>Montant<br>Maximum<br>Maximum                      | 13<br>15<br>17<br>19 |   |      |        |
| Lettre Fact<br>C<br>7<br>20<br>Ambulato      | Remboursement<br>oire Ho                        | clé N<br>21450<br>D<br>pitalisé | Montant<br>€ 12.26<br>10                                                                     | Stagiaire<br>11<br>21. ici<br>Ambulatoire          | 12 Arti<br>14 Hôj<br>16 Mai<br>18 Mai<br>ket modéra<br>e           | icle<br>pital de jour<br>rge de sécurité<br>rge de délivrand<br>uteur<br>Hospitalisé              | 2 <u>5</u> | Aide opératoire<br>Montant<br>Maximum<br>Maximum                      | 13<br>15<br>17<br>19 |   |      |        |
| Lettre Fact<br>C<br>7<br>20<br>Ambulat<br>RP | Remboursement<br>oire RP                        | pitalisé                        | Montant<br>€ 12.26<br>10<br>ve                                                               | Stagiaire<br>11<br>21,ict<br>Ambulatoirr<br>RP Act | 12 Arti<br>14 Hôj<br>16 Mai<br>18 Mai<br>ket modéra<br>e<br>tive f | icle<br>pital de jour<br>rge de sécurité<br>rge de délivrand<br>uteur<br>Hospitalisé<br>RP Active | 25<br>ce   | Aide opératoire<br>Montant<br>Maximum<br>Maximum<br>22<br>Explication | 13<br>15<br>17<br>19 |   |      |        |

Informations de l'écran de base

Les informations ci-dessous sont disponibles dans l'écran de base :

| Cha | imp                      | Description                                                                                                    |
|-----|--------------------------|----------------------------------------------------------------------------------------------------|
| (1) | Nomenclature             | Numéro de nomenclature = numéro d'ordre = code de<br>prestation<br>Le numéro d'ordre doit être utilisé sur chaque<br>attestation de soin comme preuve d'une prestation de<br>santé.                                                                                                    |
| (2) | A partir de              | Date à partir de laquelle le numéro est entré en<br>vigueur                                                                                                    |
| (3) | Dernière<br>modification | Date de la dernière modification (modification des montants ou autre)                                                                                                    |
| (4) | Date d'expiration        | Date à laquelle le numéro est supprimé                                                                                                    |
| (5) | Туре                     | N = Nomenclature<br>P = Pseudonomenclature                                                                                                    |
| (6) | ID                       | ID unique du numéro de nomenclature (pour usage<br>interne à Besco)                                                                                                    |
| (7) | Lettre                   | Chaque lettre-clé est publiée au Moniteur <sup>1</sup> et<br>correspond avec une certaine partie du prestation.<br>Ainsi, l'honoraire d'un prestation peut être constitué<br>de parties différentes :<br>- Acte intellectuelle : valeur N<br>- Disponibilité : valeur D<br>- Partie matérielle : valeur E<br>- Accréditation : valeur Q<br>Voir ANNEXE 1 – LISTE DES LETTRES CLÉS DE LA<br>NOMENCLATURE |
| (8) | Facteur                  | <ul> <li>= nombre de coefficient</li> <li>Le coefficient est publié au Moniteur<sup>1</sup> et représente la valeur relative d'une prestation au lettre clé.</li> <li>Par exemple : N8 a la valeur réelle en euro :</li> <li>N = 2.31€ selon l'accord avec les médecins a une certaine date</li> <li>⇒ 2.31€ x 8 = 14.48€</li> </ul>                                                                    |

<sup>1</sup> Les lettres clés et les nombres de coefficient sont publié dans le Moniteur. C'est le cas pour le nomenclature, mais **PAS** pour le **pseudo**nomenclature.

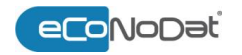

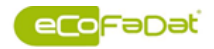

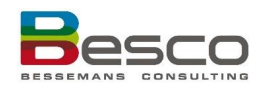

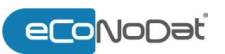

| (9) Valeur-clé              | La valeur du lettre clé est déterminée dans l'accord du<br>groupe de prestataires concernée (dentistes,<br>kinésistes, logopédistes,) Cette valeur peut être<br>différente pour chaque lettre clé.                                                                                                    |
|-----------------------------|----------------------------------------------------------------------------------------------------|
| (10) Montant                | = L'honoraire , c'est le résultat de Facteur x Valeur clé                                                                                                    |
| (11) Stagiaire              | 75% du Montant (honoraire) (10)                                                                                                    |
| (12) Article                | Le numéro de l'article où le prestation est inclus.<br>Cliquez sur le numéro pour afficher le texte de l'article<br>dans une fenêtre pop-up.                                                                                                    |
| (13) Aide opératoire        | Représente l'aide opératoire effectué pendant une<br>prestation chirurgicale d'un autre médecin.<br>L'honoraire forfaitaire est 10% de la valeur relative de<br>la prestation effectuée                                                                                                    |
| (14) Hôpital de jour        | Ce champs indique si pour le prestation sélectionné il<br>est permis de facturer un forfait concernant<br>l'hospitalisation de jour. Si oui, le forfait concernant<br>est affiché, et le montant de ce forfait est affiché dans<br>le champs à côté (voir 15 et ANNEXE 2 – JOURNÉE<br>D'ENTRETIEN – FORFAITS) |
| (15) Montant                | Montant forfaitaire, concernant l'hospitalisation de jour selon la convention actuelle (voir 14)                                                                                                    |
| (16) Marge de sécurité      | S'annlique uniquement que articles 2E et 2Ebis                                                                                                    |
| (17) Maximum                | S applique uniquement aux articles 35 et 350s,                                                                                                    |
| (18) Marge de<br>délivrance | Pour informations additionnelles : voir 3 eCoMaDat <sup>®</sup> -<br>eCoMaDat <sup>®</sup> Notification)                                                                                                    |
| (19) Maximum                |                                                                                                    |
| (20) Remboursement          | Le montant rembourse par l'institution de soins                                                                                                    |
| (21) licket moderateur      | Le difference entre l'nonoraire et le remboursement                                                                                                    |
| (22) Explication            | Explication par tarif (s'il s'applique). Si le texte ne peut<br>pas être affiché entièrement, ce texte est montré dans<br>un « tooltip » (mouse-over).                                                                                                    |

#### Numéros liés

| Numéros liés        |
|---------------------|
| Règles              |
| Annexes             |
| Liens d'application |
| Surveillance        |
| Liste limitatives   |
| Rapport             |

Si le numéro de (pseudo)nomenclature est lié aux autre numéros, ils sont affichés après un clique sur le bouton « Numéros liés ».

Il y a des différents types de liens :

- **Cumul:** mentionné explicitement comme cumulable dans la nomenclature.
- Non-cumul: mentionné explicitement comme non-cumulable.
- Anesthésie: en cas d'anesthésie, utilisez ce numéro.
- Supplément d'honoraires: supplément d'honoraires éventuel pour ce numéro.
- Accréditation: prestations identiques avec ou sans accréditation.
- Forfait: forfait correspondant pour l'hospitalisation de jour (voir 14 cidessus).
- **Normal:** lien entre une prestation chirurgicale et un forfait implant ou matériel et inversement.
- Salle de plâtre: l'imputabilité possible du forfait salle de plâtre.
- Remplacement: numéros de nomenclature supprimé et remplacés par un nouveau numéro.

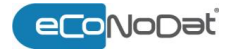

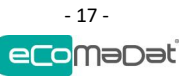

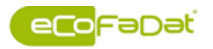

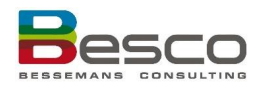

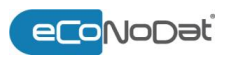

| Règles                          | Les règles d'application au numéro de nomenclature sont recueillies dans un rapport<br>et classées selon le type de règle :                                                                                                    |
|---------------------------------|----------------------------------------------------------------------------------------------------|
| Ances Tagin with High samplifum | <ul> <li>Supplément d'honoraires</li> <li>Cumul</li> <li>Règle diagnostique</li> </ul>                                                                                                    |
|                                 | <ul> <li>Règle interprétative</li> <li>Non-cumul</li> </ul>                                                                                                    |
|                                 | <ul> <li>Règle d'application</li> <li>Il est aussi possible de montrer les règles spécifiquement pour un type.</li> </ul>                                                                                                    |
| Annexes                         | Pour certaines demandes, des attestations spécifiques sont prescrites. Si c'est le cas,<br>le document correspondant peut être ouvert sous format PDF.                                                                                                    |
| Liens d'application             | Un numéro de nomenclature peut référer au médicaments, matériels, Par exemple maxi-forfait, le forfait médicaments,                                                                                                    |
|                                 | Par ce lien, la liste peut être ouvert dans le module correspondant (eCoFaDat <sup>®</sup> , eCoMaDat <sup>®</sup> ) et l'élément lié peut être affiché dans le module correspondant.                                                                          |
| Surveillance                    | Cette possibilité est activé pour les numéros lesquelles permettent de facturer<br>surveillance. Les différents numéros concernant le surveillance qui peuvent être<br>utilisés sont inclus dans :                                                             |
|                                 | <ul> <li>Un document avec un tableau reprenant les différentes possibilités et les informations détaillées.</li> <li>Un filtre avec les différente possibilités</li> </ul>                                                                                     |
|                                 | On filtre avec les differents possibilites                                                                                                    |
| Liste limitative                | Dans l'éventualité où une liste limitative est associée à un numéro de nomenclature, celle-ci peut être demandée. Depuis le 30/6/2014 la plupart des listes limitatives sont supprimées. Pour ces numéros cocher « inactif" est nécessaire pour afficher cette |
|                                 | Les « Listes nominatives », remplaçant les « listes limitatives » (Législation "La Liste") sont retrouvables dans <b>eCoMaDat</b> ®.                                                                                                    |
|                                 | Pour les catégories suivantes, les listes limitatives sont encore disponibles dans<br>eCoNoDat:                                                                                                    |
|                                 | <ul> <li>Aides à la mobilité</li> </ul>                                                                                                    |
|                                 | <ul> <li>Stomie et incontinence</li> <li>Prothèses mammaires</li> </ul>                                                                                                    |
|                                 | <ul> <li>Bas élastiques thérapeutiques pour la jambe</li> </ul>                                                                                                    |
|                                 | <ul> <li>Gaines de bras et les gants</li> <li>Une autre fecen neur accéder aux listes limitatives est avaliauée dans 2.1.4 listes</li> </ul>                                                                                                    |
|                                 | Limitative.                                                                                                    |
| Rapport                         | Les rapports suivants sont disponible dans l'écran de base :<br>Rapport standard                                                                                                    |
|                                 | <ul> <li>Rapport avec les règles</li> </ul>                                                                                                    |
|                                 | <ul> <li>Rapport avec les numéros liés</li> <li>Bannert avec les prestations</li> </ul>                                                                                                    |
|                                 | Pour détails concernant imprimer et exporter, voir 1.7 Les rapports.                                                                                                    |

#### 2.1.1.2 Classifications

Ouvrir l'écran de<br/>ClassificationsDans le BesCo\_Portal, sélectionnez eCoNoDat > Base > Classifications:

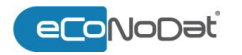

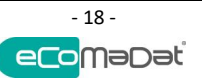

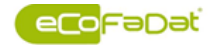

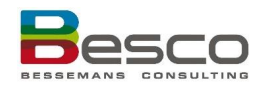

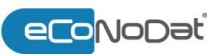

| eCoNoD<br>Base                                      | at_Care                            | eCoMaDat                                 | Notificati        | ons e(         | CoFaDat | Filtre |
|-----------------------------------------------------|------------------------------------|------------------------------------------|-------------------|----------------|---------|--------|
| Documents<br>Chercher dans le<br>Listes Limitatives | es documents<br>5                  |                                          | 1                 |                |         |        |
|                                                     | Base                               | Classifications Qualificat               | ions Nombres      | Interactions   |         |        |
| Chercher par description/non                        | nenclature: Résultats<br>Historiqu | <b>←→</b><br><sup>2</sup> 7/08/2017 IIII | •                 | •              |         |        |
| Nomenclature                                        | A partir de                        | Dernière modification                    | Date d'expiration | ID             |         |        |
|                                                     | Classifications                    |                                          |                   | Table des ma   | tières  |        |
| Autorisation                                        |                                    |                                          |                   |                |         |        |
| Prestataire                                         |                                    |                                          |                   |                |         |        |
| Prescripteur<br>Renouvellement                      |                                    |                                          |                   |                |         |        |
| Nombre maximum                                      |                                    |                                          |                   |                |         |        |
| Place                                               |                                    |                                          |                   |                |         |        |
| 50.00                                               |                                    |                                          |                   |                |         | ]      |
| Prestation relative                                 | •                                  | Filtre                                   |                   |                |         |        |
| Tarif B                                             | <u> </u>                           |                                          |                   |                |         |        |
| Montant de référence                                | L                                  |                                          |                   | Code référence | es (MC) |        |
| Pathologie grave                                    |                                    | Car                                      | actère            |                |         |        |
| Progr. de soins cardio                              |                                    | Tvo                                      | e                 |                |         |        |
| Age                                                 |                                    |                                          |                   |                |         |        |
| Procédure de demande                                |                                    | Na                                       | ture              |                |         |        |
| Validité prescription                               |                                    |                                          | de référence      |                |         |        |
| Dent / Membre traité                                |                                    |                                          |                   |                |         |        |
| Numéro unique appareil IM                           |                                    |                                          |                   |                |         |        |

#### Informations de l'écran des Classifications

Les informations ci-dessous sont disponibles dans l'écran des classifications :

| Champ               | Description                                                                                                    |
|---------------------|----------------------------------------------------------------------------------------------------|
| Autorisation        | Remboursement uniquement permis après<br>autorisation du médecin-conseil, Collège des<br>médecins-directeurs,                                                                                                    |
| Prestataire         | Indique si un prestataire est obligé                                                                                                    |
| Prescripteur        | Indique si un prescripteur est obligé                                                                                                    |
| Renouvellement      | Le temps qui doit passer avant de recevoir une<br>renouvellement du remboursement                                                                                                    |
| Nombre de maximum   | Indique si le remboursement de la prestation est<br>limité à un nombre particulier                                                                                                    |
| Place               | Indique si le numéro d'agrément du lieu de l'acte<br>médical doit être indiqué                                                                                                    |
| Sexe                | Indique si la prestation est limitée à un sexe particulier                                                                                                    |
| Prestation relative | Indique si la prestation sélectionné oblige de remplir<br>une prestation relative (facturation sur support<br>magnétique ou électronique, TR50, z17-18)                                                                       |
| Anesthésie          | Si ce champ contient « OK », ça veut dire que pour le<br>numéro sélectionné, il est permis de facturer<br>anesthésie. Par l'écran de base > numéros liés, on<br>peut retrouver quels numéros d'anesthésie sont<br>admissible. |

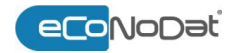

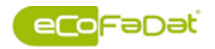

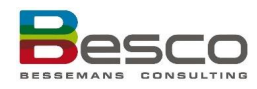

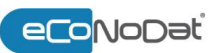

| Tarif B                      | Dans le AR 23.03.1982, une intervention diminuée est<br>prévue pour certaines groupes de bénéficiaires. Il y a 2<br>sortes d'intervention personnelle : tarif A et tarif B.<br>Ce champ indique si tarif B est autorisé pour ce<br>prestation                                                                                                    |
|------------------------------|----------------------------------------------------------------------------------------------------|
| Montant de référence         | Le montant de référence est la norme à laquelle<br>l'hôpital est comparé. Il s'agit d'une moyenne<br>nationale des dépenses réelle de l'assurance soins de<br>santé augmenté de 10%.<br>Cette moyenne est calculée par pathologie, par niveau<br>de sévérité et par groupe de prestations. Seules les<br>dépenses de l'assurance soins de santé sont prises en<br>compte.                                                 |
| Pathologie grave             | Sera supprimé à partir du 01.01.2018 (reporté à                                                                                                    |
| Progr. De soins cardio       | 01.09.2018) et sera remplacé avec le système de<br>« basse variabilité »                                                                                                    |
| Age                          | Indique si le remboursement de la prestation est<br>limité à un âge particulier                                                                                                    |
| Procédure de demande         | Ce champs n'est pas en usage                                                                                                    |
| Validité prescription        | Indique la validité de la prescription pour les prestations d'article 27, 28, 29 et 30.                                                                                                    |
| Dent/Membre traité           | Ce champs indique si le prestataire est obligé de<br>remplir le numéro de la dent, ou le membre traité sur<br>l'attestation.                                                                                                    |
| Numéro unique<br>appareil IM | <ul> <li>Numéro unique appareil imagerie médical</li> <li>Si « oui » pour le numéro sélectionné, le numéro de<br/>l'appareil utilisé pour l'imagerie médical doit être<br/>rempli. Ceci est le cas pour les appareils médicaux<br/>lourds (cf AR 26.05.2016, titre 3).</li> <li>On peut retrouver le numéro de l'appareil dans<br/>eCoNoDat Care &gt; Institutions de soins (voir 0<br/>Institutions de soins)</li> </ul> |
| Table des matières           | Structure classique de la nomenclature et pseudo<br>nomenclature                                                                                                    |
| Caractère                    | Position 1 du code référence du MC (voir Annexe 3)                                                                                                    |
| Туре                         | Position 2 du code référence du MC (voir Annexe 3)                                                                                                    |
| Nature                       | Position 3 du code référence du MC (voir Annexe 3)                                                                                                    |
| Catégorie                    | Position 4 du code référence du MC (voir Annexe 3)                                                                                                    |
| Code référence               | Code référence du MC complet (voir Annexe 3)                                                                                                    |

#### 2.1.1.3 Qualifications

Ouvrir l'écran de Qualifications Dans le BesCo\_Portal, sélectionnez eCoNoDat > Base > Qualifications:

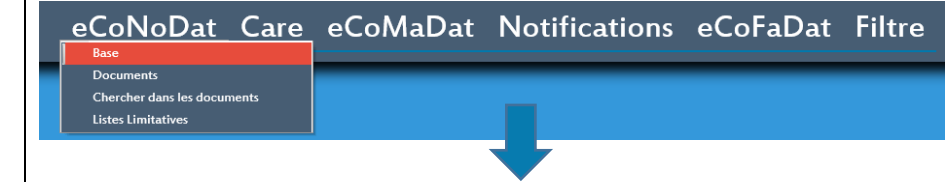

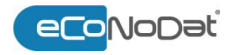

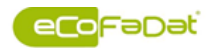

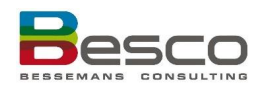

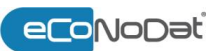

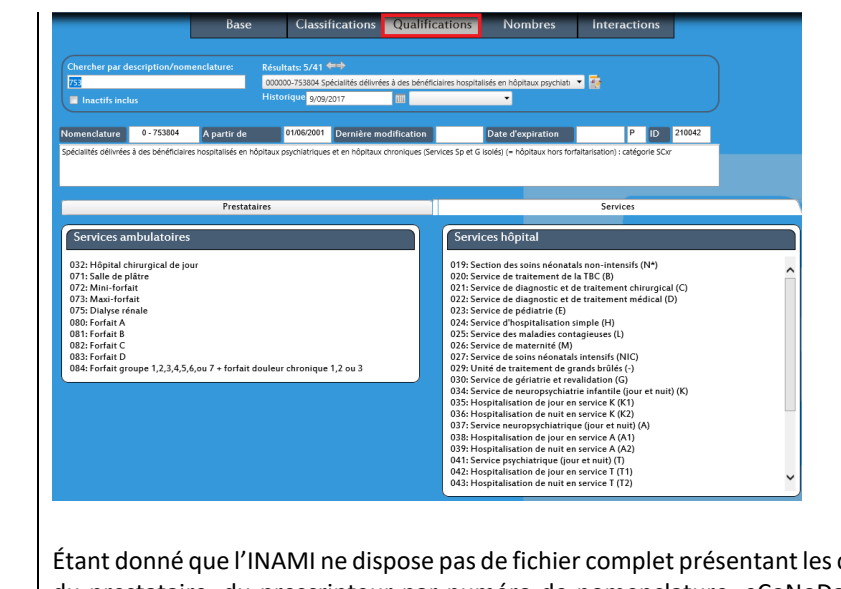

| Infos de<br>Qualification     | Étant donné que l'INAMI ne dispose pas de fichier complet présentant les codes des services,<br>du prestataire, du prescripteur par numéro de nomenclature, eCoNoDat <sup>®</sup> utilise de façon<br>indicative une base de données mise à jour mensuellement par les MC. D'autres mutualités<br>peuvent s'écarter de cette interprétation. |
|-------------------------------|----------------------------------------------------------------------------------------------------|
| Prestataire –<br>prescripteur | Les codes de compétence qui peuvent attester le numéro de nomenclature, que ce soit pour leurs propres patients ou pas.                                                                                                    |
| Services                      | Tous les services, ambulants et hospitaliers, pris en compte pour le numéro de nomenclature concernée.                                                                                                    |

#### Ouvrir l'écran Dans le BesCo Portal, sélectionnez eCoNoDat > Base > Nombres: de Nombres eCoNoDat Care eCoMaDat Notifications eCoFaDat Filtre Documents Chercher dans les documents Classifications Qualifications Nombres Base Interactions her par description/n Résultats: 5/41 🖛 000000-753804 Spécialités délivrées à des bénéficiaires hospitalisés en hôpitaux psychiat 🔻 🐺 × 753 Historique 9/09/2017 - 54 Nomenclature 0 - 753804 A partir de 01/06/2001 Dernière modification Date d'expiration P ID 210042 ospitalisés en hôpitaux psy chiatriques et en hôpitaux chroniques (Se ces Sp et G isolés) (= hôpitaux s à des bénéficiai Aperçu de la nomenclature avec les quantités Ambulatoire Hospitalisé Nombre total Nombre de jours % Ambulatoire % Hospitalisé Année lours Jou Dépenses € 472,58 € 1.114,21 € 988,12 € 904,72 € 1.084,35 € 1.561,48 2015 2014 2013 2012 0 € 2.213.89 Temps standards Date d'expiration Code Temps attribué (min) Pre & Post Temps total (min) Dernière modification A partir de

### 2.1.1.4 Nombres

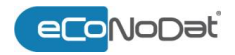

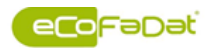

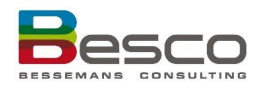

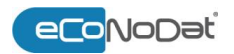

| Nombres                | Les quantités et les dépenses nationales: ambulance, hospitalisation et calcul du niveau de substitution sont nécessaires afin de pouvoir comparer les activités et les tendances aux chiffres nationaux         |
|------------------------|----------------------------------------------------------------------------------------------------|
| Les temps<br>standards | De l'information nécessaire pour le calcul proactif des infirmières salles d'OP financées<br>(Annexe BMF). Pour les numéros chirurgicaux qui ont un temps standard admis, les détails<br>sont affichés :<br>Code |
|                        | - xH: uniquement pour les patients hospitalisés                                                                                                    |
|                        | - xA: uniquement pour les patients ambulatoires                                                                                                    |
|                        | - AH: pour tous les patients                                                                                                    |
|                        | <ul> <li>Temps attribué</li> </ul>                                                                                                    |
|                        | <ul> <li>Pre&amp;Post: facteur de compensation par catégorie</li> </ul>                                                                                                    |

Temps total

### 2.1.1.5 Interactions

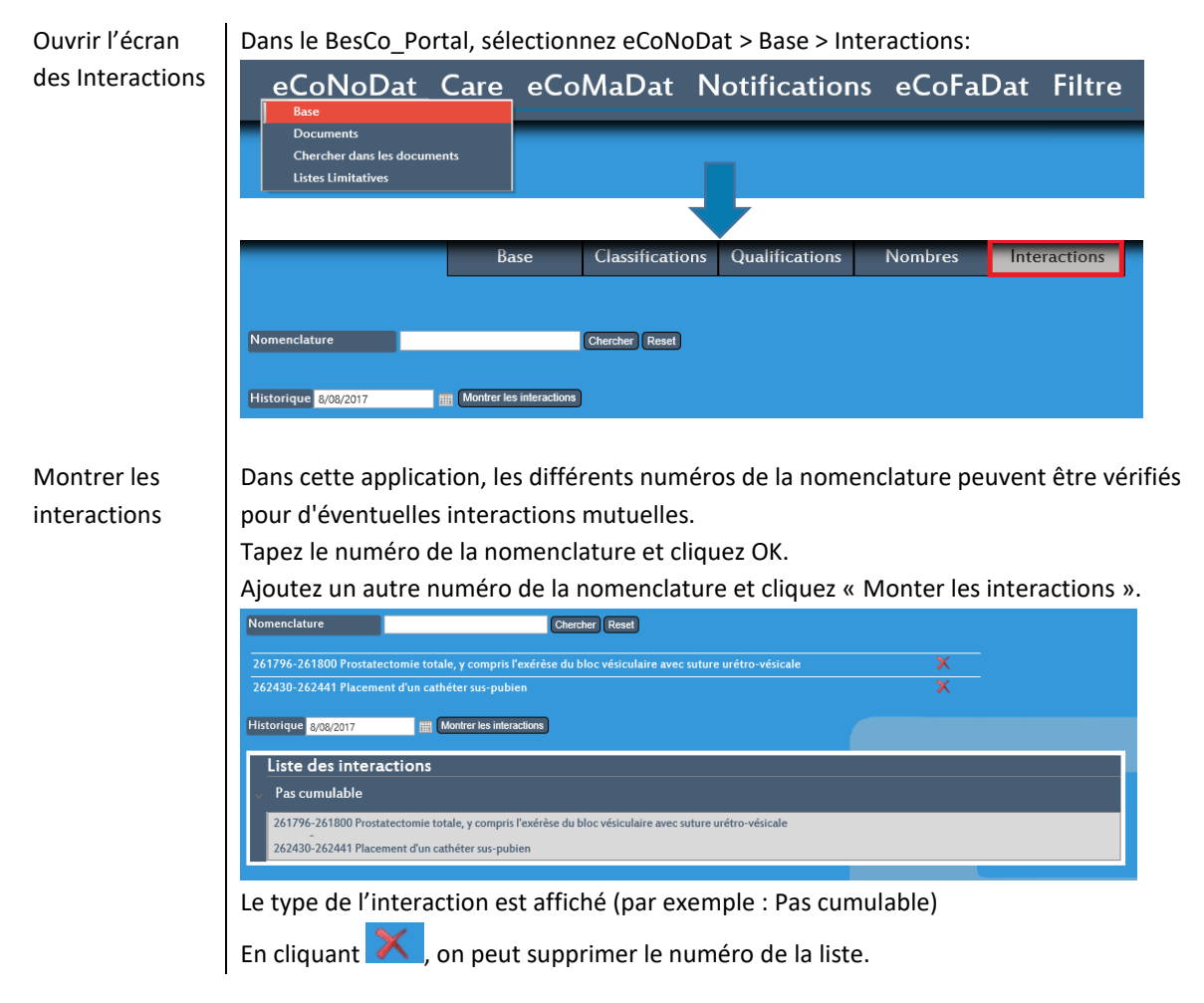

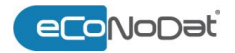

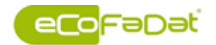

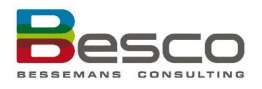

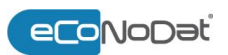

#### 2.1.2 Documents

| Ouvrir l'écran | Dans le BesCo Porta                                                                                                    | l, sélectionnez eCoN                                                                 | oDat > Docments :                   |                                          |                  |
|----------------|----------------------------------------------------------------------------------------------------|--------------------------------------------------------------------------------------|-------------------------------------|------------------------------------------|------------------|
| des Documents  | eCoNoDat Ca<br>Base<br>Documents<br>Chercher dans les documents<br>Listes Limitatives                                                                                                    | are eCoMaDat                                                                         | Notifications                       | eCoFaDat                                 | Filtre           |
|                | d         Circulaires         Convertions         Convertions         Convertions de rééducation fonctionnelle         Ocdaration d'accord         Table des mattères         Table des mattères         Chaptre I         Chaptre I         Chaptre II         Chaptre II         Chaptre II         Chaptre II         Chaptre V         Chaptre V | Nom:                                                                                 | Date de début:                      | Date d'expiration:<br>01/02/2<br>01/04/2 | 516.<br>511.     |
|                | Toutes les information<br>Instruct<br>Listes lin<br>Circulai<br>Conven<br>Conven                                                                                                    | ons légales et officiel<br>ions<br>mitatives<br>res<br>tions<br>tions rééducation fo | les sont affichées o<br>nctionnelle | le façon synop                           | tique par thème: |

- INAMI
- Moniteur
- Législation
- Xtra

La sélection d'un thème conduit à l'affichage d'un ou d'une liste de plusieurs documents.

#### 2.1.3 Recherche dans des documents

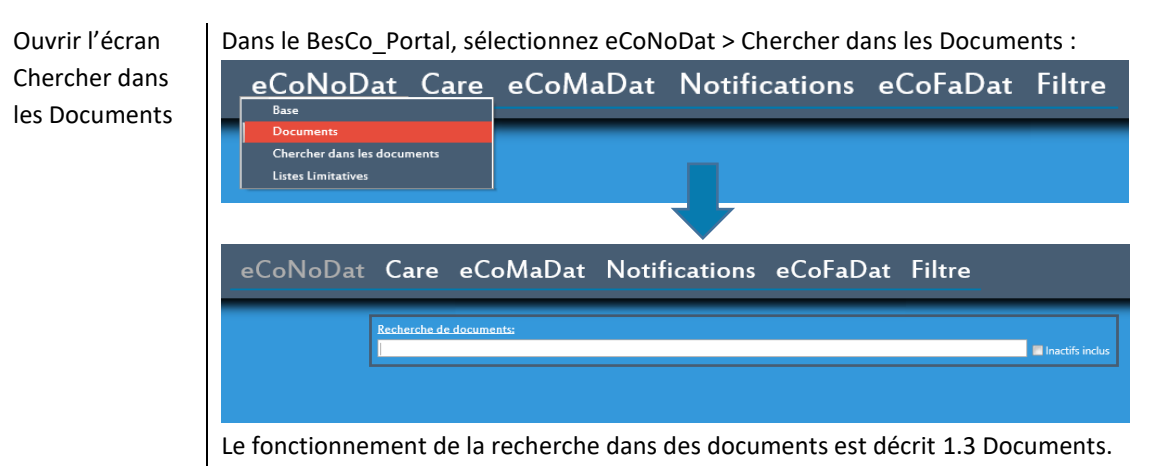

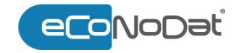

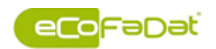

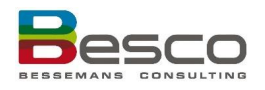

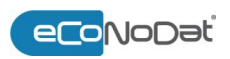

### 2.1.4 Listes Limitatives

Dans l'éventualité où une liste limitative est associée à un numéro de nomenclature, celle-ci peut être demandée. Depuis le 30/6/2014 la plupart des listes limitatives sont supprimées (article 35 et 35 bis). Pour ces numéros cocher « inactif" est nécessaire pour afficher cette information.

Les « Listes nominatives », remplaçant les « listes limitatives » (Législation "La Liste") sont retrouvables dans eCoMaDat<sup>®</sup>.

Pour les catégories suivantes, les listes limitatives sont encore disponibles dans eCoNoDat :

- Aides à la mobilité
- Stomie et incontinence
- Prothèses mammaires
- Bas élastiques thérapeutiques pour la jambe
- Gaines de bras et les gants

Une autre façon pour accéder aux listes limitatives est expliquée dans 2.1.1.1 Base.

Dans le BesCo\_Portal, sélectionnez eCoNoDat > Chercher dans les Documents : **Ouvrir Listes** Limitatives eCoNoDat Care eCoMaDat Notifications eCoFaDat Filtre n (KARMA-EUROPE) 🛛 🔻 🛒 ibellé de la c 204108 éférenc Type d'in ibellé produit RMA-FUROPE 181.8 Prix (TVA incl.) 0.00 Marge de délivra ( N Libellé 523552 - 523563 Ceinture de sécurité à quatre ou cinq points, avec autoclip

La recherche peut être effectuée de deux manières :

- Code identification
- Le premier (ou tous les) chiffre(s) des produits à rechercher.
- Description

Une recherche est ici effectuée sur un mot ou sur une partie de la description du produit ou de la référence du produit.

Le nombre de résultats générés est affiché. En sélectionnant le produit souhaité dans la liste, les détails sont affichés à l'écran. À partir du numéro de nomenclature affiché, un lien est proposé vers le détail de ce numéro dans l'écran **Nomenclature**.

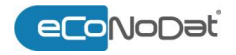

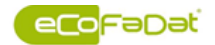

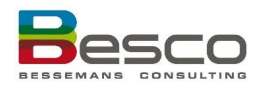

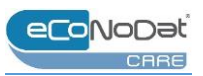

### 2.2 eCoNoDat®Care

La partie eCoNoDat®Care comprend 2 sous-parties :

- Prestataires de soins
- Institutions de soins

#### 2.2.1 Prestataires de soins

Tous les prestataires de soins connus auprès de l'INAMI sont repris dans ce fichier.

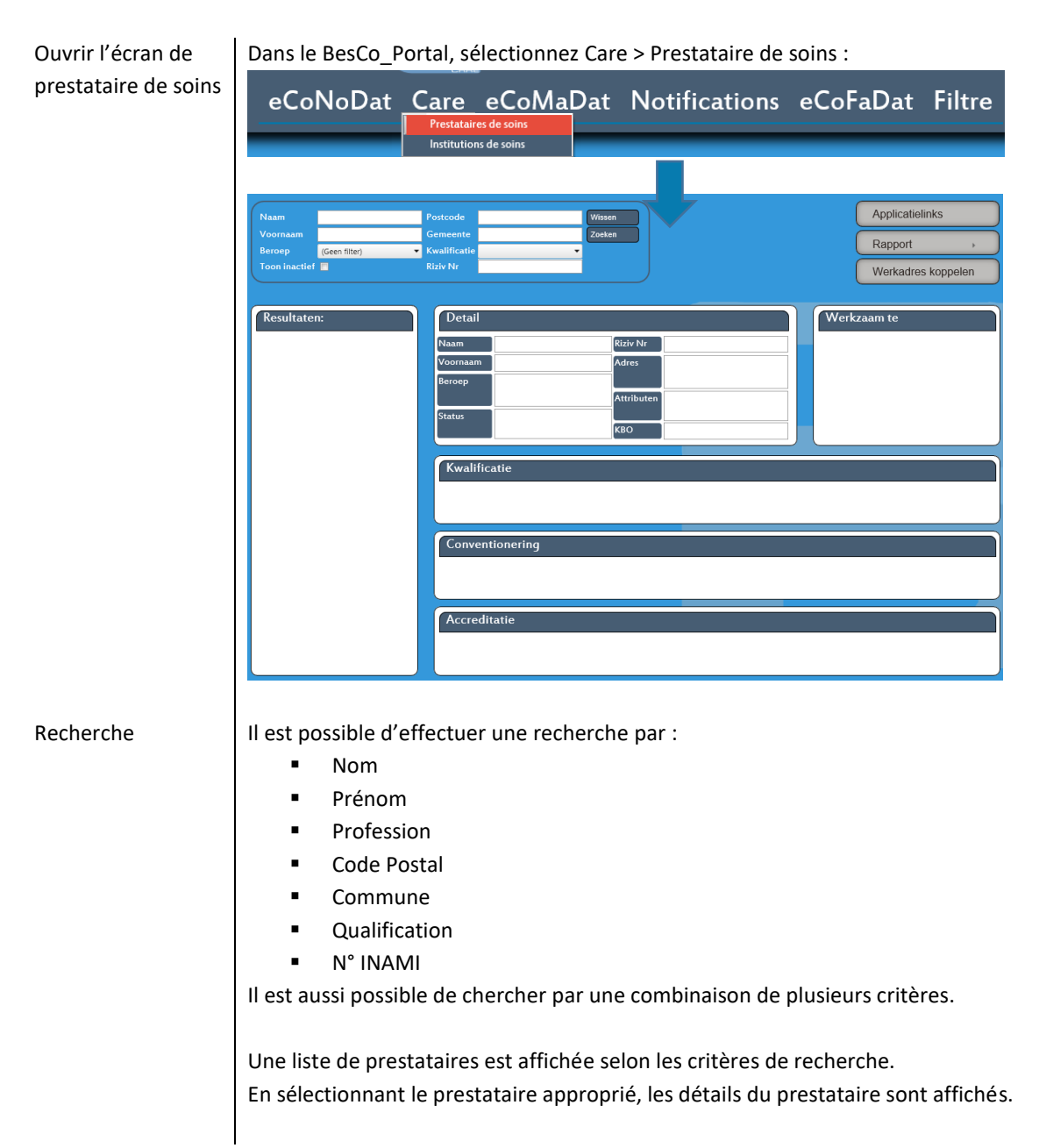

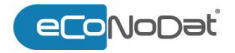

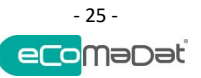

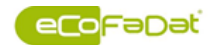

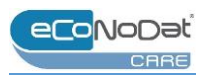

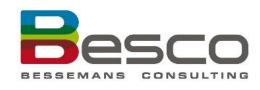

|                              | jacobs ×        | Code postal                                          | Effacer             |                             | Liens d'application                                |
|------------------------------|-----------------|------------------------------------------------------|---------------------|-----------------------------|----------------------------------------------------|
|                              | jan             | Commune                                              | Rechercher          |                             | Descrit                                            |
|                              | (Pas de filtre) | Qualification                                        | •                   |                             | Rapport                                            |
|                              |                 | No.INAMI                                             |                     |                             | Lier adresse de travail                            |
|                              |                 |                                                      |                     |                             |                                                    |
| <b>Résultats</b> :           | :6 🙀            | Détail                                               |                     |                             | Travaille à                                        |
| JACOBS JAN                   | ď               | Nom JACOBS                                           | No.INAMI 3792       | 25119                       | (Inami)<br>Tas Haudalaan 143                       |
| 3500 HASSEL                  | т               | Prénom JAN                                           | Adresse DAN<br>2610 | MHERTENLAAN 49<br>0 WILRLIK | 2100 DEURNE                                        |
| Médecin                      |                 | Profession Dentiste                                  |                     | o the dort                  |                                                    |
| JACOBS JAN                   | ď               |                                                      | Attributs           |                             |                                                    |
| 3221 NIEUW<br>Médecin        | RODE            | Situation Actif depuis 04-07-19                      | 79<br>BCE           |                             |                                                    |
| JACOBS JAN                   | ೆ               |                                                      |                     |                             |                                                    |
| 2610 WILRIJK<br>Dentiste     | :               | Qualification                                        |                     |                             |                                                    |
| JACOBS JAN                   | ď               | 37925119001 Dentiste généra                          | aliste              |                             | 04-07-1979 -                                       |
| 3520 ZONHO<br>Dentiste       | VEN             |                                                      |                     |                             |                                                    |
| JACOBS JAN                   | ď               | Convention                                           |                     |                             |                                                    |
| 3600 GENK<br>Infirmière      |                 | 37925119001 Conventionné<br>37925119001 Conventionné |                     |                             | 01-05-2017 - 31-12-2018<br>25-01-2015 - 31-12-2016 |
| JACOBS JAN                   | ď               | 37925119001 Non-convention                           | iné                 |                             | 01-01-2015 - 24-01-2015                            |
| 9160 LOKERE<br>Kinésithérape | N<br>ute        | Accréditation                                        |                     |                             |                                                    |
|                              |                 |                                                      |                     |                             |                                                    |

Si un prestataire a plus de 2 spécialisations, les spécialisations supplémentaires sont affichées comme « Attribut », par exemple :

- Conebeam CT Dentaire
- Intensiviste
- Néonatologie
- Neurologie Pédiatrique
- Brevet de médecine aiguë

### Liens d'application

Lier adresse de travail

Rapport

En appuyant sur 'Liens d'application', on obtient toutes les prestations qui peuvent être facturées par le médecin.

|   | <b></b> ×Ð                                                                                                    |
|---|----------------------------------------------------------------------------------------------------|
|   | age : 🛛 🕻 🗘 🔀 Page 1 sur 113, élément(s) 1 à 25 sur 281                                                          |
|   | (Source)                                                                                                    |
|   | 10899731520 - JAN JACOBS, HASSELT - Médecin spécialiste en stomatologie                                          |
|   | Institution                                                                                                    |
|   | 71024388 - JESSAZIEKENHUIS, HASSELT                                                                              |
| Г | Nomenclature                                                                                                    |
|   | 0 - 145305 * Pansement dermatologique compliqué pour lésions étendues, en période<br>d'hospitalisation           |
|   | 0 - 469103 Supplément pour radiographies faites chez un patient hospitalisé sous traction continue ou sous aspi  |
|   | 0 - 552086 Recherche d'antigènes de Legionella dans l'urine (Maximum 1) (Règle<br>diagnostique 104)              |
|   | 0 - 590181 Honoraires forfaitaires pour la permanence médicale intra-hospitalière dans un fonction reconnue      |
|   | 0 - 590203 Honoraires forfaitaires pour la permanence médicale intra-hospitalière dans un<br>fonction reconnue   |
|   | 0 - 590446 Honoraires pour assistance médicale donnée par un médecin d'une fonction<br>reconnue de soins urgents |
|   | 0 - 597763 Honoraires de surveillance du bénéficiaire hospitalisé dans un service Sp (soins palliatifs) à parti  |
|   | 0 - 597800 Honoraires de surveillance pour le séjour d'un patient dans un hôpital de jour                        |

Rapport

Il y a 2 types de rapports :

 Rapport standard : l'information comme affichée sur l'écran est disponible dans un rapport

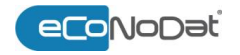

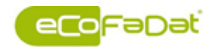

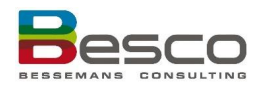

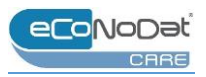

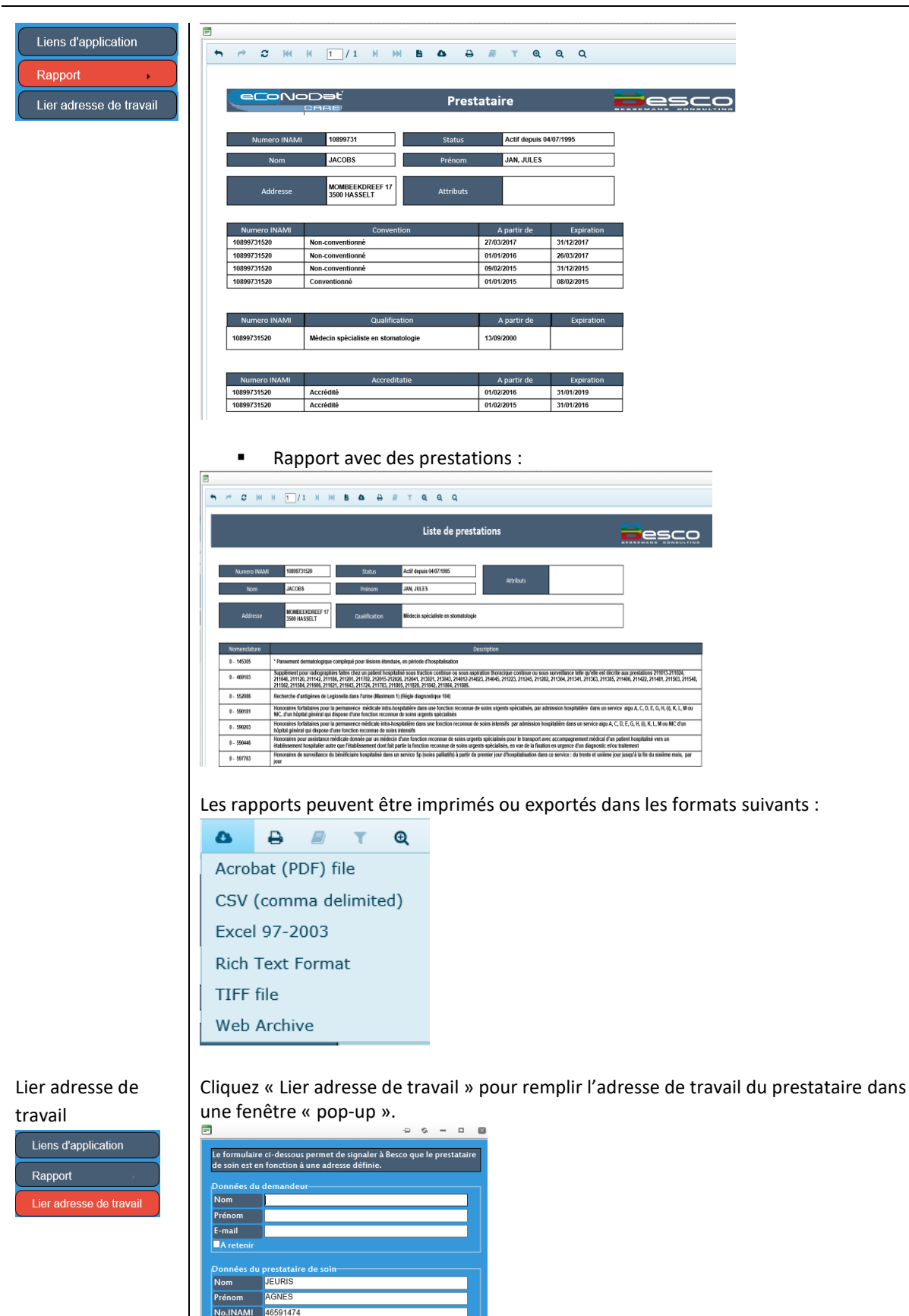

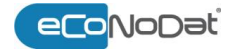

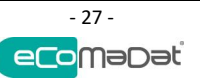

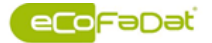

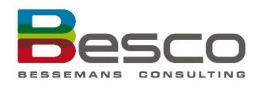

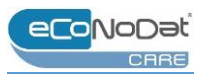

### 2.2.2 Institutions de soins

Cette partie contient toutes les institutions de soins avec leur(s) numéro(s) d'identification.

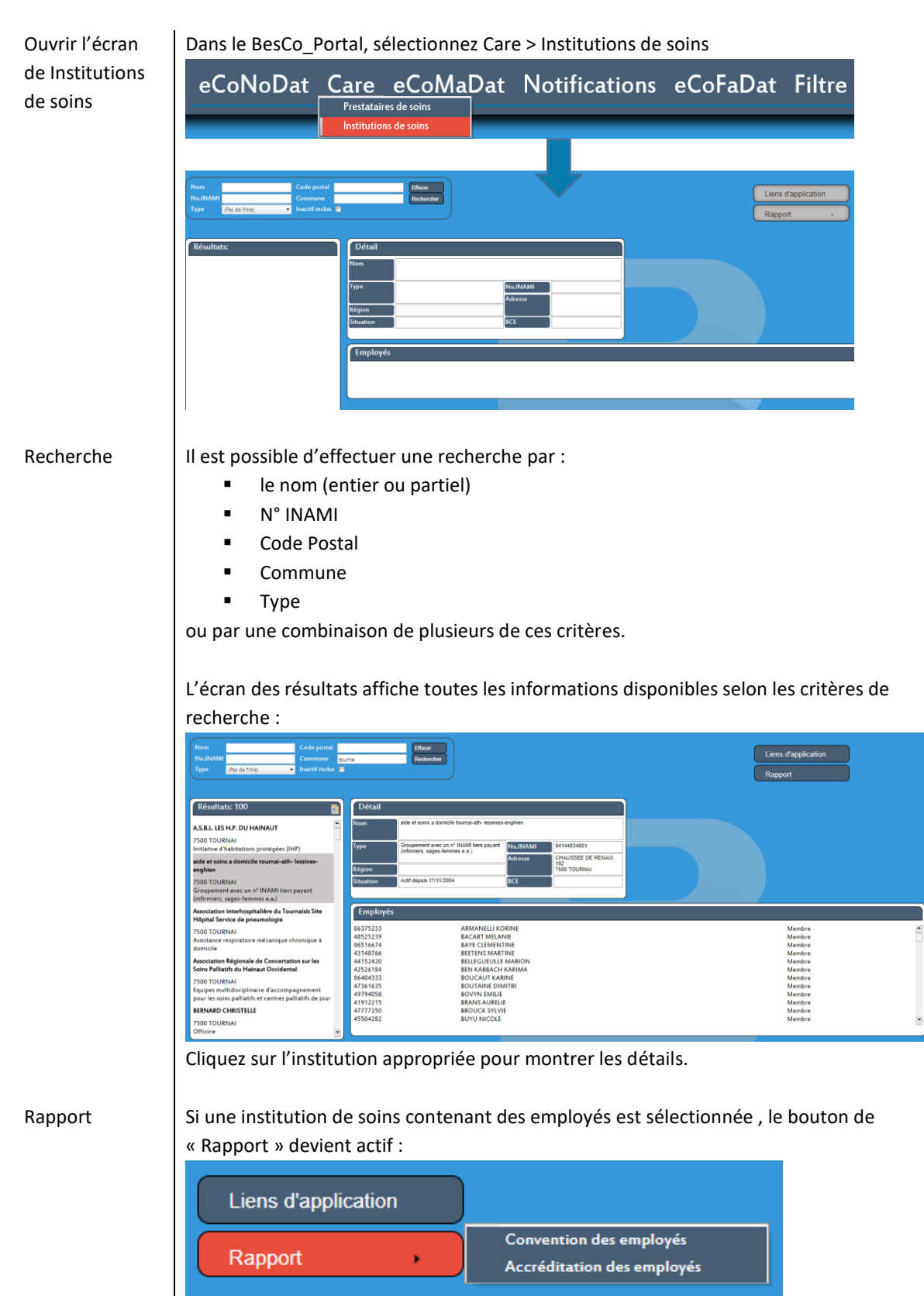

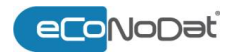

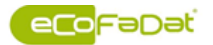

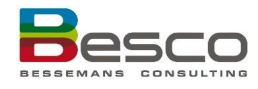

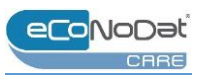

#### Il ya 2 rapports:

#### • Convention des employés

|                        | Dət        |          | Liste de   | e convention des employés                     |                     | aesco                   |                               |  |
|------------------------|------------|----------|------------|-----------------------------------------------|---------------------|-------------------------|-------------------------------|--|
| Nom d'Institutio       | n C.H.WAPI |          |            | Type d'Institution Hôpital général            |                     | io. INAMI d'Institution | 71053488000                   |  |
| Nom                    | Prénom     | No.INAMI | Profession | Qualification                                 | Début de convention | Fin de convention       | Statut                        |  |
| BOLLENS                | RENAUD     | 15780217 | Médecin    | Médecin spécialiste en urologie               | 01/01/2018          | 31/12/2019              | Partiellement<br>conventionné |  |
| BONNET                 | PHILIPPE   | 15517723 | Médecin    | Médecin spécialiste en chirurgie              | 01/01/2018          | 31/12/2019              | Conventionné                  |  |
| CARAVAGGIO             | CARLO      | 15902456 | Médecin    | Médecin spécialiste en chirurgie              | 01/01/2018          | 31/12/2019              | Partiellement<br>conventionné |  |
| DEVAUX                 | PHILIPPE   | 15581762 | Médecin    | Médecin spécialiste en chirurgie              | 01/01/2018          | 31/12/2019              | Partiellement<br>conventionné |  |
| DOOMS                  | LOUIS      | 19680409 | Médecin    | Médecin spécialiste en chirurgie orthopédique | 01/01/2018          | 31/12/2019              | Conventionné                  |  |
| GILLES                 | RAYMOND    | 15782789 | Médecin    | Médecin spécialiste en cardiologie            | 01/01/2018          | 31/12/2019              | Conventionné                  |  |
| HAMOIR                 | VINCENT    | 15417951 | Médecin    | Médecin spécialiste en cardiologie            | 01/01/2018          | 31/12/2019              | Conventionné                  |  |
| HAMOIR                 | XAVIER     | 15809614 | Médecin    | Médecin spécialiste en radiodiagnostic        | 01/01/2018          | 31/12/2019              | Conventionné                  |  |
| LOCUFIER               | JEAN-LUC   | 12604555 | Médecin    | Médecin spécialiste en chirurgie              | 01/01/2018          | 31/12/2019              | Non-conventionné              |  |
| MOENS                  | PATRICK    | 15523067 | Médecin    | Médecin spécialiste en chirurgie              | 01/01/2018          | 31/12/2019              | Conventionné                  |  |
| N'GBO N'GBO<br>IKAZABO | ROSY       | 19739696 | Médecin    | Médecin spécialiste en neurologie             | 01/01/2018          | 31/12/2019              | Partiellement<br>conventionné |  |

#### Accréditation des employés

|                  | Dət        |          | Liste d'a  | accréditation des employés                    | loaded.               | esco                |
|------------------|------------|----------|------------|-----------------------------------------------|-----------------------|---------------------|
| Nom d'Institutio | n C.H.WAPI |          |            | Type d'Institution Hôpital général            | No. INAMI d'Institut  | ion 71053488000     |
| Nom              | Prénom     | No.INAMI | Profession | Qualification                                 | Début d'accréditation | Fin d'accréditation |
| BOLLENS          | RENAUD     | 15780217 | Médecin    | Médecin spécialiste en urologie               |                       |                     |
| BONNET           | PHILIPPE   | 15517723 | Médecin    | Médecin spécialiste en chirurgie              | 01/04/2018            | 31/03/2021          |
| CARAVAGGIO       | CARLO      | 15902456 | Médecin    | Médecin spécialiste en chirurgie              | 01/12/2016            | 30/11/2019          |
| DEVAUX           | PHILIPPE   | 15581762 | Médecin    | Médecin spécialiste en chirurgie              | 01/12/2017            | 30/11/2020          |
| DOOMS            | LOUIS      | 19680409 | Médecin    | Médecin spécialiste en chirurgie orthopédique | 01/02/2018            | 31/01/2021          |
| GILLES           | RAYMOND    | 15782789 | Médecin    | Médecin spécialiste en cardiologie            | 01/01/2018            | 31/12/2020          |
| HAMOIR           | VINCENT    | 15417951 | Médecin    | Médecin spécialiste en cardiologie            | 01/07/2017            | 30/06/2020          |
| HAMOIR           | XAVIER     | 15809614 | Médecin    | Mèdecin spécialiste en radiodiagnostic        | 01/12/2017            | 30/11/2020          |
| LOCUFIER         | JEAN-LUC   | 12604655 | Médecin    | Médecin spécialiste en chirurgie              | 01/05/2017            | 30/04/2018          |
| MOENS            | PATRICK    | 15523067 | Médecin    | Médecin spécialiste en chirurgie              |                       |                     |

Exportez le rapport vers Excel pour appliquer des filtres additionnels, selon les instructions de 1.4 Filtres, Possibilités pour filtrer dans Excel.

#### Appareils

Les appareils sont toujours liés au Type « 710 Hôpitaux généraux ».

Ouvrez une institution du type « Hôpitaux généraux », afin de montrer la liste des appareils :

| Nom Code postal<br>No.JNAMI Commune<br>Type 710 milpheux glindreux • Inactif Inclus                                                                                                    | (Berr<br>Bickaster                                                                                                    | Liens d'application                                                                                                    |
|----------------------------------------------------------------------------------------------------|----------------------------------------------------------------------------------------------------|----------------------------------------------------------------------------------------------------|
| Résultats: 123 🛃                                                                                                    | Détail                                                                                                    | Appareils                                                                                                    |
| CH.R.DE LA CITADELLE     4000 IUTCE     4000 IUTCE     4000 IUTCE     4000 IUTCE     7000 SOLONIES     7000 SOLONIES     4000 IUTCE     7000 SOLONIES                                                                                                    | Flow         C H R OF LA CHARLE           Type         Highess pleines           Region         Region Region Statistics (Sec)           Region         Region Waters (sec) Destribution (Sec)           Datation         Add Lo Cit | 0007191         CT         ABD         Ubids 014-0-2014           00001644         CT         SIMMIN-SOMATOM Imminion         Ubids 01-0-2014           00001744         CT         SIMMIN-SOMATOM Imminion         Ubids 01-0-2014           00001745         CT         SIMMIN-SOMATOM Imminion         Ubids 01-0-2014           00001745         CT         SIMMIN-SOMATOM Imminion         Ubids 01-0-2014           00001745         CT         SIMMIN-SOMATOM Imminion         Ubids 01-0-2014           00001447         CT         SIMMIN-SOMATOM Senation         Ubids 01-0-2014           00001447         CT         SIMMIN-SOMATOM Senation         Ubids 01-0-2014           00001447         CT         SIMMIN-SOMATOM Infinition         Ubids 01-0-2014           00001447         CT         SIMMIN-SOMATOM Infinition         Ubids 01-0-2014           00001447         CT         SIMMIN-SOMATOM Infinition         Ubids 01-0-2014           00001447         CT         SIMMIN-SOMATOM Infinition         Ubids 01-0-2014           00001447         CT         SIMMIN-SOMATOM Infinition         Ubids 01-0-2014           00001447         CT         SIMMIN-SOMATOM Infinition         Ubids 01-0-2014           00001447         CT         SIMMIN-SOMATOM Infinition |
| CHR. DR VIEWTIES 4400 VERVIERS 4400 VERVIERS | Employds 10554977 ABATI EXCLID 70111 Medecin spicialitit en puptiantie 1072327 ACK MITUAP 1072327 ACK MITUAP 1072337 ACK MITUAP 1072337 ACK MITUAP 1072337 ACK MITUAP 107337 ACK MITUAP 10574057 AHR EXTROPOL                        | at de formation complémentaire + ECG à 100 %                                                                                                    |

Dans l'écran d'eCoNoDat Classifications (voir 2.1.1.2 Classifications), il est indiqué quels numéros de la nomenclature ont besoin d'un numéro d'appareil.

LiensEn utilisant Liens d'application, une liste des employés de l'institution est affichée. Cetted'applicationliste peut être exportée vers Excel.

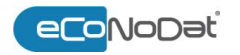

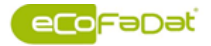

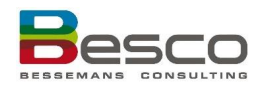

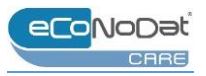

|             |                   |                 |                |                     |                       |                        |                 |                     |                   |                  |                 |              |       | x≣       |
|-------------|-------------------|-----------------|----------------|---------------------|-----------------------|------------------------|-----------------|---------------------|-------------------|------------------|-----------------|--------------|-------|----------|
| Page :      |                   |                 |                | >                   |                       |                        |                 | Page 1              | l sur 1           | 5, élé           | men             | t(s) 1 a     | à 25  | sur 358. |
| -) (S       | Sourc             | :e)             |                |                     |                       |                        |                 |                     |                   |                  |                 |              |       |          |
| 7104        | 41216 -           | C.H.F           | R. DE          | LA CIT              | ADELLE,               | LIEGE - H              | Hôp             | oitaux ç            | généra            | ux               |                 |              |       |          |
| L E         | mplo              | yés             |                |                     |                       |                        |                 |                     |                   |                  |                 |              |       |          |
| ABA         | TE EKO            | LLO J           | OELL           | E - 168             | 54937, LI             | IEGE - M               | /éde            | ecin sp             | écialis           | te en            | psych           | iatrie       |       |          |
| ACI<br>d'un | (MEHT<br>certific | AP - '<br>at de | 1673<br>form   | 5270, (<br>nation ( | CHAUDF(<br>complém    | ONTAIN<br>entaire +    | 4 E - 1         | Médeo<br>Gà10       | in de 1<br>10 %   | méde             | ine g           | énéral       | e, po | rteur    |
| ADA         | MAUR              | ELIE -          | 168            | 76119,              | ALLEUR                | - Médeci               | cin s           | péciali             | ste en            | psych            | iatrie          |              |       |          |
| AER<br>réan | IGEERT<br>imation | S ELIS          | SE - 1<br>euro | 93288<br>lu titre   | 33, SOHI<br>professio | IER - Méd<br>onnel par | ideci<br>articu | in spéc<br>ulier er | ialiste<br>1 méde | en an<br>scine ( | esthé<br>d'urge | sie-<br>ince |       |          |
| AHN         | RAYM              | OND             | - 16           | 57680               | 5, VERVIE             | RS - Méo               | ideci           | in spéc             | ialiste           | en ra            | diodia          | ignost       | ic    |          |
| ALEX        | ANDR              | E GILI          | BERT           | - 1625              | 2052, AN              | NS - Méd               | decir           | n spéci             | aliste            | en chi           | rurgie          | ortho        | pédi  | que      |

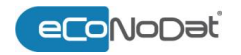

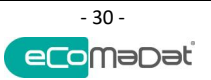

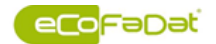

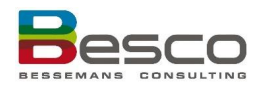

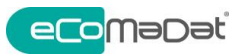

### 3 eCoMaDat<sup>®</sup> - eCoMaDat<sup>®</sup>Notification

### 3.1 eCoMaDat®

**eCoMaDat**<sup>®</sup> comprend « La Liste », le remplacement des articles 35 et 35bis. La liste est en vigueur depuis 01.07.2014 et comprend tous les implants (I) et les dispositifs médicaux invasifs (II).

Le module eCoMaDat<sup>®</sup> contient 4 éléments dans le menu :

- Base
- Documents
- Chercher dans les documents
- Liste Nominatives

Le menu Base à son tour, contient 2 écrans :

- Base
- Nombres

Les écrans différents sont expliqués individuellement ci-dessous.

#### 3.1.1 Base

 Ouvrir le menu
 Dans le BesCo\_Portal, sélectionnez eCoMaDat > Base

 eCoMaDat Base
 eCoMaDat Care eCoMaDat Notificat

eCoNoDat Care eCoMaDat Notifications eCoFaDat Filtre

Recherche de numéros de nomenclature La fonctionnalité pour la recherche d'implants est disponible dans l'écran de Base, Nombres et Liste Nominative. Il est possible de rechercher par :

- Numéro de prestation : tapez (une partie du) le numérode prestation.
  - Description : il est possible de rechercher par un mot, une partie de la description, ou une combinaison de plusieurs mots (en utilisant le « % »).

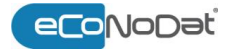

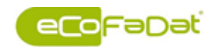

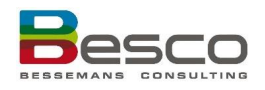

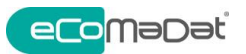

Le nombre de résultats de la recherche est affiché: Numéros liés a 🗖 🖬 Cliquez sur l'implant recherché dans la sélection constituée pour le sélectionner. Inactifs inclus Par défaut, la recherche est effectuée pour les implants actuels. Choisissez d'afficher les inactifs (Inactifs inclus) pour voir également les numéros pourvus d'une date de fin. Historique L'historique peut être demandé de deux manières différentes: (1) En insérant une date dans la fenêtre disponible (2) À partir d'une liste des dates de modification. Non seulement les dates de modifications sont affichés, mais aussi le type de modification (ex. changement de prix, changement d'un autre attribut) 153 000000-153926 Une ou plusieurs canule(s) tra (s) en matière synthétique de taille id 💌 🌉 Historique 10/08/2017 📃 Inactifs inclus

Si une date est sélectionné dans l'historique, cette date sera conservée pendant toute la session. Ça peut être pratique pour contrôler les factures.

Lorsqu'on travaille dans l'historique, la dernière modification est affichée en jaune. Un historique est non seulement disponible sur les montants, mais aussi sur les règles, les numéros liés.

#### 3.1.1.1 Base

7

Ouvrir l'écran Base

#### Dans le BesCo\_Portal, sélectionnez eCoMaDat > Base

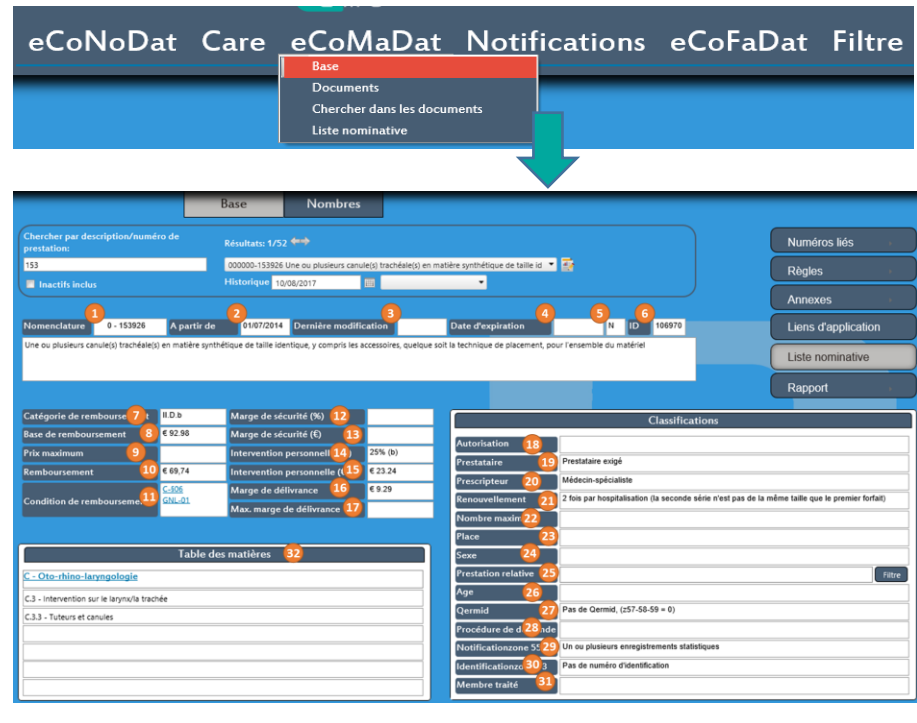

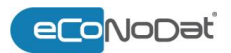

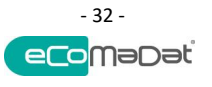

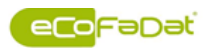

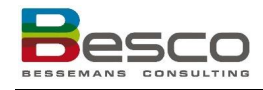

I

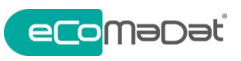

| Information de | Les informations ci-dessous so     | nt disponibles dans l'écran de base :                                                                                                    |
|----------------|------------------------------------|----------------------------------------------------------------------------------------------------|
| base           | Champ                              | Description                                                                                                    |
|                | (1) Nomenclature                   | Numéro de nomenclature = numéro d'ordre = code<br>de prestation<br>Le numéro d'ordre doit être utilisé sur chaque<br>attestation de soin comme preuve d'une prestation<br>de santé                                                                                         |
|                | (2) A partir de                    | Date à partir de laquelle le numéro est entré en vigueur                                                                                                    |
|                | (3) Dernière modification          | Date de la dernière modification (modification des montants ou autre)                                                                                                    |
|                | (4) Date d'expiration              | Date à laquelle le numéro est supprimé                                                                                                    |
|                | (5) Туре                           | N = Nomenclature<br>P = Pseudonomenclature                                                                                                    |
|                | (6) ID                             | ID unique du numéro de nomenclature (pour usage<br>interne à Besco)                                                                                                    |
|                | (7) Catégorie de<br>remboursement  | Le catégorie de remboursement est composé de 3<br>positions:<br>Position 1 indique si le produit est Implantable (I) ou<br>Invasif (II).<br>Position 2 affiche le catégorie (de A à H).<br>Position 3 (de a à e) détermine le pourcentage de<br>l'intervention personnelle |
|                | (8) Base de remboursement          | La base de remboursement est le montant sur la base<br>duquel l'intervention de l'assurance maladie est<br>calculée.                                                                                                    |
|                | (9) Prix maximum <sup>2</sup>      | La somme de la base de remboursement et le marge<br>de sécurité, applicable pour la catégorie B et C.                                                                                                    |
|                | (10) Montant plafonné <sup>2</sup> | Applicable pour la catégorie A.<br>C'est le prix de détail maximum, ou le prix maximum<br>de la liste nominative.                                                                                                    |
|                | (11) Remboursement                 | C'est la base de remboursement moins l'intervention<br>personnelle.                                                                                                    |
|                | (12) Condition de remboursement    | Liaison au section dans "La Liste" où les conditions de<br>remboursement sont décrit. Cliquez sur le lien pour<br>ouvrir le document.                                                                                                    |
|                | (13) Marge de sécurité (%)         | Applicable pour catégorie B et C. Le marge de<br>sécurité est un pourcentage de la base de<br>remboursement (20%, à l'exclusion de prestations<br>existants).                                                                                                    |
|                | (14) Marge de sécurité(€)          | Calcul du marge de sécurité en €, à la base du<br>pourcentage (voir 13).                                                                                                    |
|                | (15) Intervention personnelle (%)  | Déterminé par le AR 29.06.2014. IP peut être 0% (a),<br>25% (b), 45% (c), 55% (d) ou 88% (e).                                                                                                    |

<sup>2</sup> Montant plafonné et prix maximum ne peuvent pas figurer ensemble.

Si le prix de vent, incl. TVA, est plus grand que le prix maximum ou le montant plafonné, il n'y a pas de remboursement de l'assurance obligatoire (  $\Rightarrow$  BMF).

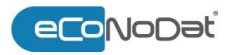

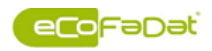

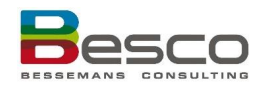

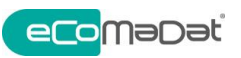

| (16) Intervention<br>personnelle (€) | Montant en €, calculé à base du pourcentage de<br>l'intervention personnelle et la base de<br>remboursement.                                                                                                    |
|--------------------------------------|----------------------------------------------------------------------------------------------------|
| (17) Marge de délivrance             | Le marge de délivrance du pharmacien hospitalier est<br>de 10% du prix de détail (au hôpital), TVA inclus du<br>matériel mentionné au facture de l'hôpital, avec un<br>montant plafonné de 148.74€.                                                                                                    |
| (18) Max. marge de<br>délivrance     | 10% du prix de détail, avec un plafond de 148,74€.                                                                                                    |
| (19) Autorisation                    | Remboursement uniquement permis après<br>autorisation du médecin-conseil, Collège des<br>médecins-directeurs,                                                                                                    |
| (20) Prestataire                     | Indique si un prestataire est obligé                                                                                                    |
| (21) Prescripteur                    | Indique si un prescripteur est obligé                                                                                                    |
| (22) Renouvellement                  | Le temps qui doit passer avant de recevoir une renouvellement du remboursement                                                                                                    |
| (23) Nombre maximum                  | Indique si le remboursement de la prestation est<br>limité à un nombre particulier                                                                                                    |
| (24) Place                           | Indique si le numéro d'agrément du lieu de l'acte<br>médical doit être indiqué                                                                                                    |
| (25) Sexe                            | Indique si la prestation est limitée à un sexe<br>particulier                                                                                                    |
| (26) Prestation relative             | Indique si la prestation sélectionnée oblige de<br>remplir une prestation relative (facturation sur<br>support magnétique ou électronique, TR50, z17-18)                                                                                                    |
| (27) Age                             | Indique si le remboursement de la prestation est<br>limité à un âge particulier                                                                                                    |
| (28) Qermid                          | Le remboursement de certains implants n'est permis<br>qu'en condition d'enregistrement dans le système de<br>Qermid. Ce champs indique si l'enregistrement dans<br>Qermid est obligé.                                                                                                    |
| (29) Procédure de demande            | Indique si le demande d'autorisation doit être fait<br>avant ou après l'implantation, et le délai (le cas<br>échéant)                                                                                                    |
| (30) Notification zone 55            | <ul> <li>Notifié: un code de notification doit être inclus<br/>dans l'attestation pour le numéro de la<br/>nomenclature sélectionné. Cliquez "Liens<br/>d'applications" ou "Numéros liés" pour retrouver<br/>les codes de notification liés.</li> <li>Un ou plusieurs enregistrement statistiques: un<br/>code de notification doit être inclus dans<br/>l'attestation pour le numéro de la nomenclature<br/>sélectionné. Cliquez "Liens d'applications" ou<br/>"Numéros liés" pour retrouver les codes de<br/>notification liés</li> <li>Pas notifié: le numéro de la nomenclature<br/>sélectionné n'oblige pas d'inclure un code de<br/>notification.</li> </ul> |

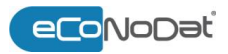

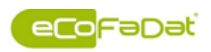

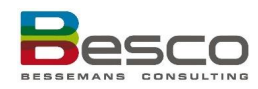

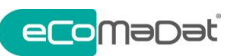

|                        | (31) Identification zone 43                                                                                 | <ul> <li>1 numéro d'identification: le numéro de la nomenclature sélectionné oblige d'inclure 1 numéro d'identification de la liste nominative liée. Cliquez "Liste Nominative" pour retrouver le numéro d'identification concerné.</li> <li>Un ou plusieurs enregistrement statistiques: le numéro du prestation doit être accompagné par un ou plusieurs codes d'identification de la liste nominative liée. Cliquez "Liste Nominative" pour retrouver le (les) numéro(s) d'identification concerné(s).</li> <li>Pas de numéro d'identification: le numéro du prestation sélectionné ne doit pas être accompagné par un numéro d'identification.</li> </ul> |
|------------------------|----------------------------------------------------------------------------------------------------|----------------------------------------------------------------------------------------------------|
|                        | (32) Membre traité                                                                                          | Ce champs indique si le prestataire est obligé de<br>remplir le membre traité sur l'attestation.                                                                                                    |
|                        | (33) Table de matières                                                                                      | Structure classique de la nomenclature et pseudo<br>nomenclature.<br>Cliquez sur le titre pour ouvrir le document.                                                                                                    |
| Numéros liés           | Prestations :<br>Cumulable<br>Pas cumulable<br>Remplacement<br>Normal<br>Notifications : un fichier Excel a | vec les numéros de notification liés est ouvert                                                                                                    |
| Règles                 | Les règles applicable pour le pre                                                                           | estation sont groupés dans un rapport.                                                                                                    |
| Annexes                | Pour certains codes de prestation disponibles en format PDF.                                                | on, il y a des attestations spécifique. Ces document sont                                                                                                    |
| Liens<br>d'application | Liaison à tous éléments liés dan                                                                            | s les différents modules du BesCo Portal.                                                                                                    |
| Liste<br>Nominative    | S'il y a une liste nominative liée<br>montrée.                                                              | à cette prestation, l'information souhaitée peut être                                                                                                    |
| Rapport                | Rapport avec les numéros liés.                                                                              |                                                                                                    |

### 3.1.1.2 Nombres

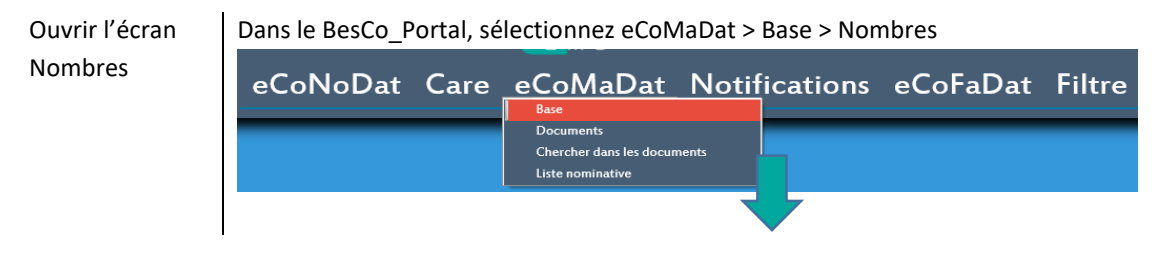

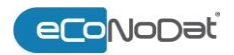

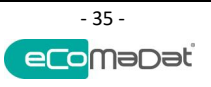

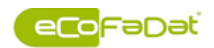

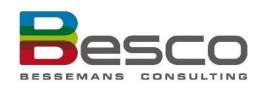

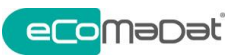

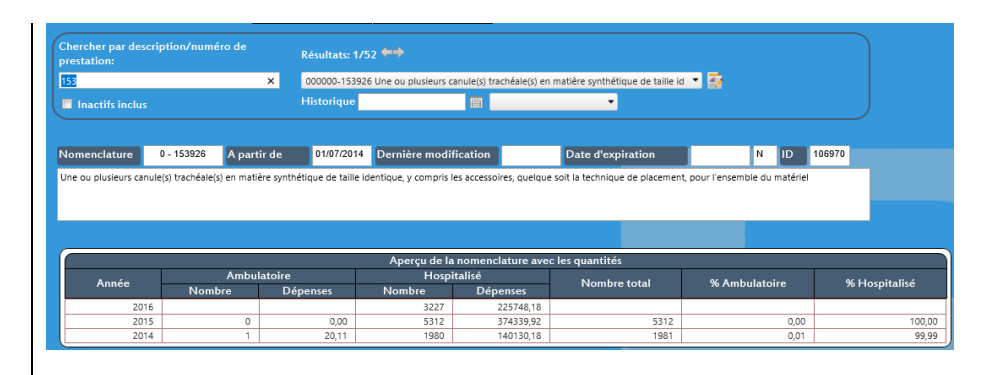

Nombres

Les nombres nationaux et les dépenses : ambulatoire, hospitalisé et la relation entre les deux peuvent être utile pour comparer ses activités avec les chiffres nationaux.

#### 3.1.2 Listes Nominatives

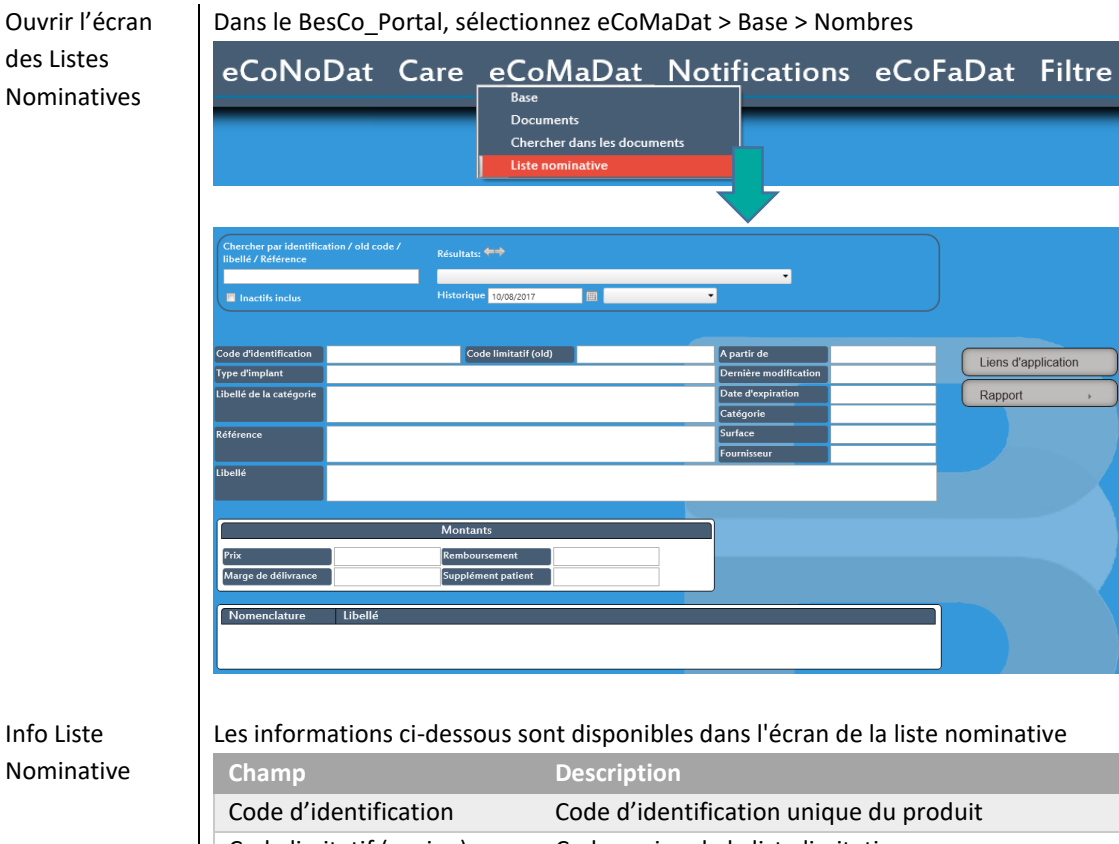

| Code d'identification   | Code d'identification unique du produit                                                                                 |
|-------------------------|----------------------------------------------------------------------------------------------------|
| Code limitatif (ancien) | Code ancien de la liste limitative                                                                                      |
| Type d'implant          | Indique du quel type d'implant il s'agit (par exemple<br>lentilles toriques, prothèses de genou, valves<br>cardiaques,) |
| Libellé de la catégorie | Les 5 premiers digits du code identification                                                                            |
| Référence               | Numéro de référence de l'implant                                                                                        |
| Libellé                 | Nom du produit                                                                                                    |
| A partir de             | Date à partir de laquelle le numéro est entré en vigueur                                                                |

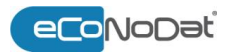

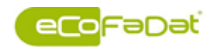

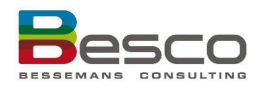

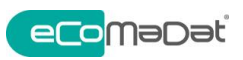

| Dernière modification | Date de la dernière modification (modification des montants ou autres)                                                                                                    |
|-----------------------|----------------------------------------------------------------------------------------------------|
| Date d'expiration     | Date à laquelle le numéro est supprimé                                                                                                    |
| Catégorie             | Les 5 premiers digits du code identification                                                                                                    |
| Surface               | Certains produits sont accompagnés par une surface<br>(cm²). Le prix affiché est calculé pour la surface totale.                                                                                    |
| Fournisseur           | Fournisseur de l'implant.                                                                                                    |
| Prix                  | Prix de détail du fournisseur                                                                                                    |
| Remboursement         | C'est la base de remboursement moins l'intervention personnelle.                                                                                                    |
| Marge de délivrance   | Le marge de délivrance du pharmacien hospitalier est<br>de 10% du prix de détail (au hôpital), TVA inclus du<br>matériel mentionné au facture de l'hôpital, avec un<br>montant plafonné de 148.74€. |
| Supplément patient    | Ticket modérateur, intervention personnelle du<br>patient.                                                                                                    |
| Nomenclature          | Numéro de la nomenclature, lié à le code<br>d'identification                                                                                                    |
| Libellé               | Description du numéro de la nomenclature, lié a le<br>code d'identification.                                                                                                    |

Liens Voir 1.5 Liens d'application d'application

Rapport

Voir 1.7 Les rapports

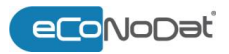

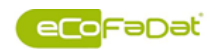

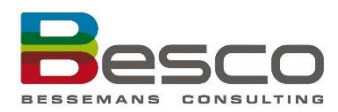

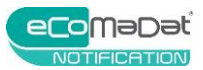

### 3.2 eCoMaDat®Notification

Le programme **eCoMaDat<sup>®</sup>Notification** contient toutes les informations sur les implants notifiés. Des méthodes de recherche différentes permettent à trouver les informations souhaitées ou d'en établir une liste afin de vous aider dans la gestion de votre procédure de notification.

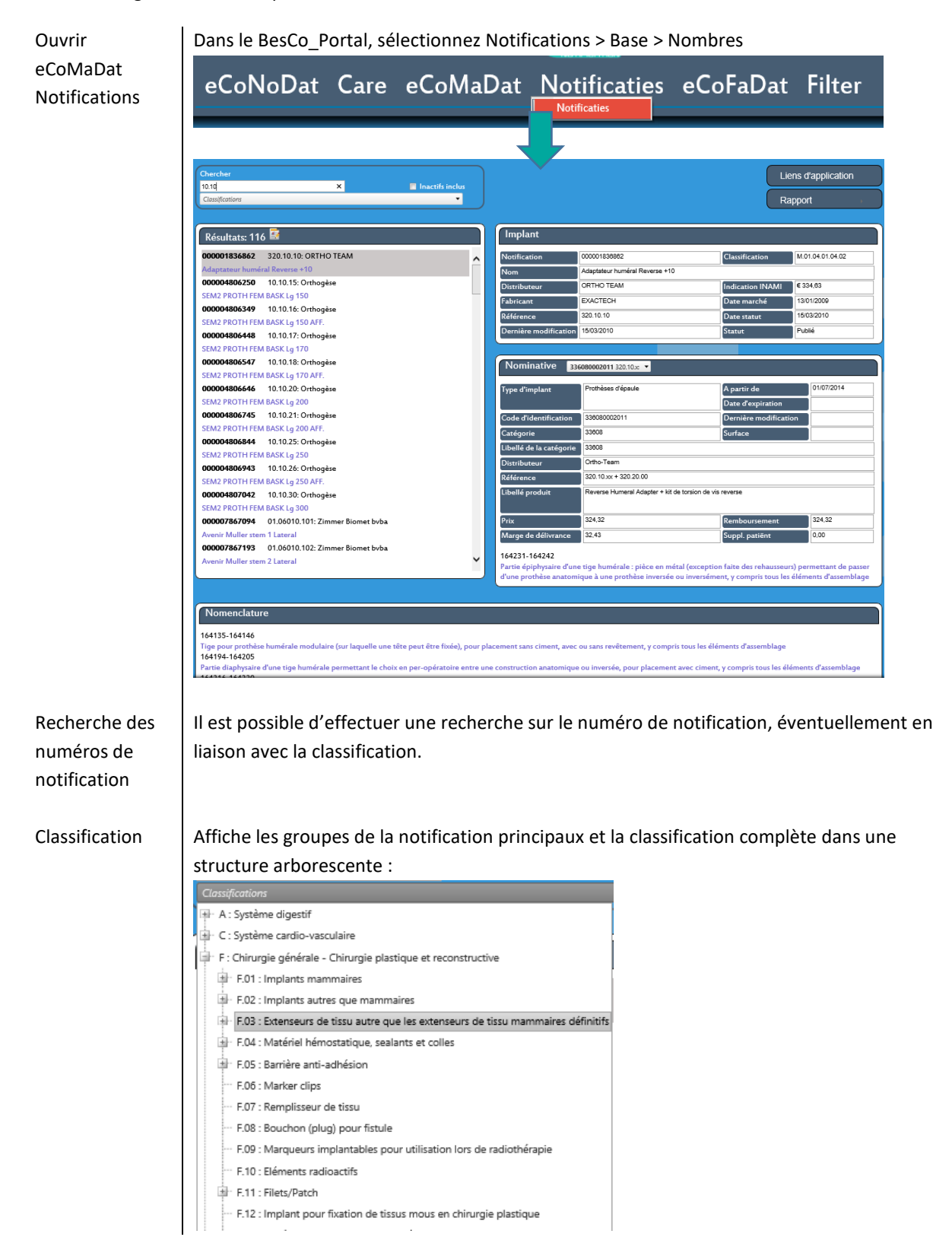

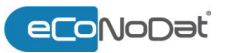

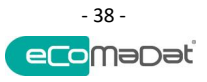

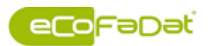

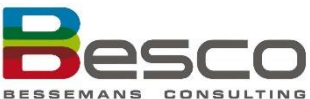

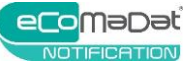

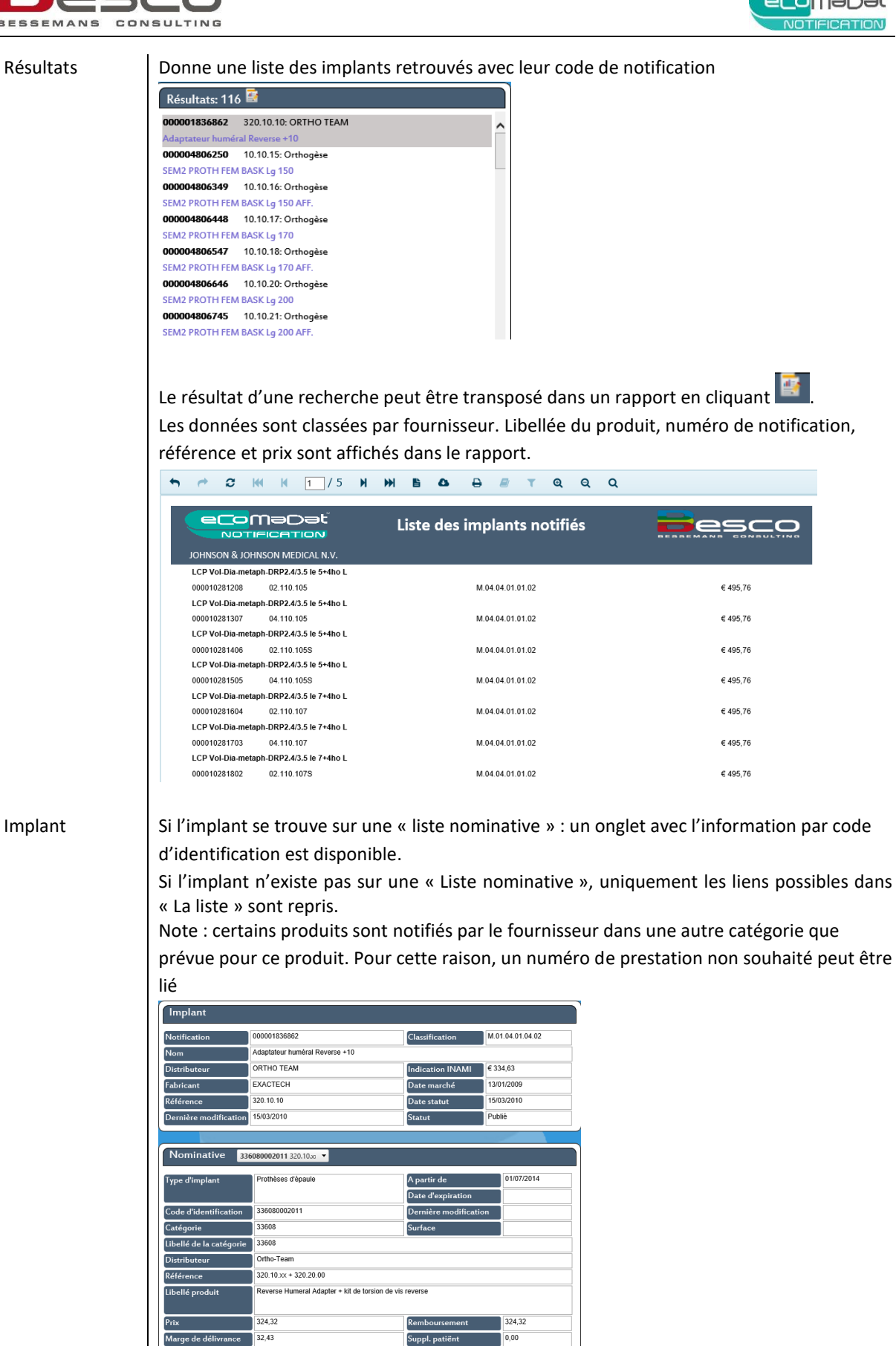

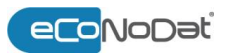

164231-164242

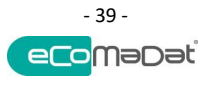

rtie épiphysaire d'une tige humérale : pièce en métal (exception faite des rehausseurs) permettant de passer Ine prothèse anatomique à une prothèse inversée ou inversément, y compris tous les éléments d'assemblage

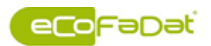

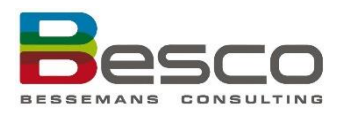

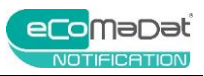

| Nominative             | Liste nominative : informations détaillées sur l'implant notifié                                                                                                    |
|------------------------|----------------------------------------------------------------------------------------------------|
| Nomenclature           | Les codes de prestations possibles dans « La Liste ».                                                                                                    |
| Liens<br>d'application | Voir 1.5 Liens d'application<br>Si un implant existe déjà sur la liste limitative avant le 1/7/2014, l'information détaillée est<br>disponible ainsi que le lien avec la nomenclature de l'article 35 & 35bis. |
| Rapport                | Voir 1.7 Les rapports                                                                                                    |

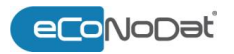

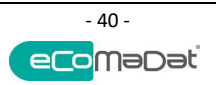

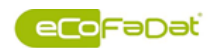

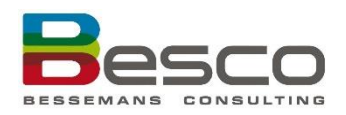

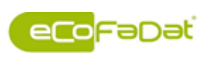

#### 4 eCoFaDat<sup>®</sup>

Le module eCoFaDat<sup>®</sup> du BesCo\_Portal est composé de 3 menus principaux:

- Base
- Documents
- Chercher dans les documents

À son tour, le menu Base est divisé en plusieurs écrans:

- Base .
- Tarification .
- . Législation
- Pharmacie
- Interactions (simple) .
- Interactions (multi)
- Emballage

Les écrans différents sont expliqués individuellement ci-dessous.

#### 4.1 Base

| Ouvrir l'écran de | Dans le BesCo_Po                 | rtal, sélectionnez e         | CoFaDat > Base:                  |                                             |
|-------------------|----------------------------------|------------------------------|----------------------------------|---------------------------------------------|
| base              | eCoN                             | NoDat Care eCo               | MaDat Notifications              | s eCoFaDat Filtre<br>Base                   |
|                   | Base Tarific                     | ation Législation            | Pharmacie Interactions (simple   | e) Documents lage                           |
|                   |                                  |                              |                                  |                                             |
|                   |                                  | eCoNoDat                     | Care eCoMaDat Notifi             | cations eCoFaDat Filtre                     |
|                   |                                  | Base Tarification            | Législation Pharmacie Interactio | ons (simple) Interactions (multi) Emballage |
|                   | Recherche Nom / CNK / ATC / DCI: | Résultats: 🆘                 |                                  |                                             |
|                   | Inactifs inclus                  | Historique 5/05/2017 🔠       | •                                |                                             |
|                   | Nom                              |                              |                                  | Pannort                                     |
|                   | CNK Public                       | CNKUD                        | Entreprise                       |                                             |
|                   | CNK Amb/Hosp                     | Code ATC                     | DCI                              | Lien d'application                          |
|                   | Code INAMI                       | A partir de                  |                                  | Indication/Contre-indication                |
|                   | Attestation obligatoire          | Date de modification         | Туре                             |                                             |
|                   | A Priori                         | Date hors marché             | Type de spécialité               | Generiques                                  |
|                   | Gr. de remboursement             | Remboursé jusqu'à            | Chapitre                         | Médicaments étrangers                       |
|                   | Forme                            | Forfaitarisé<br>Statut légal | Registration                     |                                             |
|                   | Catégorie CNK                    | Description Cat. Prix        | Base RP Actif Déta               | at                                          |

Recherche de médicaments Chaque écran d'eCoFaDat a la même fonctionnalité pour la recherche de médicaments (sauf Interactions multi). Il est possible de rechercher les médicaments par:

- Nom
  - -Actos
- Code CNK (public, amb/hosp) ex. 1669373,769646 -

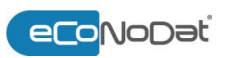

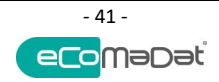

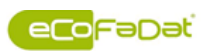

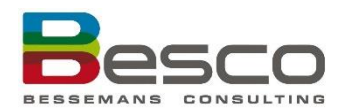

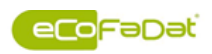

- Code ATC
- ex. A10BG03
- DCI
- ex. pioglitazon

Sous cette rubrique, il est possible d'encoder la description complète ou d'entrer un code ou une partie de ces données. On peut également utiliser le symbole '%' (ex. crestor%comp) pour effectuer une recherche par mots composés. Le nombre de résultats générés par la recherche est affiché.

| Recherche Nom / CNK     |                   | Résultats: 1/11 🖶                                                                        |  |  |  |  |  |
|-------------------------|-------------------|------------------------------------------------------------------------------------------|--|--|--|--|--|
| crestor%comp            |                   | CRESTOR 10MG COMP 100X10MG UD   2055218   C10AA07     rosuvastatine 🔤 🦉                  |  |  |  |  |  |
| Inactifs inclus         |                   | CRESTOR 10MG COMP 100X10MG UD   2055218   C10AA07     rosuvastatine                      |  |  |  |  |  |
|                         |                   | CRESTOR 20MG COMP 100X20MG UD   2055184   C10AA07     rosuvastatine                      |  |  |  |  |  |
|                         |                   | CRESTOR 40 MG PI PHARMA COMP 98 X 40 MG PIP   2630747   C10AA07   794180   rosuvastatine |  |  |  |  |  |
| Nom                     | CRESTOR 10MG COMP | 1 CRESTOR 40MG COMP 100X40MG UD   2055168   C10AA07     rosuvastatine                    |  |  |  |  |  |
|                         | 0055040           | CRESTOR COMP 28 X 10 MG   2040418   C10AA07   774869   rosuvastatine                     |  |  |  |  |  |
| CNK Public              | 2055218           | CRESTOR COMP 28 X 20 MG   2040400   C10AA07   774877   rosuvastatine                     |  |  |  |  |  |
| CNK Amb/Hosp            |                   | CRESTOR COMP 28 X 40 MG   2040392   C10AA07   774885   rosuvastatine                     |  |  |  |  |  |
|                         |                   | CRESTOR COMP 28 X 5 MG   2268845   C10AA07   783050   rosuvastatine                      |  |  |  |  |  |
| Code INAMI              |                   | CRESTOR COMP 98 X 10 MG   2055200   C10AA07   774869   rosuvastatine                     |  |  |  |  |  |
| Attestation obligatoire |                   | CRESTOR COMP 98 X 20 MG   2055192   C10AA07   774877   rosuvastatine                     |  |  |  |  |  |
|                         |                   | CRESTOR COMP 98 X 40 MG   2055176   C10AA07   774885   rosuvastatine                     |  |  |  |  |  |

Cliquez sur le médicament recherché dans la sélection constituée pour le sélectionner.

Afficher lesPar défaut, la recherche est effectuée pour les médicaments actuels. Choisissezinactifsd'afficher les inactifs (Inactifs inclus) pour voir également les numéros pourvus d'une<br/>date de fin.

#### Historique

- L'historique peut être demandé de deux manières différentes:
  - (1) En insérant une date dans la fenêtre disponible
  - (2) À partir d'une liste des dates de modification. Non seulement les dates de modifications sont affichés, mais aussi le type de modification (ex. changement de prix, changement d'un autre attribut)

| Recherche Nom / CNK     | / ATC / DCI:      | Résultats: 1/11 🖛        |            |                                  |           |  |  |  |
|-------------------------|-------------------|--------------------------|------------|----------------------------------|-----------|--|--|--|
| crestor%comp            |                   | CRESTOR 10MG COMP 100X10 | MG UD   20 | 55218   C10AA07     rosuvastatin | e 🔹 🏹     |  |  |  |
| Inactifs inclus         |                   | Historique 5/05/2017     |            | 05/05/2017                       |           |  |  |  |
|                         | (                 | 1)                       |            | 05/05/2017                       | )         |  |  |  |
|                         |                   | 2                        |            | 01/12/2016 - Price Change        |           |  |  |  |
| Nom                     | CRESTOR 10MG COMP | 100X10MG UD              |            | 01/10/2016 - Price Change        |           |  |  |  |
| CNK Public              | 2055218           | CNKUD                    | 2055200    | 01/04/2016 - Field Change        | ASTR/     |  |  |  |
|                         |                   | Cintob                   |            | 01/12/2015 - Price Change        |           |  |  |  |
| CNK Amb/Hosp            |                   | Code ATC                 | C10AA07    | 01/10/2014 - Field Change        | rosuva    |  |  |  |
| Code INAMI              |                   | A partir de              | 01/12/200  | 01/07/2013 - Price Change        |           |  |  |  |
| Code in a fun           |                   | A partir de              |            | 01/04/2012 - Price Change        |           |  |  |  |
| Attestation obligatoire |                   | Date de modification     | 01/12/201  | 01/05/2010 - Price Change        | Spécia    |  |  |  |
| A Priori                |                   | Date hors marché         |            | 01/07/2006 - Field Change        | é spécial |  |  |  |

## 7

La date choisie sera conservée pendant toute la session. Très pratique pour contrôler les factures.

Les dernières modifications avant la date sélectionnée seront mises en évidence en jaune sur tous ces articles.

| Recherche Nom / CNK     |                   | Résultats: 4/11 🖚                                                       |            |                    |                      |  |  |  |
|-------------------------|-------------------|-------------------------------------------------------------------------|------------|--------------------|----------------------|--|--|--|
| crestor%comp            |                   | CRESTOR 40MG COMP 100X40MG UD   2055168   C10AA07     rosuvastatine 🔹 🍜 |            |                    |                      |  |  |  |
| Inactifs inclus         |                   | Historique 31/12/2016 🔠 01/12/2016 - Price Chang 🔻 🏹                    |            |                    |                      |  |  |  |
|                         |                   |                                                                         |            |                    |                      |  |  |  |
| Nom                     | CRESTOR 40MG COMP | 100X40MG UD                                                             |            |                    |                      |  |  |  |
| CNK Public              | 2055168           | CNKUD                                                                   | 2055176    | Entreprise         | ASTRAZENECA          |  |  |  |
| CNK Amb/Hosp            |                   | Code ATC                                                                | C10AA07    | DCI                | rosuvastatine        |  |  |  |
| Code INAMI              |                   | A partir de                                                             | 01/12/2004 |                    |                      |  |  |  |
| Attestation obligatoire |                   | Date de modification                                                    | 01/12/2016 | Туре               | Spécialité           |  |  |  |
| A Priori                |                   | Date hors marché                                                        |            | Type de spécialité | spécialité originale |  |  |  |
| Gr. de remboursement    | A-45 , B-41       | Remboursé jusqu'à                                                       |            | Chapitre           | Hoofdstuk IV         |  |  |  |
| Forme                   | comprimés         | Forfaitarisé                                                            | Oui        | Registration       |                      |  |  |  |
|                         |                   | Statut légal                                                            | Enregistré |                    |                      |  |  |  |

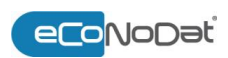

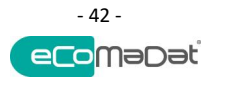

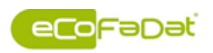

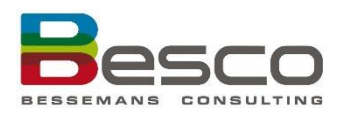

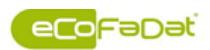

#### 4.1.1 Base

Ouvrir l'écran de base Dans le BesCo\_Portal, sélectionnez eCoFaDat > Base:

|                         | eCoNoDat       | t Care e            | CoMaDat     | Notific       | cations        | eCoFaD                     | at Filtre                   |
|-------------------------|----------------|---------------------|-------------|---------------|----------------|----------------------------|-----------------------------|
| Base                    | Tarification   | Législation         | Pharmacie   | Interactio    | ns (simple)    | Documents<br>Chercher dans | les documents               |
|                         |                |                     |             |               |                |                            |                             |
|                         |                |                     |             |               |                |                            |                             |
|                         |                | eCoNoD              | at Care e   | CoMaDat       | Notificat      | tions eCo                  | FaDat Filtre                |
|                         | Base           | Tarification        | Législation | Pharmacie     | Interactions ( | simple) Interact           | ions (multi) Emballa        |
| Recherche Nom / CNK     | /ATC/DCI: Rési | ultats: 🆚           |             |               |                |                            |                             |
| Inactifs inclus         | Hist           | torique 5/05/2017   |             | •             |                |                            |                             |
|                         |                |                     |             |               |                |                            |                             |
| Nom                     |                | סוואוא              | Free        | anite a       |                | (                          | Rapport                     |
| CNK Public              | Ci<br>Ci       | ode ATC             | DCI         | prise         |                |                            | Lien d'application          |
| Code INAMI              | A              | partir de           |             |               |                |                            | Indiantian (On alta indiant |
| Attestation obligatoire | Da             | ate de modification | Туре        |               |                |                            | Indication/Contre-Indicat   |
| A Priori                | Da             | ate hors marché     | Туре        | de spécialité |                | (                          | Génériques                  |
| Gr. de remboursement    | Re             | emboursé jusqu'à    | Chapi       | itre          |                |                            | Médicaments étrangers       |
| Forme                   | Fo             | orfaitarisé         | Regist      | tration       |                | (                          |                             |
|                         | St             | atut légal          |             |               |                |                            |                             |
| Catégorie               | CNK Descrip    | tion Cat. Pri       | x Base RP   | Actif         | Détail         |                            |                             |
|                         |                |                     |             |               |                |                            |                             |
|                         |                |                     |             |               |                |                            |                             |
|                         |                |                     |             |               |                |                            |                             |
|                         |                |                     |             |               |                |                            |                             |

#### Informations de l'écran de base

Les informations ci-dessous sont disponibles dans l'écran de base:

| Attribut                       | Description                                                                                                    |
|--------------------------------|----------------------------------------------------------------------------------------------------|
| A partir de                    | Date à partir de laquelle le médicament est sur marché                                                                                                    |
| A priori                       | Indique si un spécialité est inscrite au chapitre IV en<br>exigeant une autorisation préalable du médecin-conseil.<br>Quand cette autorisation préalable doit être fait par<br>CIVICS ou Tardis, ça sera être affiché comme ça.                                                                                                    |
| Attestation obligatoire        | Si un attestation est obligatoire, ce champ montre quel modèle doit être utilisé.                                                                                                    |
| Chapitre                       | Indication du chapitre de la liste des spécialités<br>pharmaceutiques remboursables (AR 21 décembre<br>2001) pour ce médicament                                                                                                    |
| CNK<br>ambulatoire/hospitalisé | Série de codes CNK de 0700-000 à 0799-999 attribué au produits hospitaliers (réservées à l'INAMI)                                                                                                    |
| CNK public                     | Le numéro de code national est attribué à tout les<br>médicaments et produit parapharmaceutique<br>(dispositifs médicaux, biocides, compléments<br>alimentaires, cosmétiques) délivrés en pharmacie, à<br>usage tant humain, que vétérinaire ou<br>phytopharmaceutique. La structure actuelle (6 chiffres +<br>1 chiffre de contrôle) offre la possibilité d'attribuer un<br>code à 999.9999 produits. |

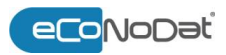

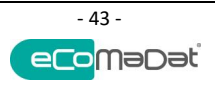

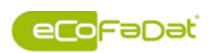

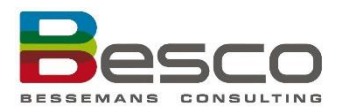

Informations de l'écran de base (continué)

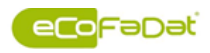

| Description                                                                                                    |
|----------------------------------------------------------------------------------------------------|
| Description                                                                                                    |
| CNK du plus grand emballage de ce medicament<br>particulier                                                                                                    |
| Le code ATC (Anatomique, Thérapeutique et Chimique)<br>est une code de 7 positions utilisé pour classer les<br>médicaments. Les médicaments sont divisés en<br>différents group selon l'organe ou le système sur lequel<br>ils agissent ou leur caractéristiques thérapeutique et<br>chimiques.                                                                                                    |
| Code attribué par l'INAMI, en cas d'un médicament remboursable                                                                                                    |
| Dénomination Commune Internationale (DCI) d'une<br>substance active pharmacologique est un nom non<br>commercial défini par l'Organisation mondiale de la<br>santé                                                                                                    |
| Date de la dernière modification                                                                                                    |
| Date depuis le médicament est supprimé du marché                                                                                                    |
| Indique si le médicament est inclus dans le forfait ou pas                                                                                                    |
| Nom de l'entreprise du médicament                                                                                                    |
| Ex. capsule, tablette, sirop                                                                                                    |
| La catégorie de remboursement détermine dans quelle<br>mesure l'assurance soins de santé intervient pour le<br>patient dans le coût d'une spécialité pharmaceutique. La<br>catégorie de remboursement d'un spécialité<br>pharmaceutique dépends de l'importance médico-<br>thérapeutique et du caractère «nécessaire» de la<br>spécialité.                                                                                                    |
| Le nom du médicament                                                                                                    |
| <ul> <li>Le noméro d'autorisation du médicament. L'autorisation ou l'enregistrement est octroyé(e) : <ul> <li>Soit le Ministre de la Santé publique</li> <li>Soit par la Commission européenne</li> </ul> </li> <li>Le numéro peut se présenter sous différents formats : <ul> <li>(x : chiffre et Y : lettre)</li> <li>xxxx YY xxxx F xxx</li> <li>BEXXXXXX (nouvelle numérotation depuis 2008)</li> <li>BE-VXXXXXX (nouvelle numérotation depuis 2008 pour les médicaments à usage vétérinaire)</li> <li>EU/1/xx/xxx/xxx (médicament autorisé par la Commission européenne)</li> </ul> </li> <li>Pour un médicament homéopathique <ul> <li>xxxx CH xxxx F xx ou xxxx UH xxxx F xx (notification)</li> <li>HO-BEXXXXXX (AMM)</li> </ul> </li> <li>HO-BE-CHXXXXXX ou HO-BE-UHXXXXXX (enregistrement)</li> </ul> <li>Pour un médicament à base de plantes <ul> <li>BE-TUXXXXXX (enregistrement)</li> </ul> </li> |
|                                                                                                    |

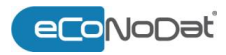

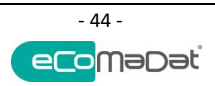

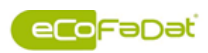

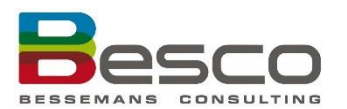

Informations de

l'écran de base

(continué)

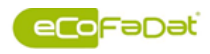

Description Prix Cet écran montre les prix suivants: Publique Ambulatoire Hospitalier Prix et base de l'intervention Ticket modérateur (intervention personnelle) Les prix peuvent être affichés par catégorie (A, B, C, Cs, Cx, Fa et Fb) ou l'aperçu global (tout) peut être obtenu. Remboursé jusqu'à Date jusqu'à le médicament est remboursé. (cette date peut être après le « date hors marché ») Statut légal Statut légal du médicament, ex : Enregistré Déclaré Matière première **Dispositif médical** Enregistré à l'étranger Biocide ... Туре Possibilités : Spécialité Homéopathie Diététique Matière première Stomie Type de spécialité Description du type de la spécialité: Médicament original : Médicament générique : un médicament générique est une copie de la spécialité originale dont le brevet est tombé dans le domaine public. Il est essentiellement similaire au médicament originale de référence Copie : Un médicament copie est une copie de l'original, faite avec l'accord du fabricant du médicament original. Ce dernier peut donc être commercialisé avant la fin de la période de protection du brevet, ce qui n'est pas le cas pour le générique Référence : si un générique d'une spécialité originale remboursable arrive sur le marché, la spécialité originale entre dans le système de remboursement de référence

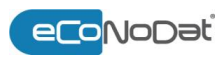

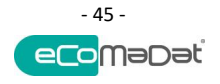

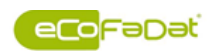

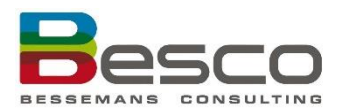

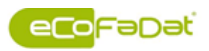

| crestor              |             | CRESTOR 10MG COMP 100X10MG UD   2055218   C10AA07   774869   rosuvastatine UD 🔹 🌠 |                      |           |            |            |          |            |                          |   |                              |
|----------------------|-------------|-----------------------------------------------------------------------------------|----------------------|-----------|------------|------------|----------|------------|--------------------------|---|------------------------------|
| Inactifs inclus      |             |                                                                                   | Historique 1         | 4/04/2016 |            | 14/04/2016 |          | •          |                          |   |                              |
| Nom                  | CRESTOR     | 10MG COMP 1                                                                       | 00X10MG UD           |           |            |            |          |            |                          |   |                              |
| CNK Publique         | 2055218     |                                                                                   | CNKUD                |           | 2055200    |            | Entrepri | se         | ASTRAZENECA              | _ | Lien d'application           |
| CNK Amb/Hosp         | 774869      |                                                                                   | Code ATC             |           | C10AA07    |            | DCI      |            | rosuvastatine            |   | Indication/Contre-indication |
| Code INAMI           |             |                                                                                   | A partir de          |           | 01/12/2004 | 4          |          |            |                          | ( | Génériques                   |
| Attest obligatoire   | A,B         |                                                                                   | Date de modification |           | 01/12/2015 |            | Туре     |            | Spécialité               |   | Conoridaos                   |
| Gr. de remboursement | A-45 , B-41 |                                                                                   | Date hors m          | iarché    |            |            | Type de  | spécialité | spécialité originale     |   | Med. étrang                  |
| Statut légal         | Enregistré  |                                                                                   | Remboursé            | jusqu'a   |            |            | Chapitre | •          | Chapitre II, Chapitre IV |   | Rannort                      |
| Forme                | comprimés   |                                                                                   | Forfaitarisé         |           | Oui        |            | Registra | tion       |                          |   | rispport                     |
|                      |             |                                                                                   |                      |           |            |            |          |            |                          |   |                              |
| Catégorie            | CNK         | Dés                                                                               | cription             | Cat.      | Prix       | Base       | RP       | Active     | Détail                   |   |                              |
| @ Tout               | 2055218     | Public                                                                            |                      |           | 0,0000     | 0,0000     | 0,0000   | 0,0000     |                          |   |                              |
| C Groupe A           | 774869      | Amubulan                                                                          | int A                |           | 0,7345     | 0,7345     | 0,0000   | 0,0000     |                          |   |                              |
| Groupe B             | 774869      | Amubulan                                                                          | ant B                |           | 0,7345     | 0,7345     | 0,0000   | 0,0000     |                          |   |                              |
|                      | 774869      | Hôpital                                                                           |                      | А         | 0,6619     | 0,6619     | 0,0000   | 0,0000     |                          |   |                              |
|                      | 774869      | Hôpital                                                                           |                      | В         | 0,6619     | 0,6619     | 0,0000   | 0,0000     |                          |   |                              |
|                      | 2055200     | Prix unitai                                                                       | re hosp              |           | 0,7345     |            |          |            |                          |   |                              |

Informations supplémentaires Il apparaît un pop-up avec plus d'informations quand on est sur les attributs (soulignés) « Entreprise » et « DCI ».

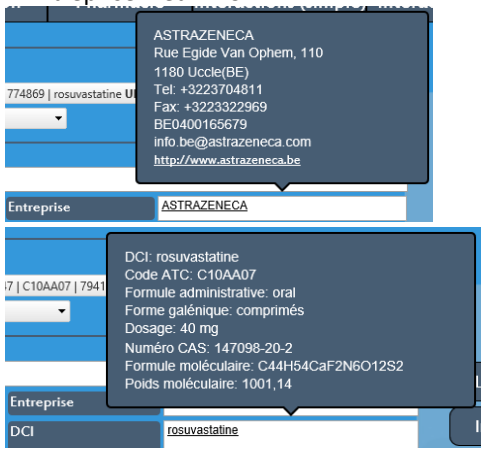

#### Rapport

Lien d'application

Génériques

| Naam             | TEMOMEDAC 250                      | MG LAMEPRO CA    | AP\$ 5 X 250 MG                 |                                |                            |                               |                    |                  |
|------------------|------------------------------------|------------------|---------------------------------|--------------------------------|----------------------------|-------------------------------|--------------------|------------------|
| CNK Publiek      | 2746865                            |                  | CNKUD                           |                                | 2746865                    |                               | Firma              | LAMEPRO BV       |
| CNK Amb/Hosp     | 799288                             |                  | ATC code                        |                                | L01AX03                    |                               | ~ l                | town to be be    |
| RIZIV code       | 00855418                           |                  | Begindatun                      | n                              | 1/10/2010                  |                               | Stofnaam           | temozolomide     |
| Attestplichtig   |                                    |                  | Wijzigingsd                     | latum                          | 1/01/2018                  |                               | Туре               | Spēcialitē       |
| A Priori         |                                    |                  | Datum uit I                     | handel                         | 1/12/2017                  |                               | Soort geneesmiddel | générique        |
| Vergoedingsgroep | A-23                               |                  | Einddatum                       | terugbetaling                  |                            |                               | Hoofdstuk          | Chapitre I       |
| Vorm             | capeuloe                           |                  | Binnen forf                     | ait                            | Non                        |                               |                    | C111410010051044 |
| VOIIII           | Capacies                           |                  | Wettelijke s                    | status                         | Enregistré                 |                               | Kegistratie        | EUNIUS/605/011   |
| 040373530        | 17733                              |                  | Wettelijke s                    | status                         | Enregistré                 |                               | <u>kegistratie</u> | Contrologion     |
|                  |                                    |                  |                                 |                                |                            |                               |                    |                  |
| CNK              | Description                        | Groupe           | Prix                            | Base                           | RP                         | Actif                         |                    | Détail           |
| CNK<br>1288      | Description<br>Ambulant            | Groupe<br>A      | Prix<br>€ 82,4000               | Base<br>€ 82,4000              | RP<br>€ 0,0000             | Actif<br>€ 0,0000             |                    | Détail           |
| CNK<br>1288      | Description<br>Ambulant<br>Hôpital | Groupe<br>A<br>A | Prix.<br>€ 82,4000<br>€ 80,9780 | Base<br>€ 82,4000<br>€ 80,9780 | RP<br>€ 0,0000<br>€ 0,0000 | Actif<br>€ 0,0000<br>€ 0,0000 |                    | Détail           |

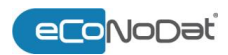

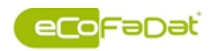

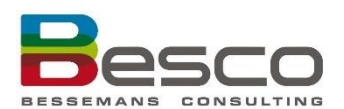

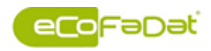

#### Lien d'application

| Rapport            |            |
|--------------------|------------|
| Lien d'application |            |
| Indication/Contre- | indication |
| Génériques         |            |
| Médicaments étra   | ingers     |

Ce bouton permet d'accéder à un autre application du BesCo portal reprenant les numéros de nomenclature pour le(s) :

(Non)-cumulFIV

.

- FIV
   Forfait
  - Forfait Maxi : oncologie et anesthésie
  - Instructions bande magnétique
- Interchangeables
- Législation
- Matériel de stomie et incontinence
- Autres

Cliquez sur « Lien d'application » et l'écran suivant apparaît sur le côté droit de l'écran.

| ≡                                                                                                    | ×∃          |
|----------------------------------------------------------------------------------------------------|-------------|
| 」 (Source)                                                                                                    |             |
| 2630747 - CRESTOR 40 MG PI PHARMA COMP 98 X 40 MG PIP                                                                                 |             |
| → eCoFaDat: Interchangeables                                                                                                    |             |
| 2040392 - CRESTOR COMP 28 X 40 MG                                                                                                    |             |
| 2040400 - CRESTOR COMP 28 X 20 MG                                                                                                    |             |
| 2040418 - CRESTOR COMP 28 X 10 MG                                                                                                    |             |
| 2055176 - CRESTOR COMP 98 X 40 MG                                                                                                    |             |
| 2055192 - CRESTOR COMP 98 X 20 MG                                                                                                    |             |
| 2055200 - CRESTOR COMP 98 X 10 MG                                                                                                    |             |
| □ eCoNoDat: Bande magnétique                                                                                                    |             |
| 0 - 750724 Spécialités délivrées aux bénéficiaires hospitalisés: Catégorie A                                                          |             |
| 0 - 750746 Spécialités délivrées aux bénéficiaires hospitalisés: Catégorie B                                                          |             |
| 0 - 756081 Spécialités délivrées aux bénéficiaires hospitalisés dans les hôpitaux aigues : l                                          | e           |
| remboursement est forfaitaire: catégorie SB                                                                                           |             |
| 0 - 756641 médicaments forfaitarisés délivrés aux patients hospitalisés dans un autre hôp<br>catégorie SA                             | ital aigu:  |
| 0 - 756700 Médicaments forfaitarisés délivrés aux patients hospitalisés dans un autre hôp<br>catégorie SB                             | oital aigu: |
| 0 - 757002 Médicaments forfaitarisés délivrés aux patients hospitalisés dans un autre hôp<br>psychiatrique ou chronique: categorie SB | oital       |
| 750912 - O Spécialités, provenant de l'officine hospitalière, délivrées aux bénéficiaires no<br>hospitalisés: Catégorie A             | on          |
| 750934 - O Spécialités, provenant de l'officine hospitalière, délivrées aux bénéficiaires no<br>hospitalisés: Catégorie B             | n           |

En cliquant sur le médicament ou le numéro de nomenclature, on a plus d'informations dans le module eCoNoDat<sup>®</sup>, eCoMaDat<sup>®</sup> et eCoFaDat<sup>®</sup>.

Cliquez sur

pour exporter les liens d'application dans Excel.

Cliquez sur pour fermer les liens d'application.

Indication/Contreindication En cliquant sur 'indication et contre-indication', il apparaît un pop-up avec l'information. Cette information peut être imprimée et enregistrée.

GénériquesLes génériques existants pour le code CNK choisi peuvent être recherchés sous cette<br/>rubrique. Ils sont classés par prix, en commençant par le médicament le moins cher.

MédicamentsCette rubrique répertorie, par pays, un équivalent du médicament demandé. Le nom<br/>de ce médicament à l'étranger est indiqué, de même que la forme et la société.

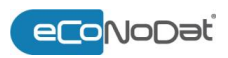

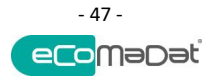

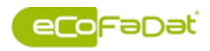

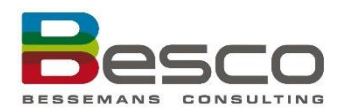

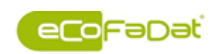

#### 4.1.2 Tarification

| Ouvrir l'écran de | Dans le Bes               | Co_P          | ortal, se          | électi        | onne          | ez eC                       | CoFa            | Dat         | > Base e                       | et puis                          | Tarificat                                | tion:            |      |
|-------------------|---------------------------|---------------|--------------------|---------------|---------------|-----------------------------|-----------------|-------------|--------------------------------|----------------------------------|------------------------------------------|------------------|------|
| Tarification      |                           | eCo           | NoDat              | : Car         | e e           | CoN                         | /laDa           | at I        | Notifica                       | tions                            | eCoFaD<br>Base                           | <u>Dat</u> Filtr | e    |
|                   | Base                      | Tari          | fication           | Législa       | ation         | Pł                          | narmac          | ie l        | nteractions (                  | simple)                          | Documents<br>Chercher dans               | s les documents  | lage |
|                   |                           |               |                    |               |               |                             |                 |             |                                | ļĹ                               |                                          |                  |      |
|                   |                           |               |                    | eCoN          | NoDat         | : Car                       | e eC            | oMal        | Dat Notifi                     | cations                          | eCoFaDat                                 | t Filtre         |      |
|                   |                           |               | Base               | Tarific       | ation         | Législa                     | tion            | Pharm       | iacie Interacti                | ons (simple)                     | Interactions (mul                        | iti) Emballage   |      |
|                   | Recherche Nom / CN        | K / ATC / DCI | Résultats:         | : 1/11 ⇔      |               |                             |                 |             |                                |                                  |                                          |                  |      |
|                   | %crestor%                 |               | X CRESTOR          | 10MG COMP 100 | x10MG UD   20 | 55218   C10AA<br>26/06/2017 | 07     ro:<br>• | suvastatine | • 🗟                            |                                  |                                          |                  |      |
|                   |                           |               |                    |               |               |                             |                 | _           |                                |                                  |                                          |                  |      |
|                   | CNKUD                     |               | 2055200            | Nombre d'un   | ités de factu | ration                      | 1               |             | Indicateur trajets de<br>soins |                                  |                                          |                  |      |
|                   | Multiplicateur            |               | 1                  | Unité de fact | uration       |                             | COMP            |             | 50115                          |                                  |                                          |                  |      |
|                   | Plus grand conditionner   | ment          | 98                 | Quantité déli | ivrée en une  | fois                        | 1 COMP          | _           | Montants plafo                 | nnés ( 01-01-20                  | 17 - 31-12-2017)                         |                  |      |
|                   | Libellé de la dose unitai | re            | CRESTOR COMP 1 X   | 10 MG         |               |                             |                 | _           | Catégorie                      | Actif                            | RP                                       |                  |      |
|                   | Remboursé uniquement      | t hosp.       | Non                | Туре          |               | Spécialité                  |                 | _           | 6<br>FB (Vern./Fmb.>60)        | 25% max: € 11,<br>25% max: € 14, | 90 15% max: € 7,90<br>80 15% max: € 9,80 |                  |      |
|                   | Forfaitarisé              |               | Oui                | Groupe de pr  | roduits       |                             |                 |             | C                              | 50% max: € 14,                   | 80 50% max: € 9,80                       |                  |      |
|                   | Modalités de rembours     | ement         |                    |               |               |                             |                 |             | Fb                             | 25% max: € 11,                   | 90 15% max: € 7,90                       |                  |      |
|                   |                           |               |                    |               |               |                             |                 |             | B (Verp./Emb.>60)              | 25% max: € 14,                   | 80 15% max: € 9,80                       |                  |      |
|                   | Code de tarification spe  | cifique       |                    |               |               |                             |                 |             | Cs.                            | 80%                              | 80%                                      |                  |      |
|                   | Pourcentage de factura    | tion          |                    |               |               |                             |                 |             |                                |                                  |                                          |                  |      |
|                   |                           |               |                    |               |               |                             | 1               |             |                                |                                  |                                          |                  |      |
|                   | Catégorie                 | CNK           | Description        | Cat.          | Prix          | Base                        | RP              | Actif       | Dé                             | tail                             |                                          |                  |      |
|                   | () Tout                   | 2055218       | Public             | ۵             | 0,0000        | 0,0000                      | 0,0000          | 0,0000      |                                |                                  | -                                        |                  |      |
|                   | O Groupe A                | 774869        | Ambulant           | B             | 0,6534        | 0,6534                      | 0,0000          | 0,0000      |                                |                                  |                                          |                  |      |
|                   | U Groupe B                | 774869        | Hôpital            | А             | 0,5808        | 0,5808                      | 0,0000          | 0,0000      |                                |                                  |                                          |                  |      |
|                   |                           | 774869        | Hôpital            | В             | 0,5808        | 0,5808                      | 0,0000          | 0,0000      |                                |                                  |                                          |                  |      |
|                   |                           | 2055200       | Prix unitaire hosp |               | 0,6534        |                             |                 |             |                                |                                  | _ /                                      |                  |      |
|                   |                           |               |                    |               |               |                             |                 |             |                                |                                  |                                          |                  |      |
|                   |                           |               |                    |               |               |                             | _               |             |                                |                                  |                                          |                  |      |

| Informations de |  |
|-----------------|--|
| Tarification    |  |

Les informations suivantes sont affichées sur l'écran de Tarification :

| Attribut          | Description                                                    |
|-------------------|----------------------------------------------------------------|
| CNKUD             | CNK du plus grand emballage d'un médicament<br>particulier     |
| Code tarification | Possibilités :                                                 |
| spécifique        | - Masque ou lunette                                            |
|                   | <ul> <li>Tuyau allongé pour masque ou lunette</li> </ul>       |
|                   | - Humidificateur à jeter                                       |
|                   | <ul> <li>Chômage bouteille avec ou sans (location)</li> </ul>  |
|                   | détendeur                                                      |
|                   | <ul> <li>Première installation oxygène gazeux</li> </ul>       |
|                   | - Oxygène gazeux                                               |
|                   | <ul> <li>Produits remboursables, non enregistrés en</li> </ul> |
|                   | Belgique                                                       |
|                   | <ul> <li>Ses accessoires oxygène</li> </ul>                    |
|                   | <ul> <li>Pansements actifs</li> </ul>                          |
|                   | - Analgésiques                                                 |
|                   | <ul> <li>Oxyconcentrateur – installation</li> </ul>            |
|                   | - Oxyconcentrateur – location, entretien, accessoires          |
|                   | et honoraires                                                  |
|                   | <ul> <li>Oxygène liquide</li> </ul>                            |
| Forfaitarisé      | Indique si le médicament est dans le forfait oui ou non        |

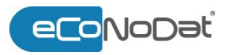

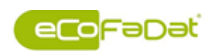

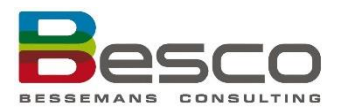

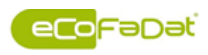

| Informations de            | Attribut                          | Description                                                                                                    |
|----------------------------|-----------------------------------|----------------------------------------------------------------------------------------------------|
| Tarification<br>(continué) | Groupe de produits                | Cet indicateur permet de définir certains groupes de<br>produits :<br>- Liquides d'irrigation<br>- Pompes à élastomère<br>- Accessoires pour l'oxygénothérapie<br>- Contraceptifs jeunes<br>- Traitement de mucoviscidose<br>- Tensiomètres<br>- Matériel d'autogestion diabétique<br>- Produits radio-pharmaceutiques                                                                                                    |
|                            | Indicateur trajet de soins        | Indique si un trajet de soins est applicable pour ce produit.                                                                                                    |
|                            | Libellée de la dose<br>unitaire   | Unité de facturation. Pour les produits remboursables<br>cette zone reprend l'unité de facturation publiée dans le<br>Moniteur Belge.                                                                                                    |
|                            | Modalités de<br>remboursement     | Montre les conditions qui doivent être remplies pour<br>être remboursées (ex. autorisation préalable, etc.)                                                                                                    |
|                            | Montants plafonnés                | Affiche les montants maximum s'appliquent aux<br>spécialités pharmaceutiques délivrées dans une<br>pharmacie publique et dans un hôpital à un patient en<br>ambulatoire. Affiche la période de validité des montants<br>plafonnés. En travaillant dans l'historique, les montants<br>plafonnés historiques sont affichés.<br>Les règles de calcul pour les spécialités pharmaceutiques<br>délivrées durant une hospitalisation sont différentes. |
|                            | Multiplicateur                    | Indiquez le nombre d'unités comprise dans la quantité réelle livrée en une fois                                                                                                    |
|                            | Nombre d'unités de<br>facturation | Nombre d'unités de facturation                                                                                                    |
|                            | Plus grand conditionnement        | Tranche du nombre d'unités grand conditionnement                                                                                                    |
|                            | Pourcentage de facturation        | En cas de spécialités biologique, seulement 90% peut<br>être facturé                                                                                                    |
|                            | Prix                              | Les prix suivants sont affichés :                                                                                                    |
|                            | Quantité livrée en 1<br>fois      | Quantité d'un produit livré au patient en une fois                                                                                                    |

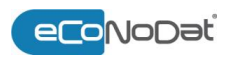

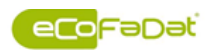

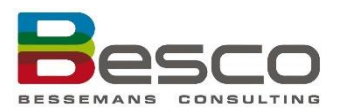

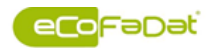

Informations de Tarification (continué)

| Attribut                     | Description                                                                                                    |
|------------------------------|----------------------------------------------------------------------------------------------------|
| Remboursé<br>uniquement hosp | Conditionnement remboursé par l'INAMI uniquement<br>en milieu hospitalier                                             |
| Туре                         | Possibilités :<br>- Spécialité<br>- Homéopathie<br>- Diététique<br>- Cosmétique<br>- Matière première<br>- Stomie<br> |
| Unité de facturation         | L'unité qui peut être facturé au patient                                                                              |

### 4.1.3 Législation

Ouvrir l'écran

de Législation

Dans le BesCo\_Portal, sélectionnez eCoFaDat > Base et ensuite Législation:

| Base Tarif                                                                                                    | ication Lég                                                                                                    | gislation                                                                                                    | Pharmacie                                                                                                    | Interactio                                                          | ons (simple)   | Documen<br>Chercher | nts<br>dans les documer | ıts          |
|----------------------------------------------------------------------------------------------------|----------------------------------------------------------------------------------------------------|----------------------------------------------------------------------------------------------------|----------------------------------------------------------------------------------------------------|---------------------------------------------------------------------|----------------|---------------------|-------------------------|--------------|
|                                                                                                    |                                                                                                    |                                                                                                    |                                                                                                    |                                                                     |                |                     |                         |              |
|                                                                                                    |                                                                                                    |                                                                                                    |                                                                                                    |                                                                     | - 7            |                     |                         |              |
|                                                                                                    |                                                                                                    |                                                                                                    |                                                                                                    | C M D .                                                             | NL OF          |                     | с г <b>р</b> ,          | <b>F</b> -1. |
| LNS CONSULTING                                                                                                    |                                                                                                    | eCoNoDa                                                                                                    | t Care e                                                                                                    | CoMaDat                                                             | Notificat      | tions e             | CoraDat                 | Filtre       |
|                                                                                                    | Base                                                                                                    | Tarification                                                                                                    | Législation                                                                                                    | Pharmacie                                                           | Interactions ( | simple) Inter       | ractions (multi)        | Emb          |
|                                                                                                    |                                                                                                    |                                                                                                    | J                                                                                                    |                                                                     |                |                     |                         |              |
|                                                                                                    |                                                                                                    |                                                                                                    |                                                                                                    |                                                                     |                |                     |                         |              |
| echerche Nom / CNK / ATC / D                                                                                                    | L: Résultats: 1/6                                                                                                    | 50 <del>* 7</del> 03                                                                                                    |                                                                                                    |                                                                     | _              |                     |                         |              |
|                                                                                                    | 07 17 15 16 M/c /                                                                                                    | 77 MART 10 V 16 MAC I 164/12                                                                                                | 1/2   / 1/10/2012   /k/01kk   m                                                                                                    |                                                                     | 4.4            |                     |                         |              |
| inactifs inclus                                                                                                    | Historique 25                                                                                                    | COMP 28 X 15 MG   16693                                                                                                    | //3   A108G03   /69166   p<br>25/01/2018                                                                                                    | voglitazone v                                                       | 8              |                     |                         |              |
| Inactifs inclus A-64 Groupe                                                                                                    | A-97<br>A-84                                                                                                    | COMP 28 X 15 MG   16693                                                                                                    | //3   A108G03   /69166   p<br>25/01/2018                                                                                                    | vojitazone v                                                        | 8              |                     | Compéten                | ce de méd    |
| actifs inclus A-64 Groupe Groupe principal                                                                                                    | A-102 15 MG<br>Historique 22<br>A-97<br>A-54<br>VMEDICAMENTS                                                                                                    | COMP 28 X 15 MG (16693<br>5/01/2018                                                                                         | 13 [A10803 [ 769166 ] p<br>25/01/2018                                                                                                    | iogitazone •                                                        |                |                     | Compéten                | ce de méd    |
| A-54<br>Groupe<br>Groupe principal<br>Groupe                                                                                                    | A-97<br>A-97<br>A-54<br>VMEDICAMENTS<br>V3Les médicament                                                                                                    | CUMP 28 X 13 MG   16693<br>3101/2018                                                                                        | 13   ATUBICU   199766   p<br>25/01/2018<br>AL A USAGE INTERNE<br>flenant aux groupes suiva                                                                                              | nts:                                                                |                |                     | Compéten                | ce de méd    |
| A-64 Groupe Groupe Groupe Sous-groupe                                                                                                    | A-97<br>A-97<br>A-54<br>VMEDICAMENTS<br>V3Les médicamer<br>V3.5 les thiazoldin                                                                                                    | COMP 28, 15 MG   needs<br>5/01/2018                                                                                         | 13   ATUBUU   199760   p<br>25/01/2018<br>AL A USAGE INTERNE<br>flenant aux groupes suiva                                                                                               | nts:                                                                |                |                     | Compéten                | ce de méd    |
| A-64 Groupe Groupe Groupe Sous-groupe                                                                                                    | A.005 15 Mid:<br>Historique 22<br>A.97<br>A.64<br>V3LES médicamen<br>V3.165 files filezotida                                                                                                    | CUMP 28, 15 MG   needs<br>5/01/2018                                                                                         | 13   ATUBIDI   199766   p<br>25/01/2018<br>AL A USAGE INTERNE<br>flenent aux groupes sulva                                                                                              | rtis:                                                               |                |                     | Compéten                | ce de méd    |
| A-64<br>Groupe<br>Groupe<br>Groupe<br>Sous-groupe<br>Catégorie                                                                                                    | A.dtds 15 Mid:<br>Historique 22<br>A.97<br>A.64<br>V3.Les médicamen<br>V3.Les médicamen<br>V3.Stes huzoidin<br>Document                                                                                                    | CUMP 28 X 15 MG   19695<br>5/01/2018                                                                                        | AL A USAGE INTERNE tenant aux groupes suiva A partir de                                                                                                    | nts:                                                                | e d'expiration |                     | Compéten                | ce de méd    |
| A-64<br>Groupe<br>Groupe principal<br>Groupe<br>Sous-groupe<br>Catégorie<br>Paragraphe                                                                                               | A.(US 15Md)<br>Historique 2<br>A.97<br>A.44<br>V3Les midicane<br>V3Les midicane<br>V3.5 les hazoldin<br>Document<br>§ 277000                                                                                                    | CUMP 28 X 15 Mc j hees<br>5:01/2018                                                                                         | ALA USAGE INTERNE<br>ALA USAGE INTERNE<br>tenant aux groupes suiva<br>A partir de<br>01-01-2009                                                                                         | nts:                                                                | e d'expiration |                     | Compéten                | ce de méd    |
| A-64 Groupe Groupe principal Groupe Sous-groupe Catégorie Paragraphe Tormaine de demande                                                                                             | A (LIS 15/46)<br>Historique 22<br>A 97<br>A 44<br>VUEDICANENTS<br>V3 5/85 hazoldin<br>Document<br>\$ 2170000<br>5 2170000                                                                                                    | COMP 28 X 15 M c ] heess<br>\$1012018                                                                                       | AL A USAGE INTERNE AL A USAGE INTERNE AL A USAGE INTERNE AL A USAGE INTERNE AL A USAGE INTERNE AL A USAGE INTERNE AL A USAGE INTERNE AL A USAGE INTERNE AL A USAGE INTERNE              | nts:                                                                | e d'expiration |                     | Compéten                | ce de méc    |
| A-64  Groupe Groupe Groupe Groupe Catégorie Paragaphe Groupe Gatégorie Gatégorie Gatégorie Gatégorie Gatégorie Gatégorie Gatégorie Gatégorie Gatégorie Gatégorie Gatégorie Gatégorie | A club 15 Mick<br>Historique 12<br>A -97<br>A -84<br>VIEDICAMENTS<br>V8.Les mèdicamer<br>V8.S.les hiszoldin<br>Document<br>\$2170000 - Formulaire de<br>\$2170000 - Formulaire de                                                                                                    | CUMP 28 X 15 Mc   19693<br>5/01/2018                                                                                        | AL A USAGE INTERNE         AL A USAGE INTERNE           ALLA USAGE INTERNE         Iterant aux groupes suiva           Apartir de<br>01-01-2009         01-01-2009                      | nts:<br>01-05-2013                                                  | e d'expiration |                     | Compéten                | ce de méo    |
| A-64 Groupe Groupe Groupe Groupe Catégorie Paragraphe Growlaine de demande Medie Autorisation Document                                                                               | ALUS 15 Mick<br>Historique 22<br>A-97<br>A-84<br>VUEDICAMENTS<br>V3.Les médicamen<br>V3.Stes filozoffin<br>S 2170000<br>S 2170000<br>S 2170000 - Formulaire de<br>S 2170000 - Formulaire de<br>S 2170000 - Formulaire de<br>S 2170000 - Modèle e                                              | CUMP 28 X 15 M () 19693<br>5/01/2018 E<br>DU SYSTEME HORMON<br>Its hypoglycemiants appar<br>rediones<br>e demande<br>_2009) | AL A USAGE INTERNE         AL A USAGE INTERNE           Itenent aux groupes suiva         0.1.01.2009           0.1.01.2009         01.01.2009           0.1.01.2009         01.01.2009 | nts:<br>Modification Dat<br>01-05-2013<br>01-05-2017                | e d'expiration |                     | Compéten                | ce de méd    |
| A-64 Groupe orincipal Groupe Sous groupe Catégorie Paragraphe Paragraphe Groument Document Document Document                                                                         | A (LIS 1546)<br>Historique 22<br>A-97<br>A 44<br>VIEDIC-AILENTS<br>V3 Les médicane<br>V3 51es fuezolón<br>V3 51es fuezolón<br>2 2170000<br>5 2170000 - Formulare de<br>5 2170000 - Formulare de<br>5 2170000 - Formulare de<br>5 2170000 - Comulare de sonis (2101)<br>Contra disálete rope 2 | COMP 28 X 15 M c   19693<br>SI012018 E<br>DU SYSTEME HORMON<br>Into hypoglycemiento appen<br>rediones<br>e demande<br>2009) | AL A USAGE INTERNE<br>AL A USAGE INTERNE<br>rehard aux groupes suiva<br>e1-e1-e1-2009<br>e1-e1-2009<br>e1-e5-2002<br>e1-e5-2002                                                         | nts:<br>Modification Date<br>01.05.2013<br>01.05.2017<br>01.05.2017 | e d'expiration |                     | Compélen                | ce de méd    |

Les groupes de remboursemen t Le code et l'explication annexe des groupes de remboursement sont affichés ici. Si un médicament appartient à plusieurs groupes de remboursement, ceux-ci sont affichés séparément avec chacun leur explication propre.

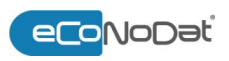

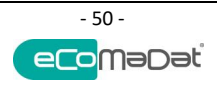

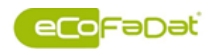

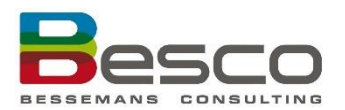

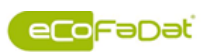

|                                       | A-64     A-97       Groupe     A-64       Groupe principal     VMEDICAMENTS DU SYSTEME HORMONAL A USAGE INTERNE       Groupe     V 8.Les médicaments hypoplychmiants appartement aux groupes subrants:       Souis-groupe     V 8.Les médicaments hypoplychmiants appartement aux groupes subrants:       Souis-groupe     V 8.Les médicaments hypoplychmiants appartement aux groupes subrants:       Souis-groupe     V 8.Les médicaments hypoplychmiants appartement aux groupes subrants:       Souis-groupe     V 8.Les médicaments hypoplychmiants appartement aux groupes subrants:       Souis-groupe     V 8.Les médicaments hypoplychmiants appartement aux groupes subrants:       Souis-groupe     V 8.Les médicaments hypoplychmiants appartement aux groupes subrants:       Souis-groupe     V 8.Les médicaments hypoplychmiants appartement aux groupes subrants:       Souis-groupe     V 8.Les médicaments hypoplychmiants appartement aux groupes subrants:       Souis-groupe     V 8.Les médicaments hypoplychmiants appartement aux groupes subrants:       Catégorie     Document       Chart de demande     01-01-2007       Document     Cantrat disbète type 2       On-Chart de AuxOnattom of Rap 4     01-01-2002       Document     Cantrat disbète type 2       Ondelle e     01-08-2002       Document     Cantrat disbète type 2       Ondelle e     01-08-2002       Oncomment     Cantr |
|---------------------------------------|----------------------------------------------------------------------------------------------------|
| Législation                           | <ul> <li>Les règlements des paragraphes dans la législation sont indiqués ici.</li> <li>Par groupe de remboursement tous les documents liés sont disponibles. On peut choisir directement le document souhaité.</li> <li>Chapitre : classification selon la coordination officieuse. L'introduction du chapitre et les modalités d'application sont reproduites dans le document correspondant.</li> <li>Paragraphe : le paragraphe est indiqué et les explications correspondantes sont affichées par le biais d'un document.</li> <li>Certificat : les certificats sont rédigés au format PDF. Ces formulaires peuvent être complétés et envoyés par voie électronique.</li> <li>Modèle autorisation</li> <li>Information spécifique</li> </ul>                                                                                                    |
| Autres<br>documents du<br>législation | Les certificats, modèles autorisation et informations spécifique sont aussi affiché dans<br>l'écran Législation.                                                                                                    |
| Compétence de<br>médecin              | Il y a des spécialités qui ne peuvent pas être remboursée que dans les cas où elles sont<br>prescrites par un médecin avec des compétences spécifiquement stipulées dans le<br>paragraphe. Dans ces cas, un bouton sera activé : « Compétence de médecin » :                                                                                                    |

Un pop-up apparaîtra avec les codes et les descriptions des compétences des médecins qui doivent prescrire la spécialité avant que le remboursement sera permis :

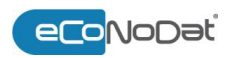

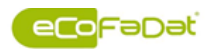

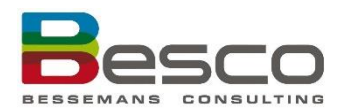

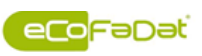

| 3    |                                                                                                    |        |
|------|----------------------------------------------------------------------------------------------------|--------|
| Code | Compétence                                                                                                    | Groupe |
| 069  | Médecin spécialiste en formation en pédiatrie                                                                                                    | B-255  |
| 585  | Médecin spécialiste en médecine interne et rhumatologie et F et P                                                                                                    | B-255  |
| 593  | Médecin spécialiste en médecine interne et rhumatologie                                                                                                    | B-255  |
| 629  | Médecin spécialiste en pneumologie et pédiatrie                                                                                                    | B-255  |
| 689  | Médecin spécialiste en pédiatrie et neuropsychiatrie et F et P                                                                                                    | B-255  |
| 690  | Médecin spécialiste en pédiatrie                                                                                                    | B-255  |
| 691  | Médecin spécialiste en pédiatrie, porteur du titre professionnel particulier en neurologie<br>pédiatrique                                                                                                    | B-255  |
| 694  | Médecin spécialiste en pédiatrie et F et P                                                                                                    | B-255  |
| 695  | Médecin spécialiste en pédiatrie et médecine physique et réadaptation et F et P                                                                                                    | B-255  |
| 696  | Médecin spécialiste en pédiatrie, porteur du titre professionnel particulier en neurologie<br>pédiatrique et porteur du titre professionnel particulier en réadaptation fonctionnelle et<br>professionnelle des handicapés | B-255  |
| 697  | Médecin spécialiste en pédiatrie et biologie clinique                                                                                                    | B-255  |
| 698  | Médecin spécialiste en pédiatrie, porteur du titre professionnel particulier en hématologie et oncologie pédiatrique                                                                                                    | B-255  |
| 699  | Médecin spécialiste en pédiatrie, porteur du titre professionnel particulier en médecine<br>d'urgence                                                                                                    | B-255  |
| 725  | M 4 d =                                                                                                    | D DEE  |

#### 4.1.4 Pharmacie

Ouvrir l'écran Dans le BesCo\_Portal, sélectionnez eCoFaDat > Base et ensuite Pharmacie: Pharmacie eCoNoDat Care eCoMaDat Notifications eCoFaDat Filtre Documents Chercher dans les docum Tarification Législation Pharmacie Interactions (simple) Base lage eCoNoDat Care eCoMaDat Notifications eCoFaDat Filtre Tarification Législation Pharmacie Interactions (simple) Interactions (multi) Emballage Base Résultats: 1/10 🖚 AERUS 25 MG COMP ORODISPERSIBLES 12 X 25 MG | 2614014 | ROBAX27 | \_\_\_\_ | des 🔹 🛃 aerius х Historique 26/06/2017 🔠 26/06/2017 pas d'éliquette - ordonnance médicale - conservation hors armoire aux poisons. Conditions pas de préparation Préparation avant délivrance température ambiante (15°C à 25°C) Température de conservation esloratadine oral 2,5 mg Description du cluster DCI Sécable none Classification pharmaco R - RESPIRATORY SYSTEM R06 - ANTIHISTAMINES FOR SYSTEMIC USE R06A - ANTIHISTAMINES FOR SYSTEMIC USE R06AX - Other antihistamines for systemic use R06AX2 - desloratadine 05 - Antiallergiques. 05A - Antihistaminiques-H1 (usage interne). 05A(1 - Prénarations monocomonsées. Stupéfiant 0 Prix ex-usine (hors TVA) 3,49 TVA 6% Voie d'administration oral Posologie enfants 1x2 par iour >12 a.: 1x2 par joi 6-11 a.: 1 par jour WHO définitions - niveau ATC R06AX27 DDD DDU DPP Voie d'administration Remarque 5,0000 mg 6,0000 Orale

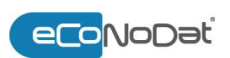

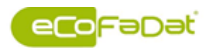

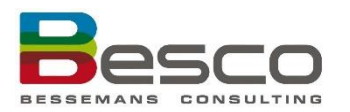

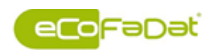

| Informations | Attribut                              | Description                                                                                                    |  |  |  |  |
|--------------|---------------------------------------|----------------------------------------------------------------------------------------------------|--|--|--|--|
| Pharmacie    | ATC Description                       | Description du code ATC                                                                                                    |  |  |  |  |
|              | Classification pharmaco               | Classification pharmaco thérapeutique                                                                                                    |  |  |  |  |
|              | Conditions                            | Description des modalités de délivrance, étiquetage, et                                                                                                    |  |  |  |  |
|              |                                       | conservation des médicaments, ex. :                                                                                                    |  |  |  |  |
|              |                                       | - Vente libre, utilisation libre                                                                                                    |  |  |  |  |
|              |                                       | <ul> <li>Produit phytopharmaceutique, vente libre,</li> <li>attilization libre.</li> </ul>                                                                                                    |  |  |  |  |
|              |                                       | utilisation libre                                                                                                    |  |  |  |  |
|              |                                       | hors armoire aux noisons                                                                                                    |  |  |  |  |
|              |                                       |                                                                                                    |  |  |  |  |
|              | DDD                                   | une estimation de la quantité de principe active qu'un                                                                                                    |  |  |  |  |
|              |                                       | adulte d'environ 70 kg reçoit par jour lorsque le                                                                                                    |  |  |  |  |
|              |                                       | médicament est prescrit                                                                                                    |  |  |  |  |
|              | DDU                                   | le DDD est exprimé dans une certaine unité, à savoir la<br>DDU                                                                                                    |  |  |  |  |
|              | Description du cluster                | Le code du groupe DCI du CBIP est montré. Par cliquer le                                                                                                    |  |  |  |  |
|              | DCI                                   | champ, un pop-up apparaîtra dans lequel les autres                                                                                                    |  |  |  |  |
|              |                                       | codes CNK du même groupe seront montrés.                                                                                                    |  |  |  |  |
|              |                                       | desloratadine oral 2,5 mg (8581)                                                                                                    |  |  |  |  |
|              |                                       | CNK         Description           2614014         ABRUS 2,5 MG COMP ORODISFERSIBLES 12 X 2,5 MG         Description           2618999         ABRUS 2,5 MG COMP ORODISFERSIBLES 30 X 2,5 MG         DESLORATADINE TEVA 2,5 MG COMP ORODISF 10 X 2,5 MG           3113743         DESLORATADINE TEVA 2,5 MG COMP ORODISF 10 X 2,5 MG         DESLORATADINE TEVA 2,5 MG COMP ORODISF 10 X 2,5 MG           3113768         DESLORATADINE TEVA 2,5 MG COMP ORODISF 10 X 2,5 MG         DESLORATADINE TEVA 2,5 MG COMP ORODISP 100 X 2,5 MG |  |  |  |  |
|              |                                       |                                                                                                    |  |  |  |  |
|              | DPP                                   | DPP: correspond au nombre de jours de traitement avec<br>le même conditionnement.                                                                                                    |  |  |  |  |
|              | Posologie adultes                     | Posologie maximale des principales spécialités belges                                                                                                    |  |  |  |  |
|              |                                       | destinée aux adultes, essentiellement basée sur la notice scientifique.                                                                                                    |  |  |  |  |
|              | Posologie enfants                     | Posologie maximale des principales spécialités belges                                                                                                    |  |  |  |  |
|              |                                       | destinée aux enfants, essentiellement basée sur la notice scientifique                                                                                                    |  |  |  |  |
|              | Préparation avant<br>délivrance       | Indique si la spécialité nécessitant une préparation avant<br>ou après délivrance                                                                                                    |  |  |  |  |
|              | Prix ex-usine                         | Prix ex-usine officiel des spécialités et des produits remboursables                                                                                                    |  |  |  |  |
|              | Remarque                              | Remarque                                                                                                    |  |  |  |  |
|              | Sécable                               | Indique si un médicament est sécable ou divisible oui ou non                                                                                                    |  |  |  |  |
|              | Stupéfiant                            | Code attribué par l'Inspection pharmaceutique des<br>stupéfiants                                                                                                    |  |  |  |  |
|              | Température de<br>conservation        | La température de conservation est affiché                                                                                                    |  |  |  |  |
|              | TVA                                   | TVA, exprimé comme pourcentage                                                                                                    |  |  |  |  |
|              | Voie d'administration                 | Voie d'administration au niveau du specialité                                                                                                    |  |  |  |  |
|              | Voie d'administration –<br>niveau ATC | Voie d'administration (voie orale, inhalation,) au niveau de code ATC, comme défini par le WHO                                                                                                    |  |  |  |  |

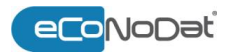

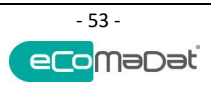

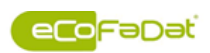

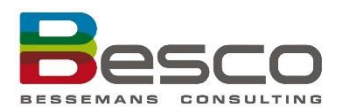

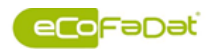

| Composition              | Cliquez sur le bouton « Composition » pour montrer le composition du médicament.                                                                                                    |
|--------------------------|----------------------------------------------------------------------------------------------------|
| Dépliant                 | <ul> <li>Notices pour le public (qui se trouve dans l'emballage du médicament). Ce notice contient les infos suivantes : <ul> <li>Indications</li> <li>Contre-indications</li> <li>Propriétés pharmacologues</li> <li>Dosage</li> <li>Posologie</li> <li>Effets indésirables</li> </ul> </li> </ul>                                                                                                    |
| Dépliant<br>scientifique | <ul> <li>Résumé des caractéristiques du produit (RCP) (destiné plus particulièrement aux professionnels de la santé)</li> <li>Remarque :</li> <li>Ces deux type de notice ont été approuvés lors de l'autorisation de mise sur le marché ou de l'enregistrement du médicament et constituent l'information et la référence de base pour la prescription, la délivrance et l'utilisation appropriées et sûres du médicament.</li> </ul> |

### 4.1.5 Interactions (simple)

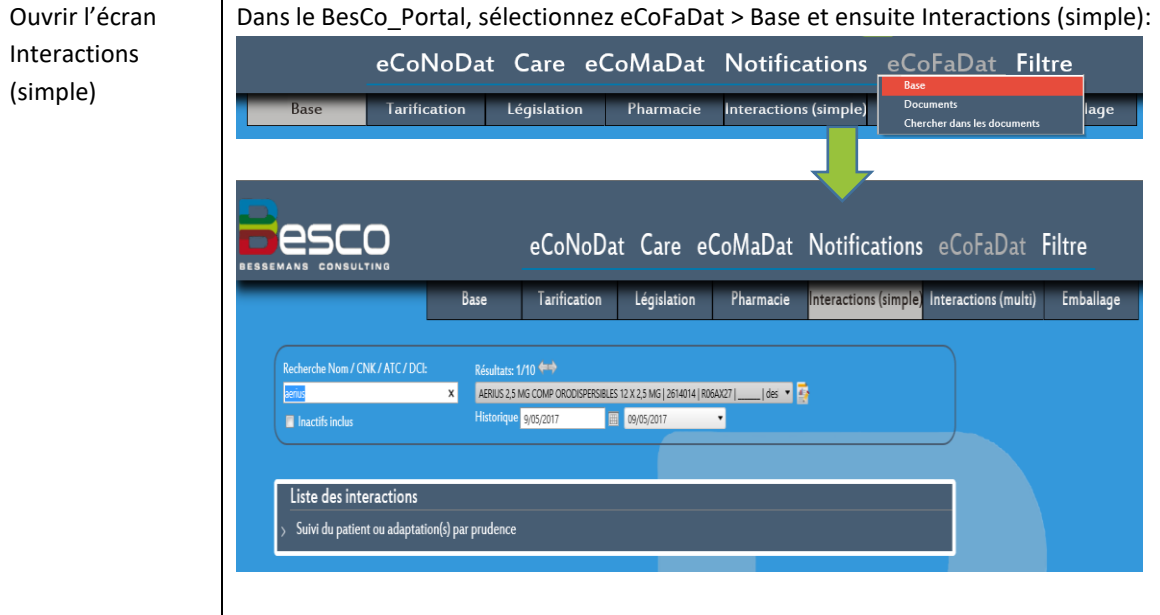

Les interactions médicamenteuses peuvent être détectées, sur base de la classe d'intervention et la probabilité.

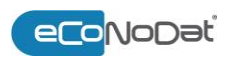

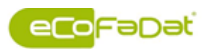

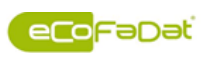

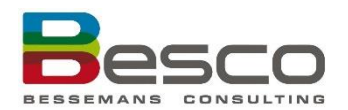

Classes d'intervention Les interactions sont réparties en 8 classes d'intervention:

| Classe d'intervention                                                       | Explication                                                                                                    |
|-----------------------------------------------------------------------------|----------------------------------------------------------------------------------------------------|
| Conséquences graves<br>vraisemblables – Contre-indiqué                      | Les deux produits ne peuvent pas être utilisés<br>ensemble car des complications sévères ont<br>été décrites.                                                                                                    |
| Conséquences graves<br>vraisemblables – Contre-indiqué<br>dans certains cas | Les deux produits ne peuvent pas être utilisés<br>ensemble en présence de certains facteurs de<br>risque tels que la Co-médication, l'âge avancé,<br>une dose élevée etc.                                                                               |
| Conséquences graves possibles<br>– Contre-indiqué par prudence              | Les deux produits ne peuvent pas être utilisés<br>ensemble parce que, sur le plan théorique, des<br>complications sévères peuvent être attendues.                                                                                                    |
| Usage concomitant déconseillé                                               | Un usage concomitant doit, selon les<br>informations du fabricant, être évité.<br>Cependant, cette recommandation n'a pas<br>valeur de contre-indication.                                                                                               |
| Suivi du patient ou adaptation(s)<br>exigés                                 | Dans ce cas, des mesures à prendre sont<br>nécessaires, par ex.: alternative<br>médicamenteuse, répartition des prises,<br>adaptation ou limitation des doses, suivi des<br>effets indésirables, etc.                                                   |
| Suivi du patient ou adaptation(s)<br>exigés dans certains cas               | Dans certains cas, des mesures à prendre sont<br>nécessaires, par ex. en cas de facteurs de<br>risque, de doses élevées, d'une administration<br>des deux médicaments dans un certain ordre,<br>d'une thérapie à long terme, etc.                       |
| Suivi du patient ou adaptation(s)<br>par prudence                           | Soit les interactions sont probables sur le plan<br>théorique mais pas encore décrites, soit elles<br>surviennent uniquement dans certains cas sans<br>facteurs de risque connus, soit elles<br>n'augmentent que légèrement les effets<br>indésirables. |
| Aucune mesure à prendre dans<br>la majorité des cas                         | Ces interactions sont souvent signalées dans la<br>littérature professionnelle ou dans les livres<br>d'études, mais ne sont pas pertinentes sur le<br>plan clinique. Voir la monographie pour plus<br>de détails.                                       |

Probabilité

Probabilité d'une interaction pour une substance donnée : Dans la banque de données, les principes actifs au sein d'un même groupe d'interaction (par ex., benzodiazépines, anticoagulants, ...) sont subdivisés de la manière suivante:

- Substances pour lesquelles l'interaction est décrite
- Substances pour lesquelles l'interaction est attendue
- Substances pour lesquelles l'interaction est improbable
- Substances pour lesquelles aucun avis n'est possible

Lors de l'analyse d'interactions, seuls les principes actifs des deux premières listes et les spécialités qui les contiennent peuvent donner une réponse positive. Les substances pour lesquelles l'interaction est improbable sont utiles pour suggérer une alternative, pour autant que l'indication soit identique.

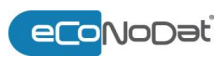

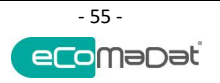

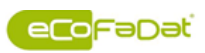

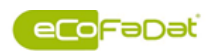

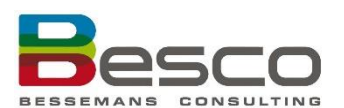

Liste des interactions Par cliquez sur la classe d'intervention souhaitée, les différentes groupes des médicament apparaissent.

| Recherche Nom / CNK / ATC / DCI:                             |                                                | Résultats: 1/55 🖛                                                           |  |  |  |  |
|--------------------------------------------------------------|------------------------------------------------|-----------------------------------------------------------------------------|--|--|--|--|
| actos                                                        | ×                                              | ACTOS 15 MG COMP 28 X 15 MG   1669373   A10BG03   769166   pioglitazone 🔹 🐺 |  |  |  |  |
| 🗧 Inactifs inclus                                            |                                                | Historique 2/05/2016 🗰 02/05/2016 🔻                                         |  |  |  |  |
|                                                              |                                                |                                                                             |  |  |  |  |
| Liste des interactions                                       |                                                |                                                                             |  |  |  |  |
|                                                              |                                                |                                                                             |  |  |  |  |
| Antidiabétiques - Glucocorticoïde                            | Antidiabétiques - Glucocorticoïdes             |                                                                             |  |  |  |  |
| Glitazones - Rifampicine                                     |                                                |                                                                             |  |  |  |  |
| > Suivi du patient ou adaptation(s) exigés dans certains cas |                                                |                                                                             |  |  |  |  |
| > Suivi du patient ou adaptatior                             | Suivi du patient ou adaptation(s) par prudence |                                                                             |  |  |  |  |

Par code d'évaluation (probabilité) une liste des principes actifs est disponible. Dans le détail les facteurs suivants sont décrits :

- Effet pharmacologique
- Mécanisme
- Mesures
- Commentaire
- Références bibliographiques

|           | Liste des interactions                                                                                                    |  |  |
|-----------|----------------------------------------------------------------------------------------------------|--|--|
| -         | Suivi du patient ou adaptation(s) exigés Classe d'intervention                                                                                                    |  |  |
|           | Antidiabétiques - Glucocorticoïdes                                                                                                    |  |  |
| I         | Antidiabétiques - Quinolones (inhibiteurs de la gyrase)                                                                                                    |  |  |
| I         | Pioglitazone - Rifampicine                                                                                                    |  |  |
| >         | -<br>Suivi du patient ou adaptation(s) exigés dans certains cas                                                                                                    |  |  |
| >         | Suivi du patient ou adaptation(s) par prudence                                                                                                    |  |  |
| >         | Aucune mesure à prendre dans la majorité des cas                                                                                                    |  |  |
| In<br>Gr  | teraction attendue pour:<br>oupe 1 Alogiptine V Lien d'application<br>auron 2 Batamétheone V Lien d'application                                                                                 |  |  |
| Ef        | fet pharmacologique:                                                                                                    |  |  |
| - L<br>co | es glucocorticoides à dose pharmacologique peuvent diminuer l'effet hypoglycémiant des antidiabétiques. Une hyperglycémie peut apparaître tant au début qu'au cours du traitement<br>ncomitant. |  |  |

Liens d'application Cliquez sur le principe actif et dans « liens d'applications » pour retrouver les médicaments correspondants.

| (Source)                                               |
|--------------------------------------------------------|
| 1669373 - ACTOS 15 MG COMP 28 X 15 MG                  |
| Spécialités qui contiennent Bétaméthasone ou un dérivé |
| BETNELAN V CREME 1 X 30 G 0,1%                         |
| BETNELAN V LOTIO 1 X 30 G 0,1%                         |
| BETNELAN V UNG 1 X 30 G 0,1%                           |
| BETNESOL AMP IV/IM 6 X 4 MG/1 ML                       |
| BETNESOL COMP 30 X 0, 5 MG                             |
| CELESTONE AMP IM/IV 1 X 4 MG/1 ML                      |
| CELESTONE CHRONODOSE VIAL 1X6MG/1ML                    |
| CELESTONE GUTT 1 X 30 ML 0,5MG/1ML                     |
| DIPROLENE O V CREME 1 X 30G 0 05%                      |
| DIPROPHOS D S AMP 1 X 5MG-2MG/1 ML                     |
| DIPROPHOS D S AMP 1X 10MG-4MG/2 ML                     |
| DIPROPHOS SUSP INJECTABLE 1 AMP X 1 ML                 |
| DIPROSONE CREME 1 X 30 G 0,05%                         |
| DIPROSONE LOTIO 1 X 30 ML 0,05%                        |
| DIPROSONE UNG 1 X 30 G 0,05%                           |
| LOTRIDERM CREME 1 X 30 G                               |

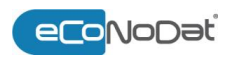

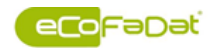

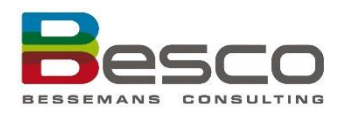

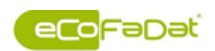

### 4.1.6 Interactions (multi)

| Ouvrir l'écran | Dans le BesCo_Portal, sélectionnez eCoFaDat > Base et ensuite Interactions (multi):                                  |
|----------------|----------------------------------------------------------------------------------------------------|
| Interactions   | eCoNoDat Care eCoMaDat Notifications eCoFaDat Filtre                                                                 |
| (multi)        | Base Tarification Législation Pharmacie Interactions (simple) Documents lage                                         |
|                | Lhercher dans les documents                                                                                          |
|                |                                                                                                    |
|                | eCoNoDat Care eCoMaDat Notifications eCoFaDat Filtre                                                                 |
|                | BESSEMANS CONSULTING<br>Base Tarification Législation Pharmacie Interactions (simple Interactions (multi) Emballage  |
|                |                                                                                                    |
|                | Spécialité Chercher                                                                                                  |
|                | DO Distrber                                                                                                    |
|                |                                                                                                    |
|                | Monter is interactions                                                                                               |
|                |                                                                                                    |
| Montrer les    | Dans cette application les différentes spécialités peuvent être vérifiées pour les                                   |
| Interactions   | commune internationale) dans l'analyse.                                                                              |
|                | Spécialité Chercher                                                                                                  |
|                |                                                                                                    |
|                |                                                                                                    |
|                |                                                                                                    |
|                | montrer les interactions                                                                                             |
|                | Ici, on peut chercher la spécialité mais aussi le DCI ou une combinaison.                                            |
|                | MICARDIS comp 28 X 20 MG                                                                                             |
|                | <u>MICARDIS COMP 28 X 40 MG</u><br><u>MICARDIS comp 28 X 80 MG</u><br>MICARDIS comp 56 X 80 MG                       |
|                | MICARDIS comp 98 X 80 MG<br>MICARDISPLUS COMP 28 X 40 MG/12,5 MG                                                     |
|                | MICARDISPLUS COMP 28 X 80 MG/12,5 MG<br>MICARDISPLUS COMP 28 X 80 MG/25,0 MG<br>MICARDISPLUS COMP 56 X 80 MG/12 5 MG |
|                | MICARDISPLUS COMP 56 X 80 MG/25.0 MG<br>MICARDISPLUS COMP 98 X 80 MG/25.0 MG                                         |
|                | MICARDISPLUS COMP 98 X 80 MG/12,5 MG PI PHARMA PIP<br>MICARDISPLUS COMP 98 X 80 MG/25,0 MG                           |
|                |                                                                                                    |
|                |                                                                                                    |
|                |                                                                                                    |
|                | /Popups/NameSearch.aspx                                                                                              |
|                | Annàs quair rensaignó los différentes enégialités et/ou los substances en abtient los                                |

Après avoir renseigné les différentes spécialités et/ou les substances, on obtient les interactions possibles en cliquant sur « montrer les interactions ».

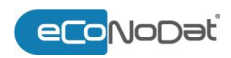

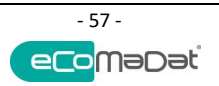

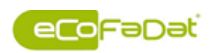

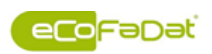

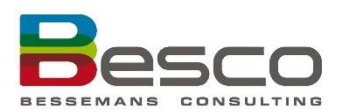

| opeenance                                                                                                    | Cherc                                                                                                    | her                                       |  |  |  |
|----------------------------------------------------------------------------------------------------|----------------------------------------------------------------------------------------------------|-------------------------------------------|--|--|--|
| DCI                                                                                                    | Cherc                                                                                                    | her                                       |  |  |  |
| 1610963                                                                                                    | MICARDIS comp 28 X 20 MG                                                                                                    | ×                                         |  |  |  |
| 15024                                                                                                    | TENORETIC MITIS COMP 56X50MG/12,5MG                                                                                          | ×                                         |  |  |  |
| 55996                                                                                                    | MEDROL A COMP 50X16MG                                                                                                    | ×                                         |  |  |  |
| Liste                                                                                                    | des interactions                                                                                                    | _                                         |  |  |  |
| ✓ Suivi                                                                                                    | du patient ou adaptation(s) exigés dans certa                                                                                | ins cas                                   |  |  |  |
| MICAR                                                                                                    | DIS comp 28 X 20 MG - TENORETIC MITIS COMP 56X50<br>istes des récepteurs de l'angiotensine II (sartans) - Diurétiques augmer | DMG/12,5MG<br>ntant la perte de potassium |  |  |  |
| <ul> <li>Suivi du patient ou adaptation(s) par prudence</li> </ul>                                                                                   |                                                                                                    |                                           |  |  |  |
| TENORETIC MITIS COMP 56X50MG/12,5MG - MEDROL A COMP 50X16MG<br>Durétiques augmentant la perte de potassium - Glucocorticoïdes et minéralocorticoïdes |                                                                                                    |                                           |  |  |  |
| Diurétiqu                                                                                                    |                                                                                                    |                                           |  |  |  |

Dans le détail les facteurs suivants sont décrits :

- Effet pharmacologique
- Mécanisme
- Mesures
- Commentaire
- Références bibliographiques

#### 4.1.7 Emballage

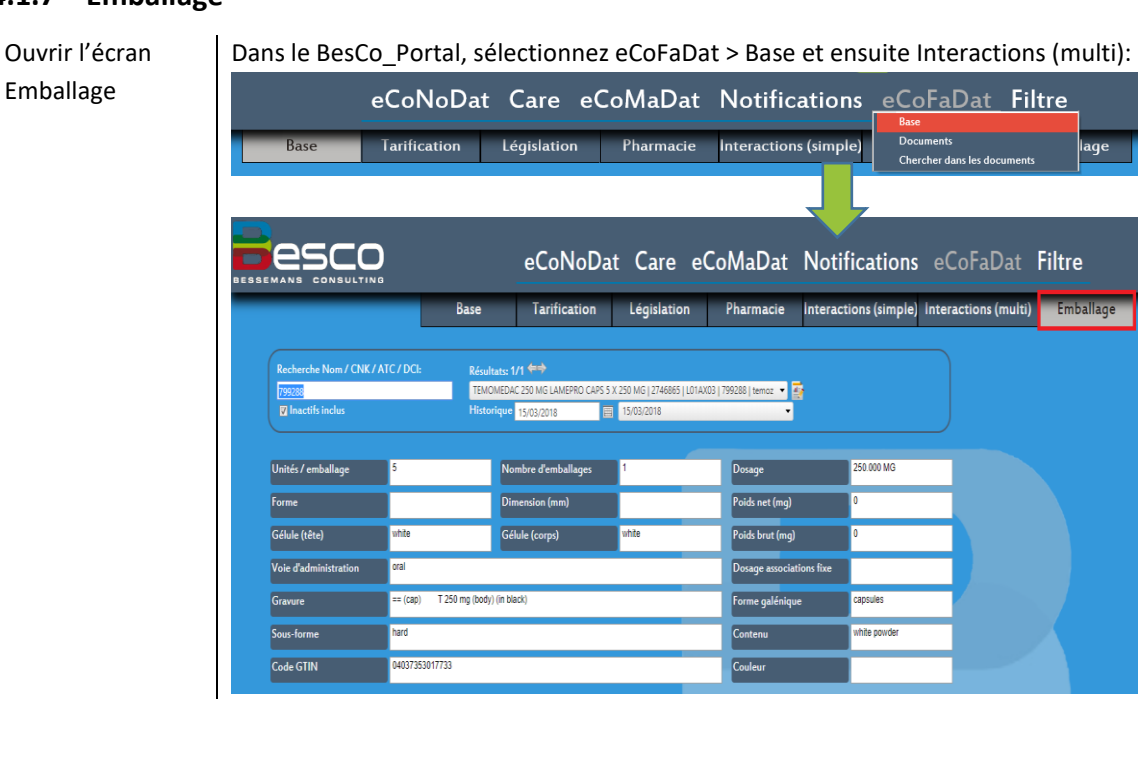

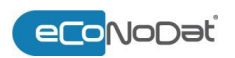

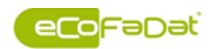

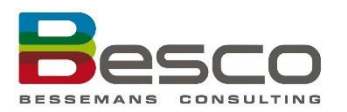

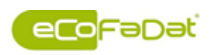

| Informations | Les données suivantes sont inclues en écran Emballage : |                                                                                                    |  |  |
|--------------|---------------------------------------------------------|----------------------------------------------------------------------------------------------------|--|--|
| d'emballage  | Attribut                                                | Description                                                                                                    |  |  |
|              | Unités/emballage                                        | Nombre d'unités par emballage ou par subdivision<br>d'emballage. Par exemple, pour les contraceptifs<br>oraux, le nombre d'unités par plaquette est<br>mentionné ici. Le nombre de plaquettes sera cité<br>dans le champ « nombre d'emballages »         |  |  |
|              | Forme                                                   | Pour les comprimés : description de la forme<br>Pour les gélules : la taille (00, 0, 1, 2, 3, 4 ou A)                                                                                                    |  |  |
|              | Gélule (tête)                                           | Couleur de la gélule (tête)                                                                                                    |  |  |
|              | Voie d'administration                                   | Voie d'administration                                                                                                    |  |  |
|              | Gravure                                                 | Marque ou codes gravés dans le comprimé ou<br>imprimé sur le comprimé ou la gélule.                                                                                                    |  |  |
|              | Sous-forme                                              | Caractéristiques complémentaires de la forme<br>galénique (p.e. coated, uncoated, hard etc)                                                                                                    |  |  |
|              | Code GTIN                                               | Global Trade Item Identification Number : numéro<br>d'identification unique pour les unités<br>commerciales, composé de 14 chiffres. À la suite de<br>la publication de la Falsified Medicines Directive, le<br>code CNK doit être remplacé par un GTIN. |  |  |
|              | Nombre d'emballages                                     | Ce champ a toujours la valeur « 1 » sauf pour des<br>emballages avec subdivisions spécifiques, p.e.<br>emballage calendrier ou plaquette.                                                                                                    |  |  |
|              | Dimension (mm)                                          | Exprimé avec un chiffre (pour les formes rondes) ou<br>sous forme la  (le plus grand diamètre) x  (le plus<br>petit diamètre)                                                                                                    |  |  |
|              | Gélule (corps)                                          | Couleur de la gélule (corps)                                                                                                    |  |  |
|              | Dosage                                                  | Le dosage s'exprime par rapport au volume (ou<br>poids) de référence, sauf dans le cas des formes<br>unitaires où cette référence n'a pas de sens.                                                                                                    |  |  |
|              | Poids net (mg)                                          | Poids du comprimé ou du contenu de la gélule                                                                                                    |  |  |
|              | Poids brut (mg)                                         | Poids de la gélule avec contenu                                                                                                    |  |  |
|              | Dosage association fixe                                 | Ce champs exprime le dosage d'une association de<br>principes actifs cliniquement reconnues (ex. : anti-<br>hypertenseur + diurétique)                                                                                                    |  |  |
|              | Forme galénique                                         | Uniquement les formes orales sèches : tablet,<br>capsule, oral, lyophilisate, lozenge                                                                                                    |  |  |
|              | Contenu                                                 | Description du contenu, p.e. poudre, granules, la couleur de celles-ci,                                                                                                    |  |  |
|              | Couleur                                                 | Couleur du comprimé, uniquement pour les comprimés                                                                                                    |  |  |

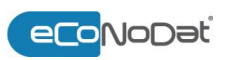

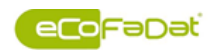

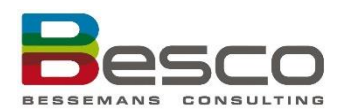

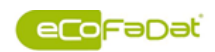

#### 4.2 Documents

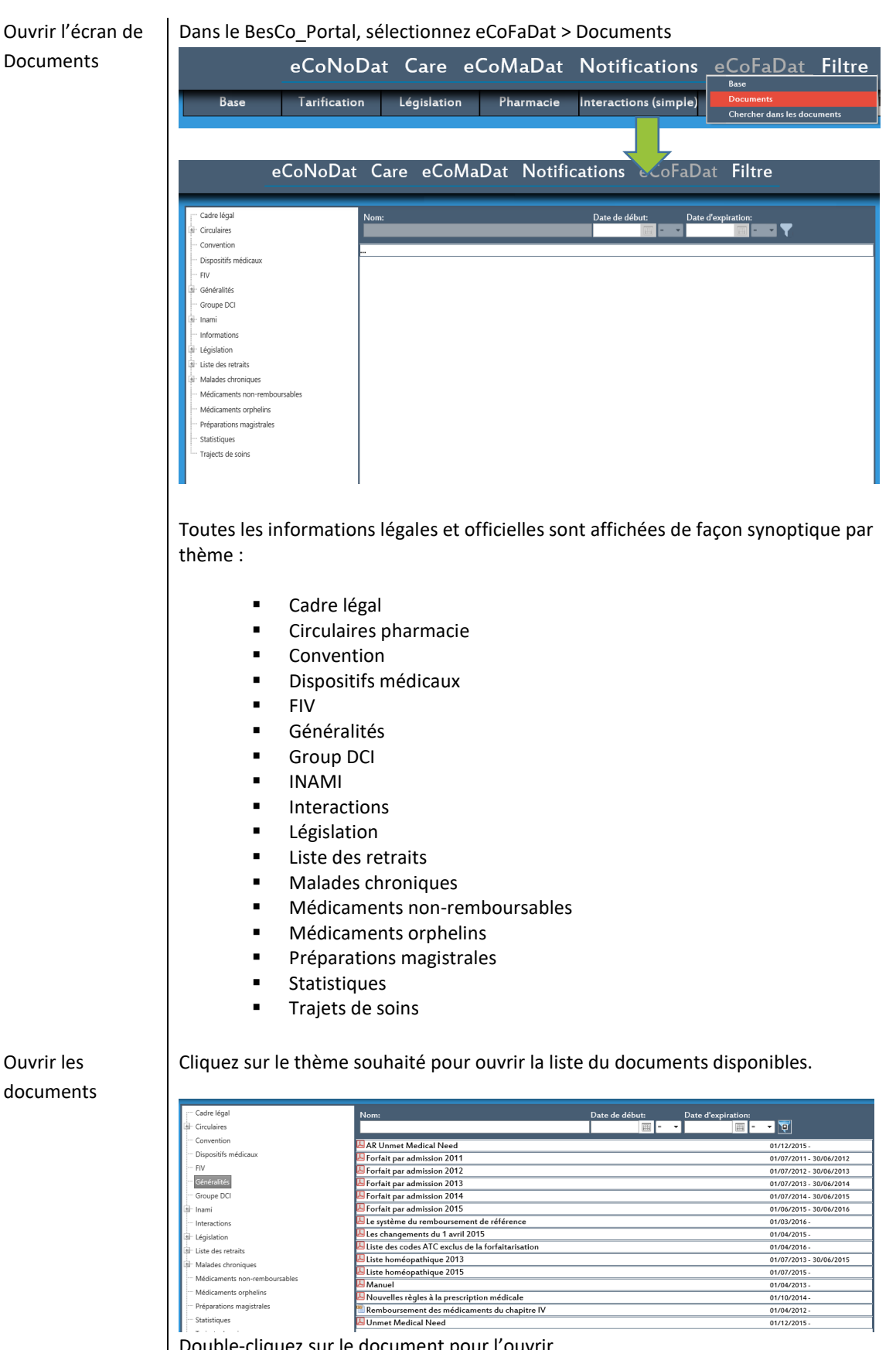

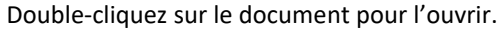

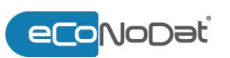

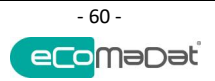

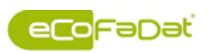

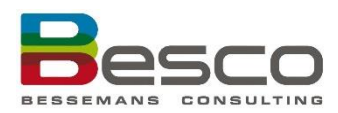

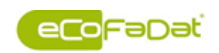

### 4.3 Chercher dans les documents

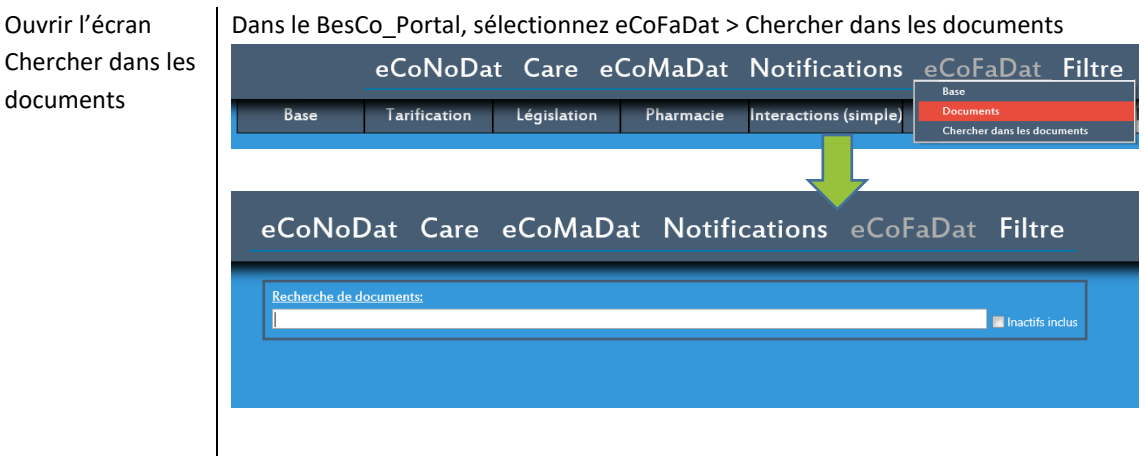

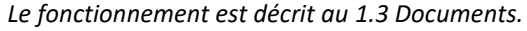

### 4.4 Filtre

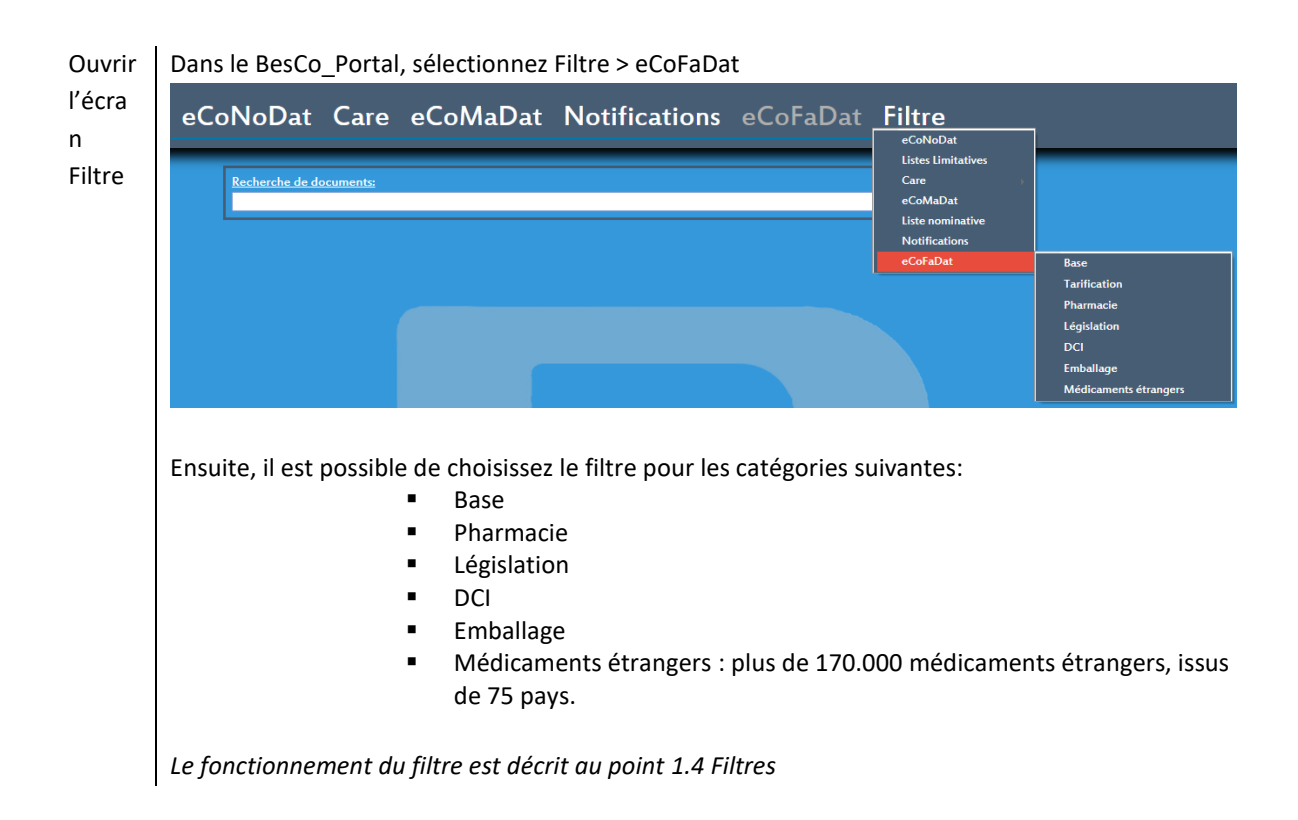

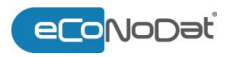

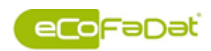

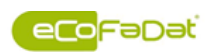

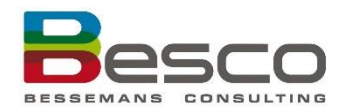

Base

- Il est possible de filtrer pour les champs suivantes :
  - CNK
  - CNKUD
  - CNK Amb/Hosp
  - Code INAMI
  - Nom
  - A partir de
  - Hors marché
  - Remboursé jusqu'à
  - Date de modification
  - Prix public
  - Groupe de remboursement
  - Code ATC
  - DCI
  - Type
  - Type de spécialité
  - Forfaitarisé
  - Attestation obligatoire
  - Statut légal
  - Entreprise
  - Usage
  - A Priori

3 Rapports qui sont spécifiques pour eCoFaDat sont disponibles, sous le bouton Export :

- Rapport maxi forfait : les produits qualifiés pour le maxi forfait
- Rapport anesthésie : prestations relatives pour une prestation nécessitant une anesthésie
- Rapport a Priori : contient les spécialités du chapitre IV nécessitant une autorisation préalable d'un médecin conseil

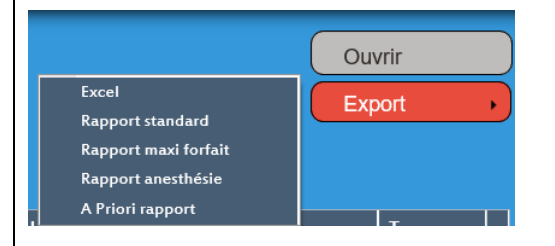

Tarification

Il est possible de filtrer pour les champs suivantes :

- CNK
- CNKUD
- % Fact
- Uniquement hosp.
- Forfaitairisé
- Type
- Dose unitaire
- Nombre
- Unité
- Multiplicateur
  - Plus grand conditionnement
- Tarif spécifique
- Indicateur trajets de soins
- Groupe de produits

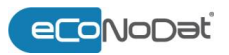

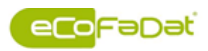

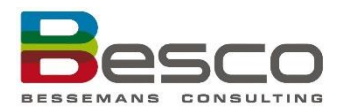

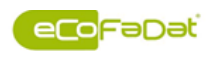

| Pharmacie                | Il est possible de filtrer pour les champs suivantes :<br>CNK<br>Code ATC<br>Nom<br>Législation<br>Température de conservation<br>Prix ex-usine (hors TVA)<br>Stupéfiant<br>Sécable<br>Préparation avant délivrance<br>TVA<br>Date d'expiration<br>DCI cluster        |
|--------------------------|----------------------------------------------------------------------------------------------------|
| Législation              | Il est possible de filtrer pour les champs suivantes :<br>CNK<br>Nom<br>Groupe de remboursement<br>Type<br>Document<br>Date de début<br>Date d'expiration                                                                                                    |
| DCI                      | Il est possible de filtrer pour les champs suivantes :<br>CNK<br>Code ATC<br>DCI<br>Voie d'administration<br>Forme galénique<br>Dosage<br>Sécable<br>Date d'expiration                                                                                                |
| Emballage                | Il est possible de filtrer pour les champs suivantes :<br>CNK<br>CNKUD<br>Unidose<br>Nbr emballages<br>Dosage facteur<br>Dosage unité<br>Voie d'administration<br>Forme galénique<br>Forme<br>Couleur<br>Sous-forme<br>Contenu<br>Dosage associations fixe<br>Gravure |
| Médicaments<br>étrangers | Il est possible de filtrer pour les champs suivantes :     Pays     Nom     Forme     DCl     Entreprise                                                                                                    |

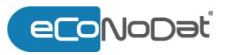

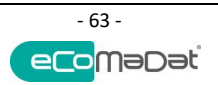

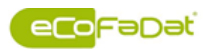

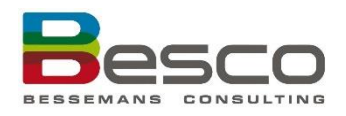

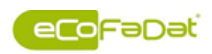

- Adresse
- Localité
- Code Postal
- Tél

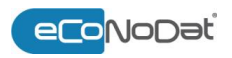

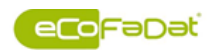

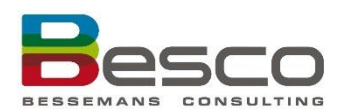

## ANNEXE 1 – LISTE DES LETTRES CLÉS DE LA NOMENCLATURE

| Lettre-clé | Signifie                                                                          |
|------------|-----------------------------------------------------------------------------------|
| Δ          | Surveillance (honoraires forfaitaires pour permanence médical + honoraire pour    |
| A          | assistance médical SMUR)                                                          |
| В          | Biologie clinique et médecine nucléaire in vitro                                  |
| С          | Surveillance par n'importe quel médecin, pour un patient hospitalisé.             |
| D          | Disponibilité                                                                     |
| E          | Déplacement: médecin de médecine générale avec droit acquis ou médecin            |
| E          | généraliste agréé                                                                 |
| F          | Biologie clinique et médecine nucléaire in vitro (honoraires forfaitaires)        |
| I          | Prestations interventionnelles percutanées sous contrôle d'imagerie médicale      |
| ĸ          | Autres prestations technique des médecins de médecine général, chirurgie et       |
| ĸ          | obstétrique                                                                       |
| L          | Prestations technique des dentistes                                               |
| М          | Kinésithérapeutes                                                                 |
|            | Consultations, conseils et visites chez n'importe quel médecin ou dentiste, aussi |
| Ν          | pour certains prestations technique des médecins de médecine général, chirurgie   |
|            | et obstétrique                                                                    |
| Q          | Supplément d'honoraires de l'accréditation                                        |
| R          | Logopèdes                                                                         |
| S          | Acousticiens                                                                      |
| Т          | Orthopédistes                                                                     |
| U          | Implants                                                                          |
| V          | Sages-femmes                                                                      |
| W          | Infirmiers et personnel soignant                                                  |
| Y          | Bandagistes                                                                       |
| Z          | Opticiens                                                                         |

La liste des lettres clés (publié en Moniteur) en ordre alphabétique :

La nomenclature ne mentionne jamais la valeur en euro, mais les valeurs relatives qui sont déterminées dans les accords. De cette façon, on prévient d'ajuster la nomenclature complète chaque fois.

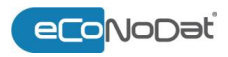

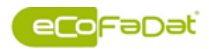

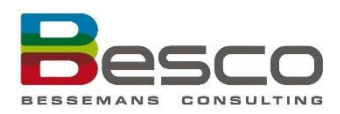

## **ANNEXE 2 – JOURNÉE D'ENTRETIEN – FORFAITS**

| ID     | Groupe    | N° de              | Description                                           |
|--------|-----------|--------------------|-------------------------------------------------------|
|        |           | Pseudonomenclature |                                                       |
| 210706 | /         | 761213 - 000000    | Soins urgents ou perfusion intraveineuse (ancien      |
|        |           |                    | mini forfait)                                         |
| 210707 | Maxi      | 761235 – 761246    | Autres cas: Montant fixe pour journée d'entretien :   |
|        |           |                    | MMF (maxi) par jour en service 730                    |
| 215313 | Maxi      | 767852-767863      | Forfait soins de base oncologiques                    |
| 215314 | Maxi      | 767874-767885      | Maxi forfait monothérapie                             |
| 215315 | Maxi      | 767896-767900      | Maxi forfait combi thérapie                           |
| 215316 | Maxi      | 767911-767922      | Maxi forfait monothérapie + pédiatrie mono            |
| 215317 | Maxi      | 767933-767944      | Maxi forfait combi thérapie + pédiatrie combi         |
| 212041 | Groupe 1  | 768176 – 768180    | Journée d'entretien forfaitaire : Forfait groupe 1    |
| 212042 | Groupe 2  | 768191 – 768802    | Journée d'entretien forfaitaire : Forfait groupe 2    |
| 212043 | Groupe 3  | 768213 - 768224    | Journée d'entretien forfaitaire : Forfait groupe 3    |
| 212044 | Groupe 4  | 768235 – 768246    | Journée d'entretien forfaitaire : Forfait groupe 4    |
| 212045 | Groupe 5  | 768250 – 768261    | Journée d'entretien forfaitaire : Forfait groupe 5    |
| 212046 | Groupe 6  | 768272 – 768286    | Journée d'entretien forfaitaire : Forfait groupe 6    |
| 212047 | Groupe 7  | 768294 - 768305    | Journée d'entretien forfaitaire : Forfait groupe 7    |
| 212102 | Forfait 1 | 768316 - 768320    | Forfait 1 douleur chronique                           |
| 212103 | Forfait 2 | 768331 - 768342    | Forfait 2 douleur chronique                           |
| 212104 | Forfait 3 | 768353 – 768364    | Forfait 3 douleur chronique                           |
| 210788 | Chir.     | 768036 – 768040    | Hôpital chirurgical par admission en service 32       |
| 210789 |           | 768051 – 768062    | Hôpital chirurgical par jour en service 32 - Tableaux |
|        |           |                    | des tarifs dans les annexes.                          |
| 210700 | Plâtre    | 761036 – 761040    | Forfait pour journée d'entretien, utilisation de la   |
|        |           |                    | salle de plâtre, montant par jour                     |

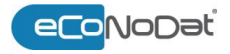

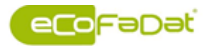

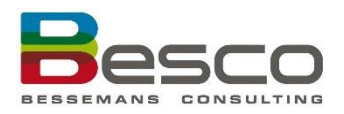

## ANNEXE 3 – CODES DE RÉFÉRENCE (MC)

Souvent, un numéro de nomenclature représente une description médicale compliquée. Pour faciliter l'application du règlement, le MC – en consultant la direction médicale - attribue des codes de référence à ces numéros. Ce code sert aussi à faciliter le contrôle.

Les codes de référence consistent de 4 à 5 caractères. Le position indique du quel donné il s'agit. Le caractère soi-même détermine la signification réelle.

#### Tableau 1: Description des positions de Codes Références du MC

| Position | Signifie                                                                                                    |
|----------|----------------------------------------------------------------------------------------------------|
| 1        | Prestation de nature chirurgicale ou non-chirurgicale                                                                   |
| 2        | Prestation de nature thérapeutique ou diagnostique                                                                      |
| 3        | Intervention sanglante ou non-sanglante                                                                                 |
| 4        | Catégorisation de certains prestations à cause de l'influence sur l'application de certaines règles de la nomenclature. |
| 5        | Forfaits                                                                                                    |

#### Tableau 2: Les codes référence: composition et signification

| Valeur     | Description                                                                           |  |
|------------|---------------------------------------------------------------------------------------|--|
| Position 1 |                                                                                       |  |
| 1          | Prestation du Chapitre V de nature chirurgicale, les prestations orthopédiques inclus |  |
| 2          | Prestation du Chapitre V de nature non-chirurgicale                                   |  |
| 3          | Prestation obstétrique de nature chirurgicale                                         |  |
| 4          | Prestation obstétrique de nature non-chirurgicale                                     |  |
| 5          | Prestations techniques médicales du Chaptre m – Section 1 de nature chirurgicale      |  |
| 6          | Prestations techniques médicales du Chaptre m – Section 1 de nature non-chirurgicale  |  |
| 7          | Prestations de Chapitre VIII de nature non-chirurgicale                               |  |
| 9          | Prestation de nature chirurgicale ou non-chirurgicale, selon le cas                   |  |
| 0          | Sans importance                                                                       |  |
| Position 2 |                                                                                       |  |
| 1          | Prestation de nature thérapeutique                                                    |  |
| 2          | Prestation de nature diagnostique                                                     |  |
| 9          | Prestation qui, selon le cas, peut être de nature thérapeutique ou diagnostique       |  |
| 0          | Sans importance                                                                       |  |
| Position 3 |                                                                                       |  |
| 1          | A trait à une intervention sanglante                                                  |  |
| 2          | A trait à une intervention non-sanglante                                              |  |
| 9          | Peut concerner, selon le cas, une intervention sanglante ou non-sanglante             |  |
| 0          | Sans importance ou non-déterminé                                                      |  |
| Position 4 |                                                                                       |  |
| 1          | Fractures ou luxations = traitements non-sanglantes                                   |  |
| 2          | Laparotomies                                                                          |  |
| 3          | Chirurgie avec des techniques spéciales                                               |  |

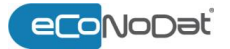

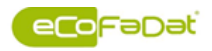

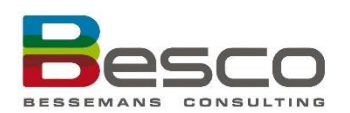

| Valeur     | Description                                                        |  |
|------------|--------------------------------------------------------------------|--|
| 4          | Actes endoscopiques                                                |  |
| 5          | Appareils plâtres                                                  |  |
| 6          | Manipulations orthopédiques                                        |  |
| 7          | Prises de moulages orthopédiques                                   |  |
| 8          | Tractions continues - orthopédie                                   |  |
| 9          | Pas d'immunisation de 5 jours en cas d'opération                   |  |
| В          | Radiographies effectuées dans la région abdominale et/ou pelvienne |  |
| 0          | Sans importance ou non-déterminé                                   |  |
| Position 5 |                                                                    |  |
| 1          | Mini forfait                                                       |  |
| 2          | Maxi forfait                                                       |  |
| E          | Forfait 1                                                          |  |
| F          | Forfait 2                                                          |  |
| G          | Forfait 3                                                          |  |
| Н          | Forfait 4                                                          |  |
| I          | Forfait 5                                                          |  |
| J          | Forfait 6                                                          |  |
| К          | Forfait 7                                                          |  |
| L          | Hôpital chirurgical                                                |  |
| X          | Forfait 1 douleur chronique                                        |  |
| Y          | Forfait 2 douleur chronique                                        |  |
| Z          | Forfait 3 douleur chronique                                        |  |

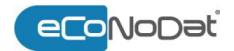

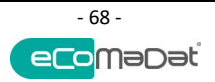

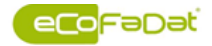

BesCo bvba Aardbruggenstraat 81 3570 Alken 011 48 53 10 info@besco.be econodat@besco.be www.besco.be

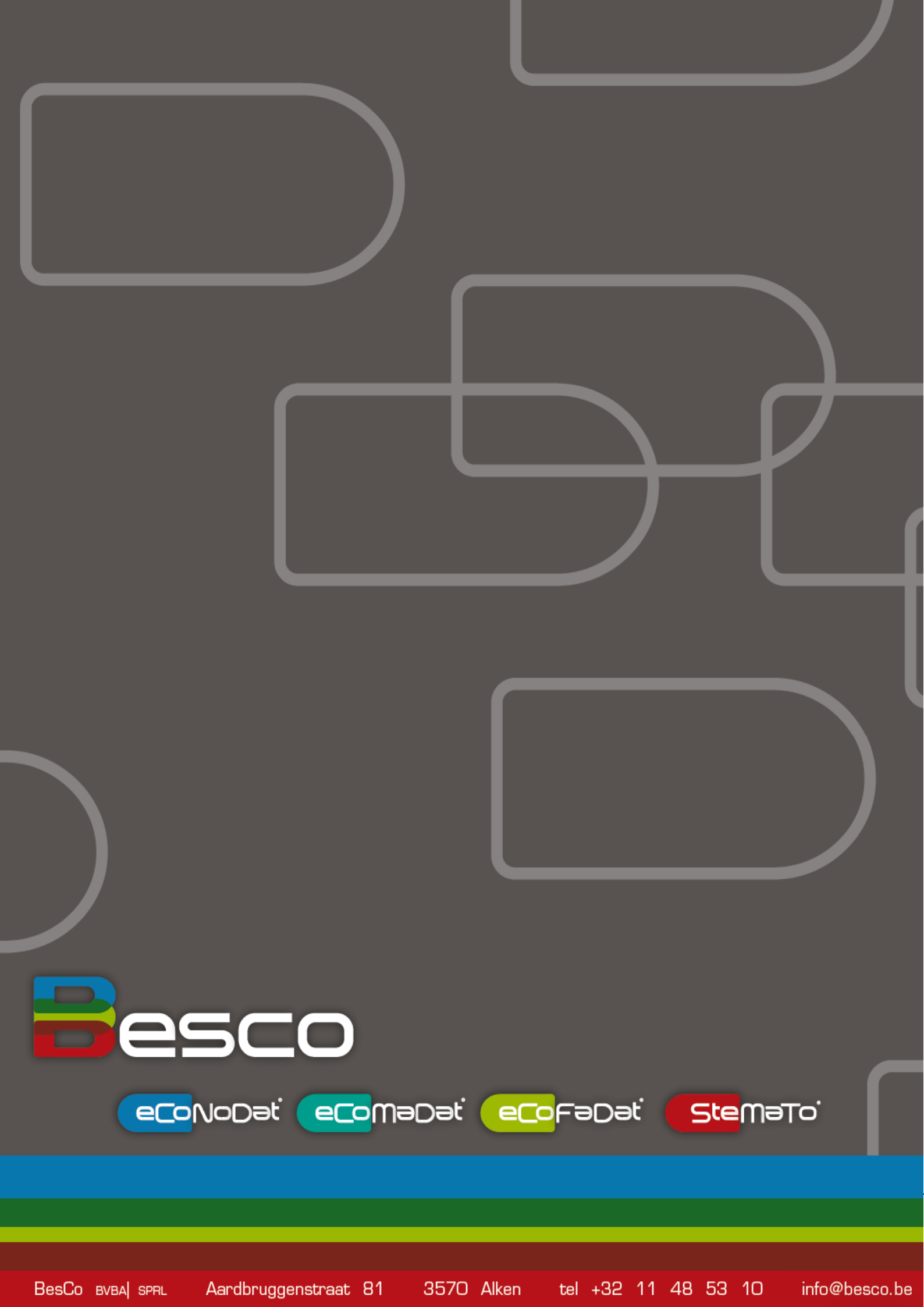